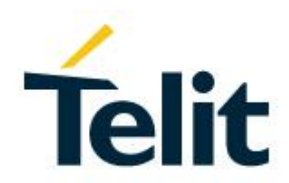

# TELIT 3G MODULES PORTS ARRANGEMENTS USER GUIDE

1VV0300971 Rev. 14 - 2017-10-24

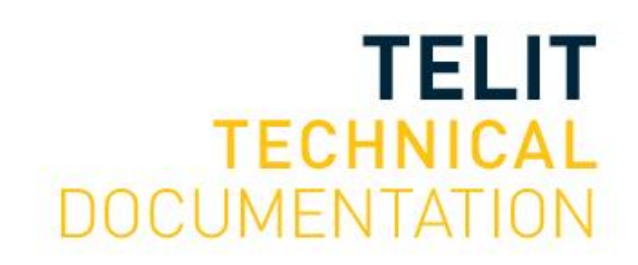

Mod. 0806 2017-01 Rev.6

#### SPECIFICATIONS ARE SUBJECT TO CHANGE WITHOUT NOTICE

# NOTICES LIST

While reasonable efforts have been made to assure the accuracy of this document, Telit assumes no liability resulting from any inaccuracies or omissions in this document, or from use of the information obtained herein. The information in this document has been carefully checked and is believed to be reliable. However, no responsibility is assumed for inaccuracies or omissions. Telit reserves the right to make changes to any products described herein and reserves the right to revise this document and to make changes from time to time in content hereof with no obligation to notify any person of revisions or changes. Telit does not assume any liability arising out of the application or use of any product, software, or circuit described herein; neither does it convey license under its patent rights or the rights of others.

It is possible that this publication may contain references to, or information about Telit products (machines and programs), programming, or services that are not announced in your country. Such references or information must not be construed to mean that Telit intends to announce such Telit products, programming, or services in your country.

### COPYRIGHTS

This instruction manual and the Telit products described in this instruction manual may be, include or describe copyrighted Telit material, such as computer programs stored in semiconductor memories or other media. Laws in the Italy and other countries preserve for Telit and its licensors certain exclusive rights for copyrighted material, including the exclusive right to copy, reproduce in any form, distribute and make derivative works of the copyrighted material. Accordingly, any copyrighted material of Telit and its licensors contained herein or in the Telit products described in this instruction manual may not be copied, reproduced, distributed, merged or modified in any manner without the express written permission of Telit. Furthermore, the purchase of Telit products shall not be deemed to grant either directly or by implication, estoppel, or otherwise, any license under the copyrights, patents or patent applications of Telit, as arises by operation of law in the sale of a product.

### **COMPUTER SOFTWARE COPYRIGHTS**

The Telit and 3rd Party supplied Software (SW) products described in this instruction manual may include copyrighted Telit and other 3rd Party supplied computer programs stored in semiconductor memories or other media. Laws in the Italy and other countries preserve for Telit and other 3rd Party supplied SW certain exclusive rights for copyrighted computer programs, including the exclusive right to copy or reproduce in any form the copyrighted computer program. Accordingly, any copyrighted Telit or other 3rd Party supplied SW computer programs contained in the Telit products described in this instruction manual may not be copied (reverse engineered) or reproduced in any manner without the express written permission of Telit or the 3rd Party SW supplier. Furthermore, the purchase of Telit products shall not be deemed to grant either directly or by implication, estoppel, or otherwise, any license under the copyrights, patents or patent applications of Telit or other 3rd Party supplied SW, except for the normal non-exclusive, royalty free license to use that arises by operation of law in the sale of a product.

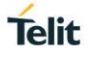

# USAGE AND DISCLOSURE RESTRICTIONS

#### I. License Agreements

The software described in this document is the property of Telit and its licensors. It is furnished by express license agreement only and may be used only in accordance with the terms of such an agreement.

#### II. Copyrighted Materials

Software and documentation are copyrighted materials. Making unauthorized copies is prohibited by law. No part of the software or documentation may be reproduced, transmitted, transcribed, stored in a retrieval system, or translated into any language or computer language, in any form or by any means, without prior written permission of Telit

#### III. High Risk Materials

Components, units, or third-party products used in the product described herein are NOT faulttolerant and are NOT designed, manufactured, or intended for use as on-line control equipment in the following hazardous environments requiring fail-safe controls: the operation of Nuclear Facilities, Aircraft Navigation or Aircraft Communication Systems, Air Traffic Control, Life Support, or Weapons Systems (High Risk Activities"). Telit and its supplier(s) specifically disclaim any expressed or implied warranty of fitness for such High Risk Activities.

#### IV. Trademarks

TELIT and the Stylized T Logo are registered in Trademark Office. All other product or service names are the property of their respective owners.

#### V. Third Party Rights

The software may include Third Party Right software. In this case you agree to comply with all terms and conditions imposed on you in respect of such separate software. In addition to Third Party Terms, the disclaimer of warranty and limitation of liability provisions in this License shall apply to the Third Party Right software.

TELIT HEREBY DISCLAIMS ANY AND ALL WARRANTIES EXPRESS OR IMPLIED FROM ANY THIRD PARTIES REGARDING ANY SEPARATE FILES, ANY THIRD PARTY MATERIALS INCLUDED IN THE SOFTWARE, ANY THIRD PARTY MATERIALS FROM WHICH THE SOFTWARE IS DERIVED (COLLECTIVELY "OTHER CODE"), AND THE USE OF ANY OR ALL THE OTHER CODE IN CONNECTION WITH THE SOFTWARE, INCLUDING (WITHOUT LIMITATION) ANY WARRANTIES OF SATISFACTORY QUALITY OR FITNESS FOR A PARTICULAR PURPOSE.

NO THIRD PARTY LICENSORS OF OTHER CODE SHALL HAVE ANY LIABILITY FOR ANY DIRECT, INDIRECT, INCIDENTAL, SPECIAL, EXEMPLARY, OR CONSEQUENTIAL DAMAGES (INCLUDING WITHOUT LIMITATION LOST PROFITS), HOWEVER CAUSED AND WHETHER MADE UNDER CONTRACT, TORT OR OTHER LEGAL THEORY, ARISING IN ANY WAY OUT OF THE USE OR DISTRIBUTION OF THE OTHER CODE OR THE EXERCISE OF ANY RIGHTS GRANTED UNDER EITHER OR BOTH THIS LICENSE AND THE LEGAL TERMS APPLICABLE TO ANY SEPARATE FILES, EVEN IF ADVISED OF THE POSSIBILITY OF SUCH DAMAGES.

# Applicability Table

### PRODUCTS

|  |              | Platform Version ID <sup>1</sup> | Technology |
|--|--------------|----------------------------------|------------|
|  | HE910 SERIES |                                  |            |
|  | UE910 SERIES | 10                               | 20         |
|  | UL865 SERIES | 12                               | 30         |
|  | UE866 SERIES |                                  |            |

<sup>&</sup>lt;sup>1</sup> Platform Version ID is a reference used in the document. It identifies the different SW versions, e.g. 12 for SW version 12.xx.xxx, 13 for SW version 13.xx.xxx, etc.

# Telit

# Contents

| NOTICES  | LIST 2                               |
|----------|--------------------------------------|
| COPYRIGI | HTS2                                 |
| COMPUTE  | R SOFTWARE COPYRIGHTS 2              |
| USAGE AN | ND DISCLOSURE RESTRICTIONS           |
| Ι.       | License Agreements 3                 |
| II.      | Copyrighted Materials 3              |
| III.     | High Risk Materials 3                |
| IV.      | Trademarks 3                         |
| V.       | Third Party Rights                   |
| APPLICAE | BILITY TABLE 4                       |
| CONTENT  | S5                                   |
| FIGURES  | LIST 8                               |
| TABLES L | IST 10                               |
| 1        | INTRODUCTION                         |
| 1.1      | Scope 12                             |
| 1.2      | Audience 12                          |
| 1.3      | Contact Info and Support 12          |
| 1.4      | Text Conventions                     |
| 1.5      | Related Documents 14                 |
| 2        | VIRTUAL SERVICE DEVICE               |
| 3        | PRELIMINARY INFORMATION              |
| 3.1      | USB Ports Configuration Modes 16     |
| 3.2      | Serial Ports & Service Access Points |
| 4        | AT#PORTCFG COMMAND19                 |
| 4.1      | AT#PORTCFG=0                         |
| 4.2      | AT#PORTCFG=1                         |
| 4.3      | AT#PORTCFG=2                         |
| 4.4      | AT#PORTCFG=3                         |
| 4.5      | AT#PORTCFG=4                         |
| 4.6      | AT#PORTCFG=5                         |
| 4.7      | AT#PORTCFG=6                         |
| 4.8      | AT#PORTCFG=7                         |

| 4.9     | AT#PORTCFG=8                    | 28 |
|---------|---------------------------------|----|
| 4.10    | AT#PORTCFG=9                    | 29 |
| 4.11    | AT#PORTCFG=10                   | 30 |
| 4.12    | AT#PORTCFG=11                   | 31 |
| 4.13    | AT#PORTCFG=12                   | 32 |
| 5       | CMUX PROTOCOL                   | 34 |
| 5.1     | CMUX Protocol on USIF0 Port     | 34 |
| 5.1.1   | Connection with TTC Tool        | 36 |
| 5.2     | CMUX Protocol on USB3 Port      | 37 |
| 5.3     | CMUX Protocol and AT#PORTCFG=12 | 39 |
| 6       | SERVICES                        | 41 |
| 6.1     | GPS                             | 41 |
| 6.1.1   | Built-in GPS Receiver           | 41 |
| 6.1.1.1 | AT#PORTCFG=0                    | 41 |
| 6.1.1.2 | AT#PORTCFG=0 + USB              | 43 |
| 6.1.1.3 | AT#PORTCFG=0 + USB3 + CMUX      | 44 |
| 6.1.1.4 | AT#PORTCFG=4                    | 46 |
| 6.1.1.5 | AT#PORTCFG=8                    | 47 |
| 6.1.2   | External GPS Receiver           | 48 |
| 6.1.2.1 | AT#PORTCFG=11                   | 48 |
| 6.1.2.2 | AT#PORTCFG=11 + USB             | 49 |
| 6.2     | Python                          | 50 |
| 6.2.1   | Python Script Debugging         | 53 |
| 6.2.2   | SER2 Instruction                | 54 |
| 6.2.2.1 | AT#PORTCFG=3                    | 54 |
| 6.3     | AppZone                         | 56 |
| 6.3.1   | USIFx Ports                     | 56 |
| 6.3.2   | USBx Ports                      | 59 |
| 7       | GLOSSARY AND ACRONYMS           | 62 |
| 8       | APPENDIXES                      | 63 |
| 8.1     | #USBCFG Modes                   | 63 |
| 8.1.1   | Mode #USBCFG=0                  | 63 |
| 8.1.1.1 | Ubuntu OS                       | 64 |
| 8.1.2   | Mode #USBCFG=1                  | 65 |
| 8.1.2.1 | Ubuntu OS                       | 65 |
| 8.1.3   | Mode #USBCFG=2                  | 66 |

#### 8.1.3.1 8.1.4 8.1.4.1 8.1.5 Mode #USBCFG=4......70 8.1.5.1 Ubuntu OS......71 8.1.6 Mode #USBCFG=5......72 8.1.6.1 8.2 8.2.1 9

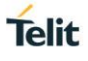

# **Figures List**

| Fig.1: AT Parser Instances                                                       | . 15 |
|----------------------------------------------------------------------------------|------|
| Fig.2: USBx Mapped into Virtual COMx                                             | . 16 |
| Fig.3: #PORTCFG=0 + USB Cable                                                    | . 20 |
| Fig.4: #PORTCFG=1 + USB Cable                                                    | . 21 |
| Fig.5: #PORTCFG=2 + USB Cable                                                    | . 22 |
| Fig.6: #PORTCFG=3 + USB Cable                                                    | . 23 |
| Fig.7: #PORTCFG=4 + USB Cable                                                    | . 24 |
| Fig.8: #PORTCFG=5 + USB Cable                                                    | . 25 |
| Fig.9: #PORTCFG=6 + USB Cable                                                    | . 26 |
| Fig.10: #PORTCFG=7 + USB Cable                                                   | . 27 |
| Fig.11: #PORTCFG=8 USB Cable Only                                                | . 28 |
| Fig.12: #PORTCFG=9 + USB Cable                                                   | . 29 |
| Fig.13: #PORTCFG=10 + USB Cable                                                  | . 30 |
| Fig.14 : #PORTCFG=11 + USB Cable                                                 | . 31 |
| Fig.15: #PORTCFG=12 + USB Cable                                                  | . 33 |
| Fig.16: Physical COMx Ports                                                      | . 34 |
| Fig.17: Virtual Serial Ports of MUX                                              | . 34 |
| Fig.18: CMUX Connected to USIF0                                                  | . 35 |
| Fig.19: CMUX Connected to USIF0 + TTC Connected to USIF1                         | . 36 |
| Fig.20: Virtual Serial Ports of Telit Serial Port MUX                            | . 37 |
| Fig.21: CMUX Connected to USB3 Port                                              | . 38 |
| Fig.22: CMUX & AT#PORTCFG=12                                                     | . 39 |
| Fig.23: USIF0 Port Supports AT Commands + NMEA Sentences                         | . 42 |
| Fig.24: USB0 Port Supports AT Commands + NMEA Sentences                          | . 43 |
| Fig.25: USB3-VC3 Port Supports AT Commands + NMEA Sentences                      | . 45 |
| Fig.26: SPI Port Supports AT Commands + NMEA Sentences                           | . 46 |
| Fig.27: USB5 Port Supports Only NMEA Sentences                                   | . 47 |
| Fig.28: USIF0 Port Support AT Commands + NMEA Sentences (External GPS)           | . 48 |
| Fig.29: USB0 Port Support AT Commands + NMEA Sentences (External GPS)            | . 49 |
| Fig.30: Python & MDM, MDM2 Modules                                               | . 50 |
| Fig.31: Python & MDM, MDM2, SER Modules                                          | . 51 |
| Fig.32: Python & MDM, MDM2, SER, USB0 Modules                                    | . 52 |
| Fig.33: Python & MDM, MDM2, SER and Print Modules                                | . 53 |
| Fig.34: Python & MDM, MDM2, SER, SER2 Modules                                    | . 55 |
| Fig.35: AppZone Application without Connections                                  | . 56 |
| Fig.36: AppZone Application Connected to AT1, AT2 Parsers, and USIF0 Serial Port | . 57 |

| Fig.37: USIF0 Connected to AT1 Parser through AppZone Layer          |
|----------------------------------------------------------------------|
| Fig.38: USB0 and USB3 Ports Available for AppZone Application        |
| Fig.39: USB0, USB3, and USB4 Ports Available for AppZone Application |
| Fig.40: USB4 Port connected to AT1 61                                |
| Fig.41: #USBCFG=0                                                    |
| Fig.42: #USBCFG=0 Mode, Ubuntu                                       |
| Fig.43: #USBCFG=1 Mode, Ubuntu                                       |
| Fig.44: #USBCFG=2                                                    |
| Fig.45: #USBCFG=2 Mode, Ubuntu                                       |
| Fig.46: #USBCFG=3                                                    |
| Fig.47: #USBCFG=3, Ubuntu                                            |
| Fig.48: #USBCFG=4                                                    |
| Fig.49: #USBCFG=4, Ubuntu71                                          |
| Fig.50: #USBCFG=5                                                    |
| Fig.51: #USBCFG=5, Ubuntu                                            |
| Fig.52: Vendor Identifier & Product Identifier                       |

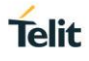

# **Tables List**

| Tab.1: Mapping Table                                                | 16 |
|---------------------------------------------------------------------|----|
| Tab.2: #USBCFG Modes                                                | 17 |
| Tab.3: #USBCFG Modes & OS                                           | 17 |
| Tab.4: #PORTCFG=0, no USB Cable                                     | 20 |
| Tab.5: #PORTCFG=0, with USB Cable                                   | 20 |
| Tab.6: #PORTCFG=1, no USB Cable                                     | 21 |
| Tab.7: #PORTCFG=1, with USB Cable                                   | 21 |
| Tab.8: #PORTCFG=2, no USB Cable                                     | 22 |
| Tab.9: #PORTCFG=2, with USB Cable                                   | 22 |
| Tab.10: #PORTCFG=3, no USB Cable                                    | 23 |
| Tab.11:#PORTCFG=3, with USB Cable                                   | 23 |
| Tab.12: #PORTCFG=4, no USB Cable                                    | 24 |
| Tab.13: #PORTCFG=4, with USB Cable                                  | 24 |
| Tab.14: #PORTCFG=5, no USB Cable                                    | 25 |
| Tab.15: #PORTCFG=5, with USB Cable                                  | 25 |
| Tab.16: #PORTCFG=6, no USB Cable                                    | 26 |
| Tab.17: #PORTCFG=6, with USB Cable                                  | 26 |
| Tab.18: #PORTCFG=7, no USB Cable                                    | 27 |
| Tab.19: #PORTCFG=7, with USB Cable                                  | 27 |
| Tab.20: #PORTCFG=8, no USB Cable                                    | 28 |
| Tab.21: #PORTCFG=8, with USB Cable                                  | 28 |
| Tab.22: #PORTCFG=9, no USB Cable                                    | 29 |
| Tab.23: #PORTCFG=9, with USB Cable                                  | 29 |
| Tab.24: #PORTCFG=10, no USB Cable                                   | 30 |
| Tab.25: #PORTCFG=10, with USB Cable                                 | 30 |
| Tab.26: #PORTCFG=11, no USB Cable                                   | 31 |
| Tab.27: #PORTCFG=11, with USB Cable                                 | 31 |
| Tab.28: #PORTCFG=12, no USB Cable                                   | 32 |
| Tab.29: #PORTCFG=12, with USB Cable                                 | 32 |
| Tab.30: Ports/Services Arrangement with CMUX Connected to USIF0     | 35 |
| Tab.31: Ports/Services Arrangement with CMUX + TTC                  | 36 |
| Tab.32: Ports/Services Arrangement with CMUX Connected to USB3 Port | 37 |
| Tab.33: USIF0 port supports NMEA sentences                          | 41 |
| Tab.34: USB0 Supports NMEA Sentences                                | 43 |
| Tab.35: USB3-VC3 Port Supports AT Commands + NMEA Sentences         | 44 |
| Tab. 36: SPI Port Supports NMEA Sentences                           | 46 |

| Tab. 37: USB Supports NMEA Sentences                     | 47 |
|----------------------------------------------------------|----|
| Tab.38: USIF1 Port Connected to External GPS             | 48 |
| Tab.39: USIF1 Port Connected to External GPS + USB Cable | 49 |

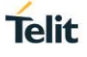

# 1 INTRODUCTION

#### 1.1 Scope

The document provides a guideline to connect logically the physical serial ports of the module to the services supported by the module itself (GPS, Python, etc.). It is up to the user to configure the module to avoid hardware/software resources conflicts. With the generic "ports/services arrangement" expression is intended each possible set of logical connections regarding physical ports and Service Access Points (AT0, AT1, AT2, TT, PYSER, etc.) supported by the used module.

#### 1.2 Audience

This guide is addressed to the application developers that need to exploit at best the logical connections regarding the physical serial ports and services provided by the used module, without run up against resources contentions among the involved services.

#### 1.3 Contact Info and Support

For general contact, technical support services, technical questions and report documentation errors contact Telit Technical Support at:

- TS-EMEA@telit.com
- TS-AMERICAS@telit.com
- TS-APAC@telit.com
- TS-SRD@telit.com (for Short Range Devices)

Alternatively, use:

http://www.telit.com/support

For detailed information about where you can buy the Telit modules or for recommendations on accessories and components visit:

http://www.telit.com

Our aim is to make this guide as helpful as possible. Keep us informed of your comments and suggestions for improvements.

Telit appreciates feedback from the users of our information.

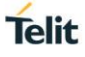

#### 1.4 Text Conventions

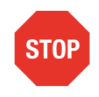

Danger – This information MUST be followed or catastrophic equipment failure or bodily injury may occur.

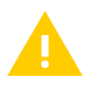

Caution or Warning – Alerts the user to important points about integrating the module, if these points are not followed, the module and end user equipment may fail or malfunction.

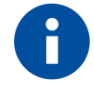

Tip or Information – Provides advice and suggestions that may be useful when integrating the module.

All dates are in ISO 8601 format, i.e. YYYY-MM-DD.

#### 1.5 Related Documents

- [1] Telit's CMUX Implementation User Guide, 1vv0300994
- [2] Telit 3G Modules AT Commands Reference Guide, 80378ST10091A
- [3] Telit Easy Script Python, 80000ST10020a
- [4] HE910 Hardware User Guide, 1vv0300925
- [5] UE910 Hardware User Guide, 1vv0301012
- [6] UL865 Hardware User Guide, 1vv0301050
- [7] AppZone C User Guide, 1vv0301335
- [8] AppZone C API Reference Guide, 1vv0301130
- [9] UE866 Hardware User Guide, 1vv0301157
- [10] UE910 3G Hardware User Guide, 1vv0301171
- [11] UL865 3G Hardware User Guide, 1vv0301114
- [12] Telit USB Drivers Installer User Guide, 1vv0301164

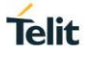

# 2 VIRTUAL SERVICE DEVICE

Before describing the AT#PORTCFG command, it is to useful introduce the Virtual Serial Device (VSD).

VSD is a software layer designed to run on Telit's modules. It manages logical connections between the physical serial ports, accessible to the user, and the services provided by the module. VSD supports a set of Service Access Points used as anchorage points for the internal logical connections. Here are the items involved in the configurations.

Physical Serial Ports:

USIF0<sup>2</sup> USIF1 USB (Seven USB channels: USB0÷USB6) SPI HSIC

- Services Access Points: AT0, AT1, AT2, AT3 TT DLink VHWDTE0 VHWDTE1 PYSER, PYSER2, PYUSB0 Python Debugging GPS
- CMUX Protocol
  Used to create four virtual ports
- Services GPS Python AppZone

Referring to the figure on the right side:

the modules provide three AT Commands Parser Instances, which are logically independent and connected to three different Service Access Points; each parser recognizes and executes the AT commands received on its Service Access Point.

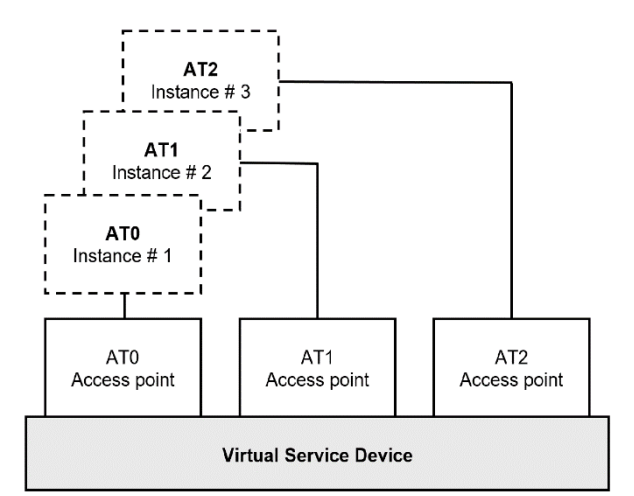

#### Fig.1: AT Parser Instances

<sup>&</sup>lt;sup>2</sup> In documents [4], [5], [6], [9], [10], and [11] USIF0 and USIF1 are called respectively Modem Serial Port1 and Modem Serial Port 2.

# **3 PRELIMINARY INFORMATION**

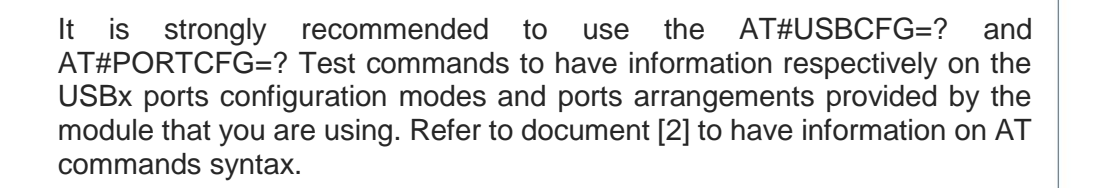

#### 3.1 USB Ports Configuration Modes

Assume that the module is using the factory-setting ports configuration, and the USB cable is plugged in. Fig.2 shows the USBx  $\leftarrow \rightarrow$  COMx ports mapping. The mapping depends on the Windows-PC configuration, in this case USB0 port is mapped into COM9 port.

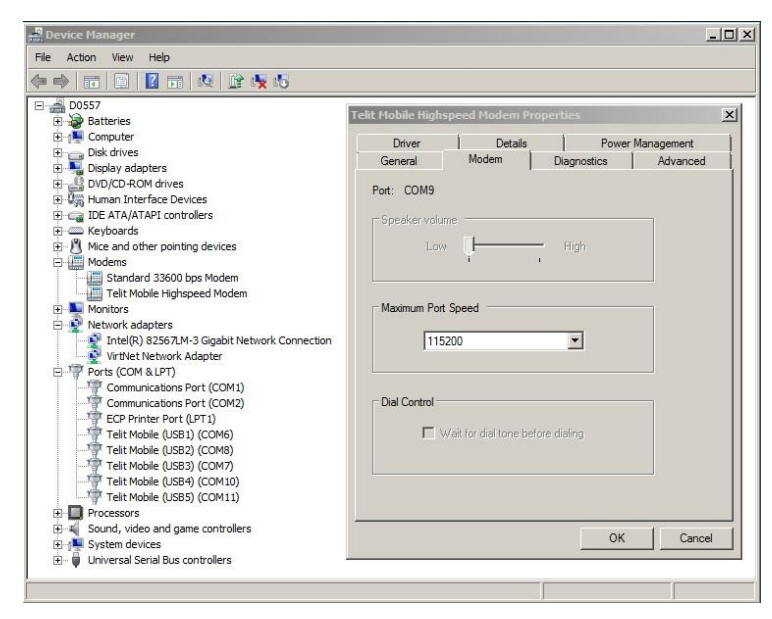

Fig.2: USBx Mapped into Virtual COMx

Tab.2 summarizes the mapping shown in Fig.2

| USBx Ports | COMx Ports |
|------------|------------|
| USB0       | COM9       |
| USB1       | COM6       |
| USB2       | COM8       |
| USB3       | COM7       |
| USB4       | COM10      |
| USB5       | COM11      |

Tab.1: Mapping Table

Enter the AT#USBCFG=? Test command to check the number of USB ports modes provided by the module.

#### AT#USBCFG=?

#USBCFG: (0-5)  $\leftarrow$  the module provides six modes OK

Check the current mode **AT#USBCFG?** #USBCFG: 0 ← 0 is the factory-setting mode OK

Change the mode, for example mode=5 AT#USBCFG=5 OK

Check the current mode **AT#USBCFG?** #USBCFG: 5 ← but, mode 5 is not still active OK

To activate the new mode power off/on the module, or enter the AT#REBOOT command.

Tab.2 describes the USB0÷USB5 ports configuration for each mode.

| Mada                   | USB Ports Configurations |          |     |              | Decorintion                                                                                                    | סוס  |
|------------------------|--------------------------|----------|-----|--------------|----------------------------------------------------------------------------------------------------|------|
| wode                   | ACM                      | SS       | ECM | DLINK        | Description                                                                                                    | FID  |
| 0<br>(factory-setting) | ~                        | standard |     |              | All USBx ports support the ACM subclass, and Selective Suspend standard type.                                  | 0X21 |
| 1                      | Data only                | standard |     | $\checkmark$ | All USBx ports support the ACM subclass in Data only mode, Selective Suspend standard type, and DLink feature. | 0x26 |
| 2                      | $\checkmark$             | standard |     | ~            | All USBx ports support the ACM subclass, Selective Suspend standard type, and DLink feature.                   | 0x21 |
| 3                      | $\checkmark$             | standard | 1   |              | All USBx ports support the ACM subclass, Selective Suspend standard type, and ECM protocol.                    | 0x23 |
| 4                      | $\checkmark$             | custom   |     |              | All USBx ports support the ACM subclass, and Selective Suspend custom type.                                    | 0x24 |
| 5                      | $\checkmark$             | custom   | 1   |              | All USBx ports implement the ACM subclass, Selective Suspend custom type, and ECM protocol.                    | 0x25 |

Tab.2: #USBCFG Modes

Tab.3 shows the #USBCFG modes supported by Windows and Ubuntu Operating Systems, see chapter 8.1.

|      | Windows             | Ubuntu        |
|------|---------------------|---------------|
| Mode | <b>Telit Driver</b> | In box Driver |
| 0    | $\checkmark$        | $\checkmark$  |
| 1    |                     | $\checkmark$  |
| 2    | √                   | $\checkmark$  |
| 3    | √                   | $\checkmark$  |
| 4    | √                   | $\checkmark$  |
| 5    | $\checkmark$        | ✓             |

Tab.3: #USBCFG Modes & OS

Telit provides the USB driver to install on the PC-Windows (DTE). With Ubuntu operating system, the attached USB device works with in-box drivers. See chapters 8.1, 8.2, and 8.2.1.

For DLink, see AT#DLINK command, document [2], and the following chapters 4.13, and 5.3.

#### 3.2 Serial Ports & Service Access Points

Enter the AT#PORTCFG=? Test command to know at which Service Access Point a physical serial port is connected in accordance with the Variant value. The command returns a short description on the logical connection for each Variant value provided by the module. Here are all the possible configurations, regardless the module you are using.

#### AT#PORTCFG=?

| #PORTCFG: Variant=0:         | AT= USIF0 | USB0  | USB3;       | MA(Trace)= USB1                  |
|------------------------------|-----------|-------|-------------|----------------------------------|
| #PORTCFG: Variant=1:         | AT= USIF0 | USB0  | USB3;       | MA(Trace)= USIF1                 |
| #PORTCFG: Variant=2:         | AT= USIF0 | SPI   | USB0;       | MA(Trace)= USB1                  |
| #PORTCFG: Variant=3:         | AT= USIF0 | USIF1 | USB0;       | MA(Trace)= USB1                  |
| #PORTCFG: Variant=4:         | AT= USIF0 | SPI   | USB0 USB3;  | MA(Trace)= USB1                  |
| #PORTCFG: Variant=5:         | AT= SPI   | USB0  | USB3;       | MA(Trace)= USB1                  |
| #PORTCFG: Variant=6:         | AT= USIF0 | SPI   | USB0;       | MA(Trace)= USB1                  |
| #PORTCFG: Variant=7:         | AT= USIF0 | USB0  | USB3;       | MA(Trace)= USB1; 3G-Trace= USB2  |
| #PORTCFG: Variant=8:         | AT= USB0  | USB3  | USB4;       | MA(Trace)= USB1                  |
| #PORTCFG: Variant=9:         | AT= USIF0 | USB0  | HSIC0;      | MA(Trace)= USB1; 3G-Trace= USB2  |
| <b>#PORTCFG:</b> Variant=10: | AT= USIF0 | USB0  | HSIC0 HSIC1 | ;MA(Trace)= USB1; 3G-Trace= USB2 |
| <b>#PORTCFG:</b> Variant=11: | AT= USIF0 | USB3  | USB0;       | MA(Trace)= USB1; ExtGNSS= USIF1  |
| <b>#PORTCFG:</b> Variant=12: | AT= USIF0 | USB0  | USB3 USB4;  | MA(Trace)= USB1; DLINK= USB5     |

Message meaning for each Variant value:

Variant=0:

• USIF0, USB0, and USB3 are connected respectively to AT parser 0, 1, 2. They are not specified in the message. USB1 supports MA trace.

#### Variant=1:

• USIF0, USB0, and USB3 are connected respectively to AT parser 0, 1, 2. They are not specified in the message. USIF1 is connected to TT Service Access Point.

#### Variant=2, 3...

• And so on for each Variant value.

The ports arrangement that you set, can be used with one of the six #USBCFG modes:

- #PORTCFG assigns a Service Access Point to one or more USBx port,
- #USBCFG assigns a "mode" to all USBx ports. Each mode defines a product (USB device) by means of the PID, each product provides different features described in Tab.2.

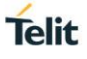

### 4 AT#PORTCFG COMMAND

The AT#PORTCFG command manages several internal ports arrangements by means of its parameter value called 'Variant', refer to document [2]. The tables and figures illustrated on the next pages show the various ports configurations obtained changing the "Variant" value of the command and plugging in/unplugging the USB cable.

Follow this sequence to make active the entered AT#PORTCFG command:

- Start from the configuration shown in Tab.6, it is the factory setting: #PORTCFG is 1;
- Enter, for example, the AT#PORTCFG=0 command through USIF0 port, AT0 parser elaborates the just entered command, but no actions are taken;
- Power down the module;
- Power on the module. The AT#PORTCFG=0 command is executed and the ports/services arrangement of Tab.4 is set. To power off/on the module, you can use the AT#REBOOT command.

The DTE shown in the next examples is a Windows-PC, and does not provide the SPI and HSIC interfaces. The figures show SPI and HSIC ports in the same box, but they are two distinct entities.

Referring to the next tables, the use of the GPS access point is described in the chapters dedicated to the Build-in and External GPS receivers. See chapter 6.1.

In addition, the tables show the use of three types of trace tools in accordance with the selected AT#PORTCFG configuration:

- MA (tool for internal use only) or TTC (Telit Trace Client tool) must be connected to the same physical port as shown by the AT#PORTCFG=? Test command. Both tools collect the protocol binary file.
- 3G tool (for internal use only) must be connected to the physical serial ports as shown by the AT#PORTCFG=? Test command. It collects the binary file of the low-level protocol (layer 1 protocol).

MA and 3G tools are closed in round brackets. To have more information contact Telit Technical Support.

### 4.1 AT#PORTCFG=0

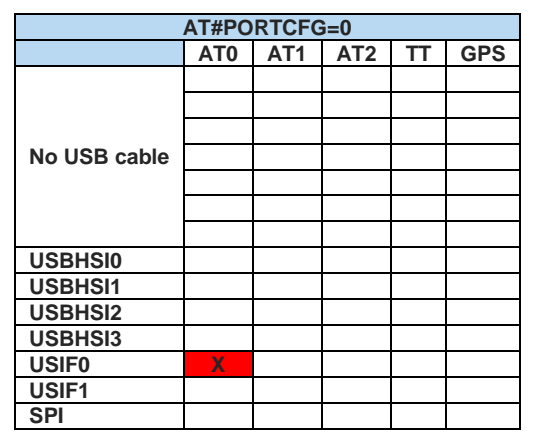

Tab.4: #PORTCFG=0, no USB Cable

| AT#PORTCFG=0 |     |     |     |             |     |  |  |
|--------------|-----|-----|-----|-------------|-----|--|--|
|              | AT0 | AT1 | AT2 | TT          | GPS |  |  |
| USB0         |     | Х   |     |             |     |  |  |
| USB1         |     |     |     | TTC (or MA) |     |  |  |
| USB2         |     |     |     |             |     |  |  |
| USB3         |     |     | Х   |             |     |  |  |
| USB4         |     |     |     |             |     |  |  |
| USB5         |     |     |     |             |     |  |  |
| USB6         | NA  |     |     |             |     |  |  |
| USBHSI0      |     |     |     |             |     |  |  |
| USBHSI1      |     |     |     |             |     |  |  |
| USBHSI2      |     |     |     |             |     |  |  |
| USBHSI3      |     |     |     |             |     |  |  |
| USIF0        | X   |     |     |             |     |  |  |
| USIF1        |     |     |     |             |     |  |  |
| SPI          |     |     |     |             |     |  |  |

Tab.5: #PORTCFG=0, with USB Cable

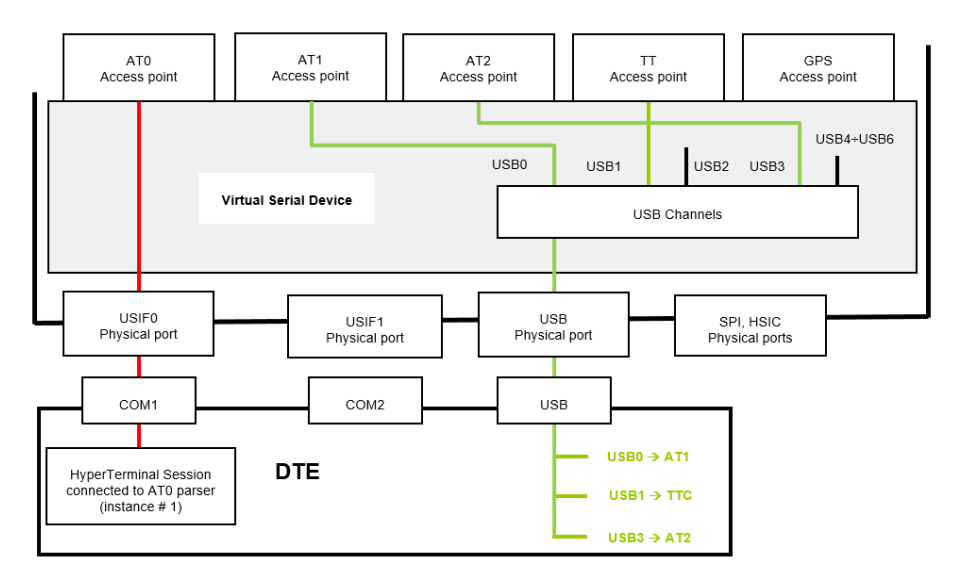

Fig.3: #PORTCFG=0 + USB Cable

### 4.2 AT#PORTCFG=1

AT#PORTCFG=1 is the factory-setting.

| A       | T#POR | RTCFG= | =1 (fact | ory-setting) |     |
|---------|-------|--------|----------|--------------|-----|
|         | AT0   | AT1    | AT2      | TT           | GPS |
| No USB  |       |        |          |              |     |
| cable   |       |        |          |              |     |
| USBHSI0 |       |        |          |              |     |
| USBHSI1 |       |        |          |              |     |
| USBHSI2 |       |        |          |              |     |
| USBHSI3 |       |        |          |              |     |
| USIF0   | X     |        |          |              |     |
| USIF1   |       |        |          | TTC (or MA)  |     |
| SPI     |       |        |          |              |     |

Tab.6: #PORTCFG=1, no USB Cable

| AT#PORTCFG=1 (factory-setting) |     |     |     |             |     |  |  |
|--------------------------------|-----|-----|-----|-------------|-----|--|--|
|                                | AT0 | AT1 | AT2 | TT          | GPS |  |  |
| USB0                           |     | Х   |     |             |     |  |  |
| USB1                           |     |     |     |             |     |  |  |
| USB2                           |     |     |     |             |     |  |  |
| USB3                           |     |     | Х   |             |     |  |  |
| USB4                           |     |     |     |             |     |  |  |
| USB5                           |     |     |     |             |     |  |  |
| USB6                           |     |     | 1   | A           |     |  |  |
| USBHS10                        |     |     |     |             |     |  |  |
| USBHSI1                        |     |     |     |             |     |  |  |
| USBHSI2                        |     |     |     |             |     |  |  |
| USBHSI3                        |     |     |     |             |     |  |  |
| USIF0                          | Х   |     |     |             |     |  |  |
| USIF1                          |     |     |     | TTC (or MA) |     |  |  |
| SPI                            |     |     |     |             |     |  |  |

Tab.7: #PORTCFG=1, with USB Cable

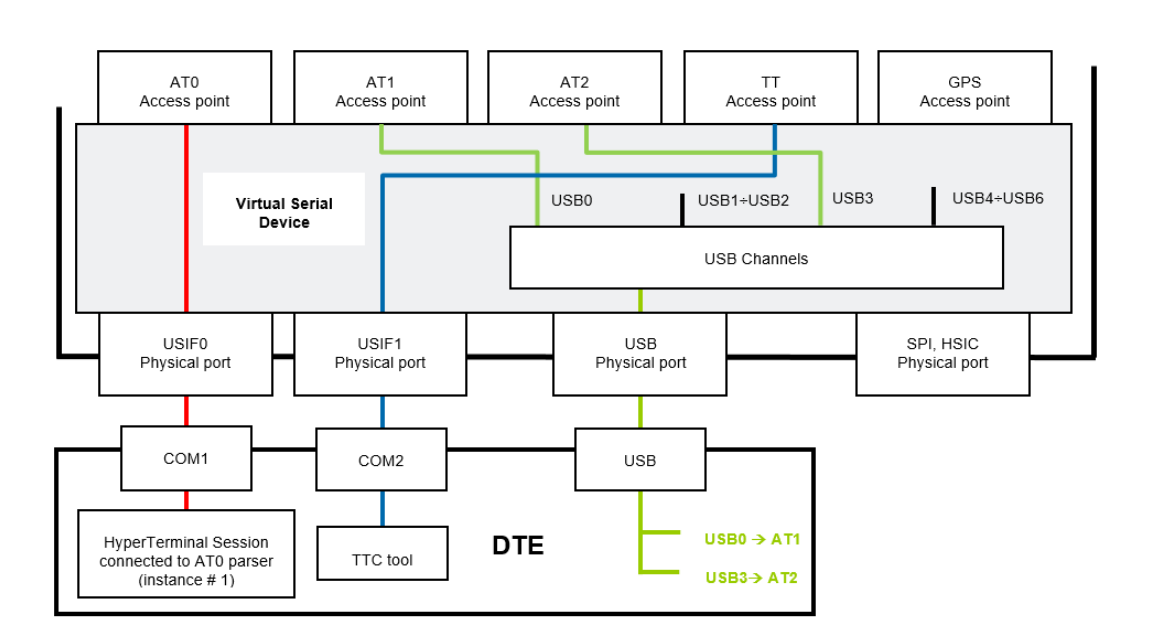

Fig.4: #PORTCFG=1 + USB Cable

#### 4.3 AT#PORTCFG=2

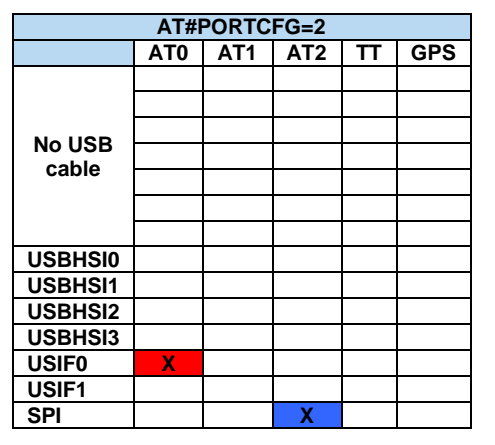

Tab.8: #PORTCFG=2, no USB Cable

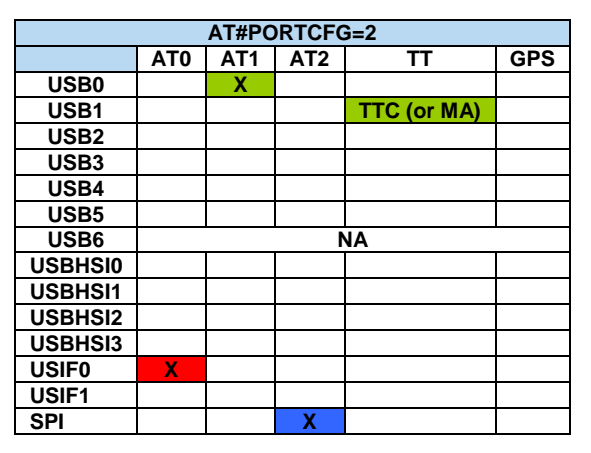

Tab.9: #PORTCFG=2, with USB Cable

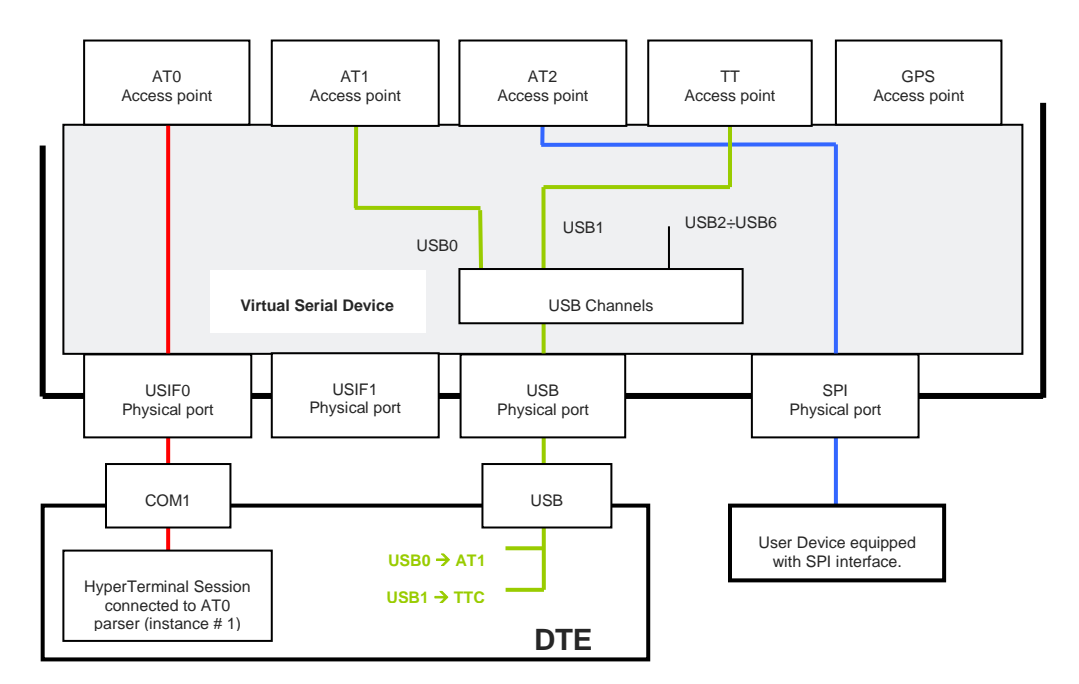

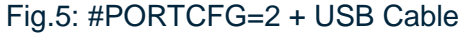

#### 4.4 AT#PORTCFG=3

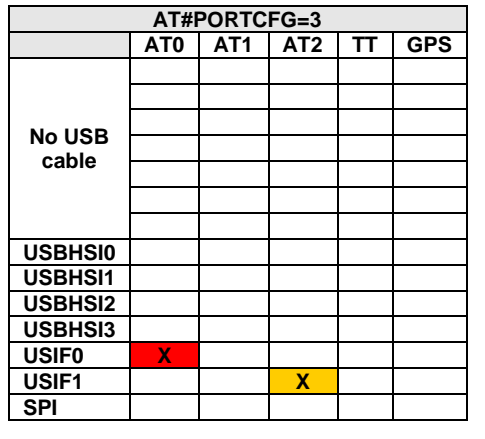

Tab.10: #PORTCFG=3, no USB Cable

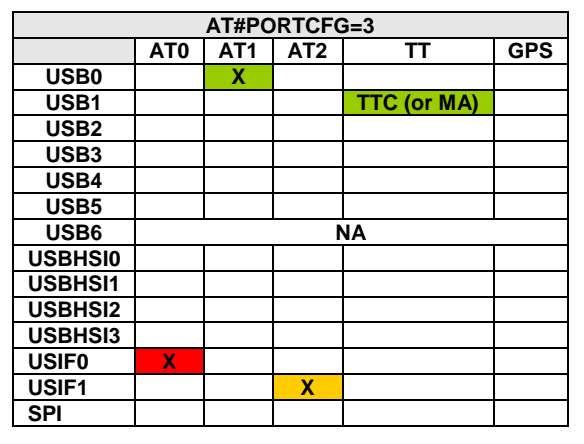

Tab.11:#PORTCFG=3, with USB Cable

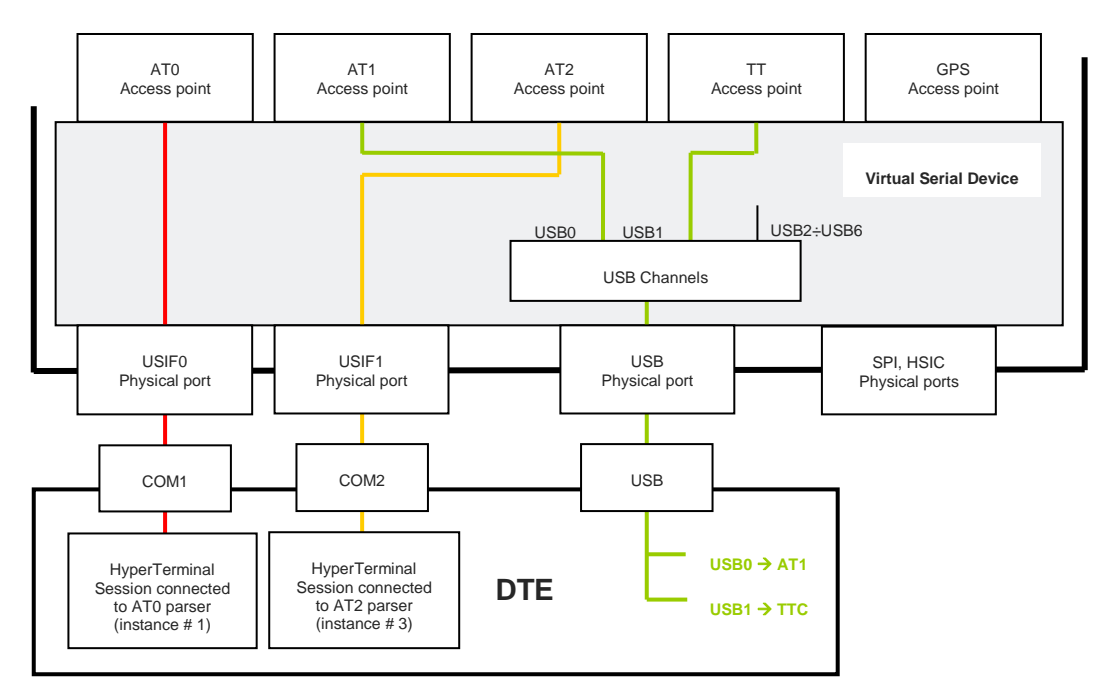

Fig.6: #PORTCFG=3 + USB Cable

#### 4.5 AT#PORTCFG=4

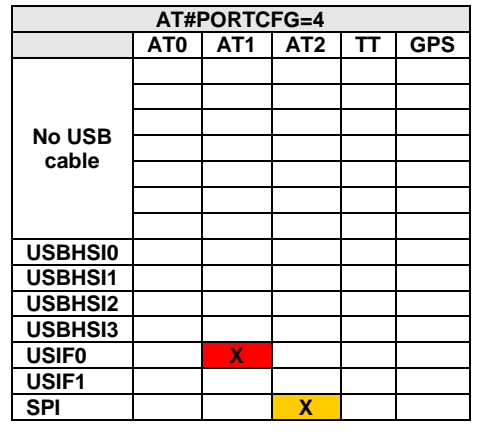

Tab.12: #PORTCFG=4, no USB Cable

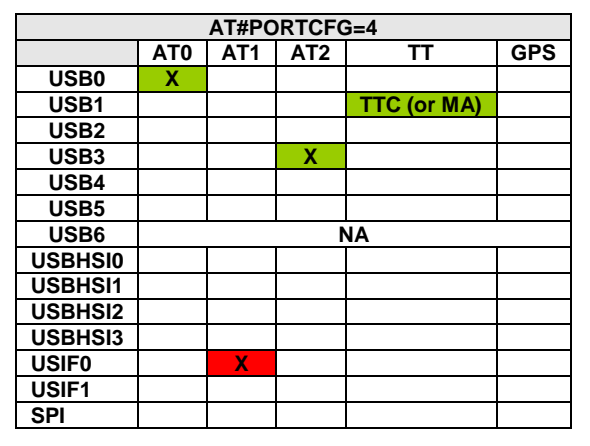

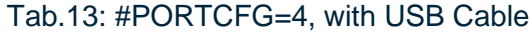

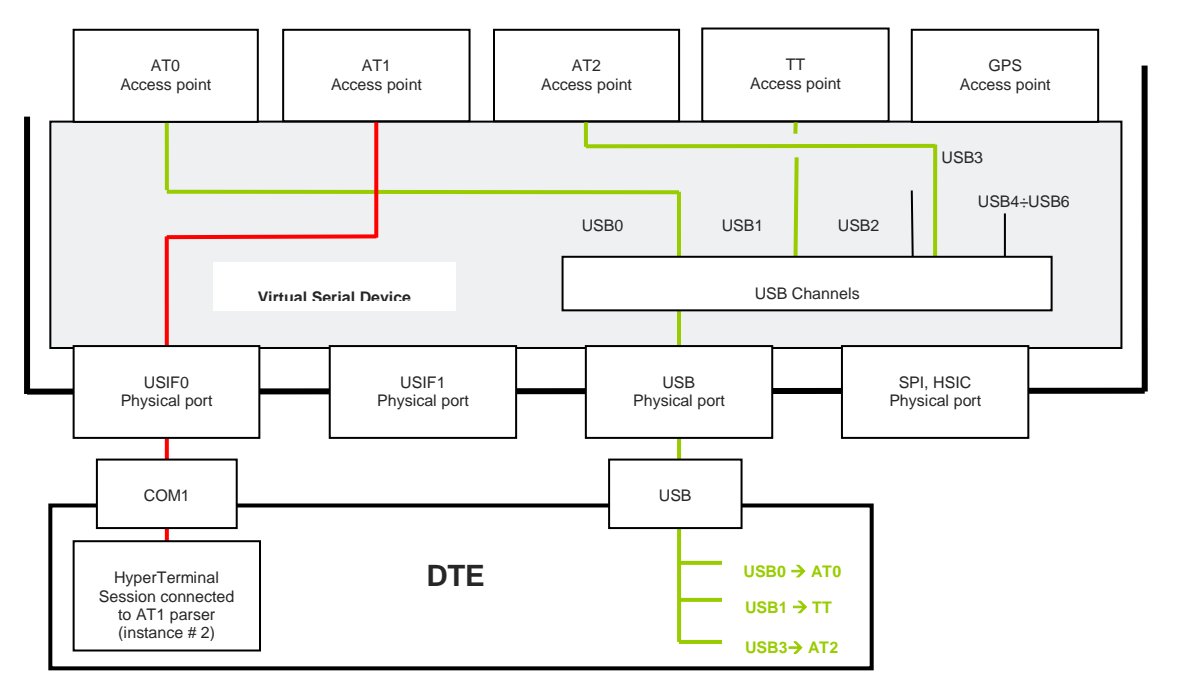

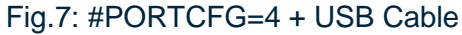

#### 4.6 AT#PORTCFG=5

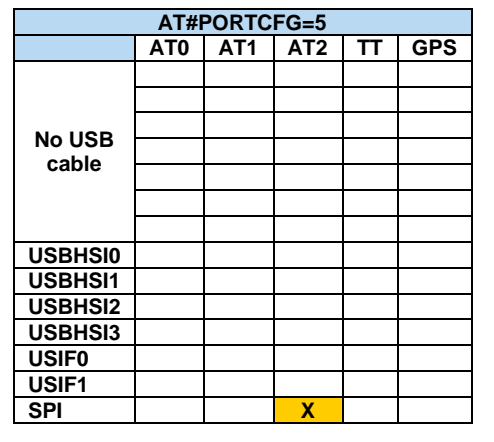

Tab.14: #PORTCFG=5, no USB Cable

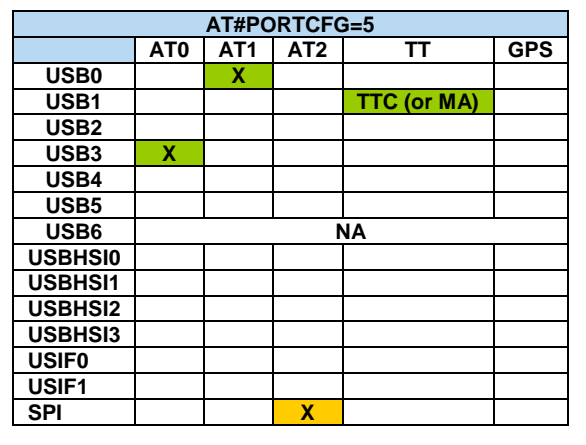

Telit

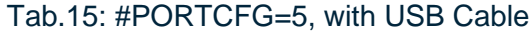

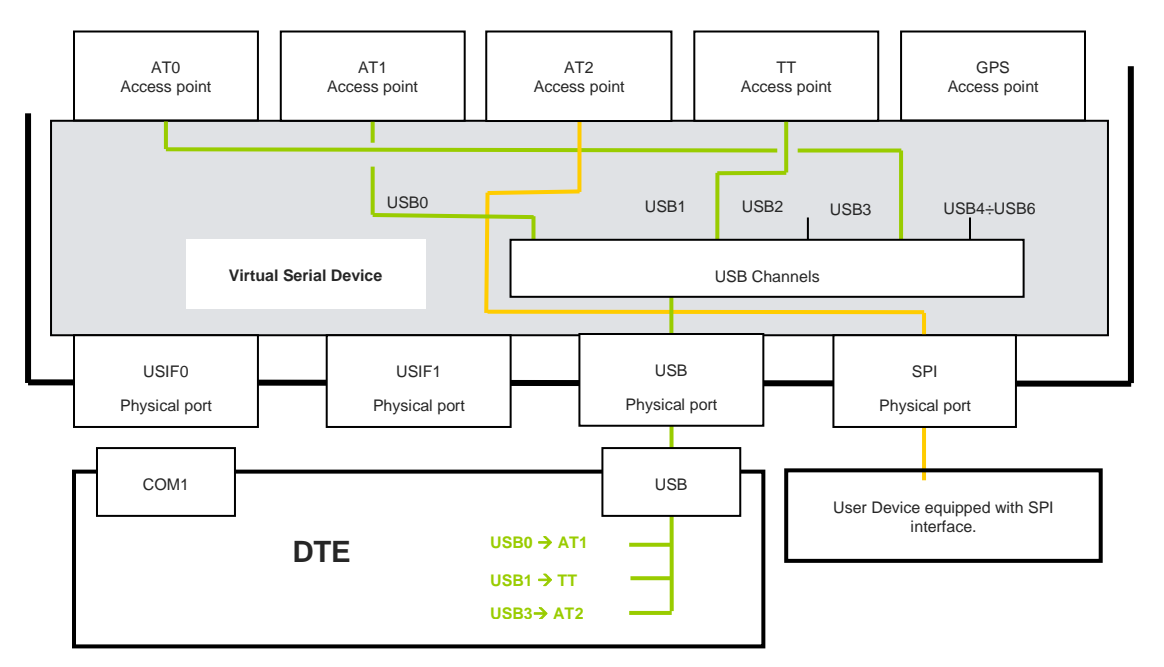

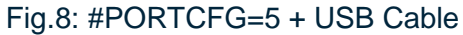

1vv0300971 Rev. 14

#### 4.7 AT#PORTCFG=6

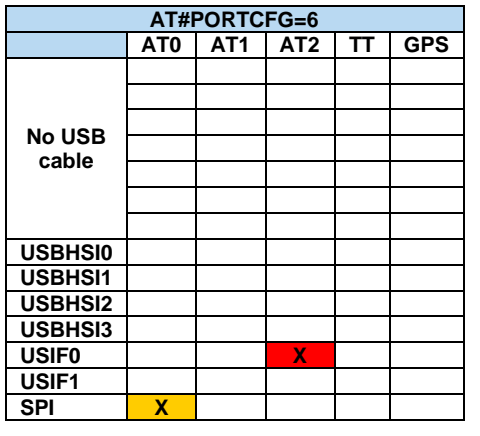

Tab.16: #PORTCFG=6, no USB Cable

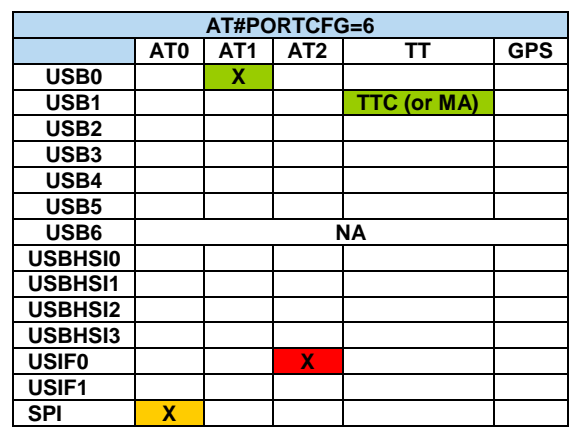

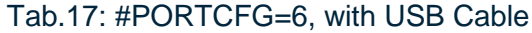

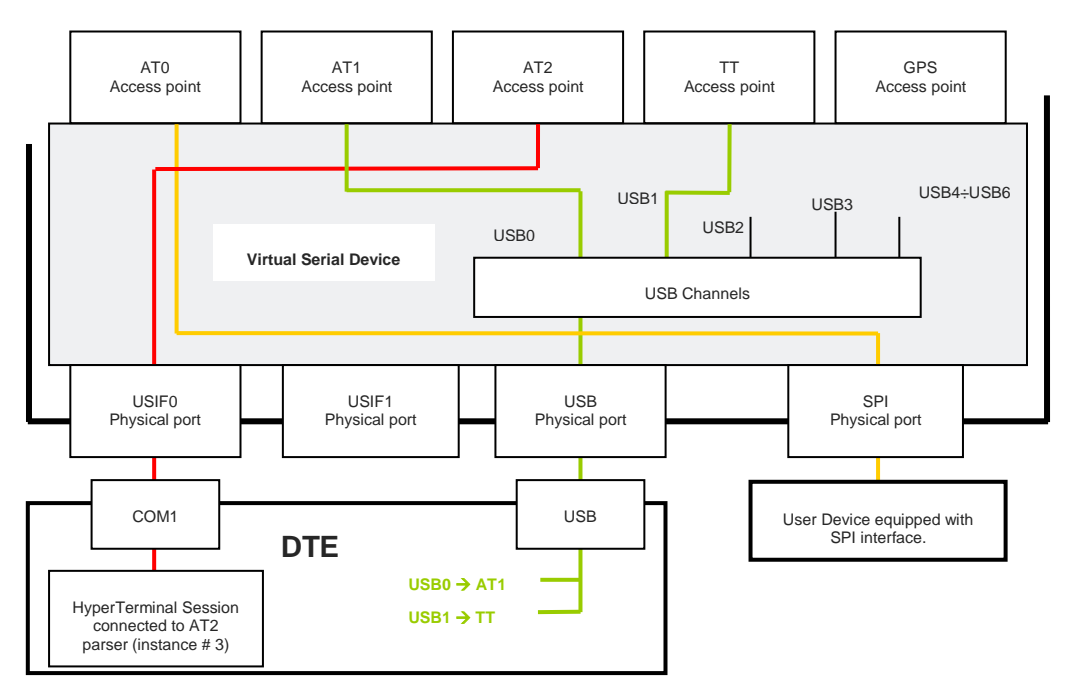

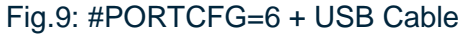

### 4.8 AT#PORTCFG=7

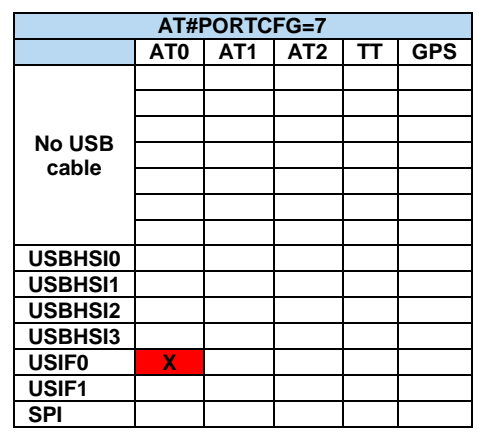

Tab.18: #PORTCFG=7, no USB Cable

| AT#PORTCFG=7 |     |                    |   |             |  |  |  |  |  |
|--------------|-----|--------------------|---|-------------|--|--|--|--|--|
|              | AT0 | ATO AT1 AT2 TT GPS |   |             |  |  |  |  |  |
| USB0         |     | Х                  |   |             |  |  |  |  |  |
| USB1         |     |                    |   | TTC (or MA) |  |  |  |  |  |
| USB2         |     |                    |   | (3G)        |  |  |  |  |  |
| USB3         |     |                    | Х |             |  |  |  |  |  |
| USB4         |     |                    |   |             |  |  |  |  |  |
| USB5         |     |                    |   |             |  |  |  |  |  |
| USB6         |     |                    | 1 | A           |  |  |  |  |  |
| USBHSI0      |     |                    |   |             |  |  |  |  |  |
| USBHSI1      |     |                    |   |             |  |  |  |  |  |
| USBHSI2      |     |                    |   |             |  |  |  |  |  |
| USBHSI3      |     |                    |   |             |  |  |  |  |  |
| USIF0        | Х   |                    |   |             |  |  |  |  |  |
| USIF1        |     |                    |   |             |  |  |  |  |  |
| SPI          |     |                    |   |             |  |  |  |  |  |

Tab.19: #PORTCFG=7, with USB Cable

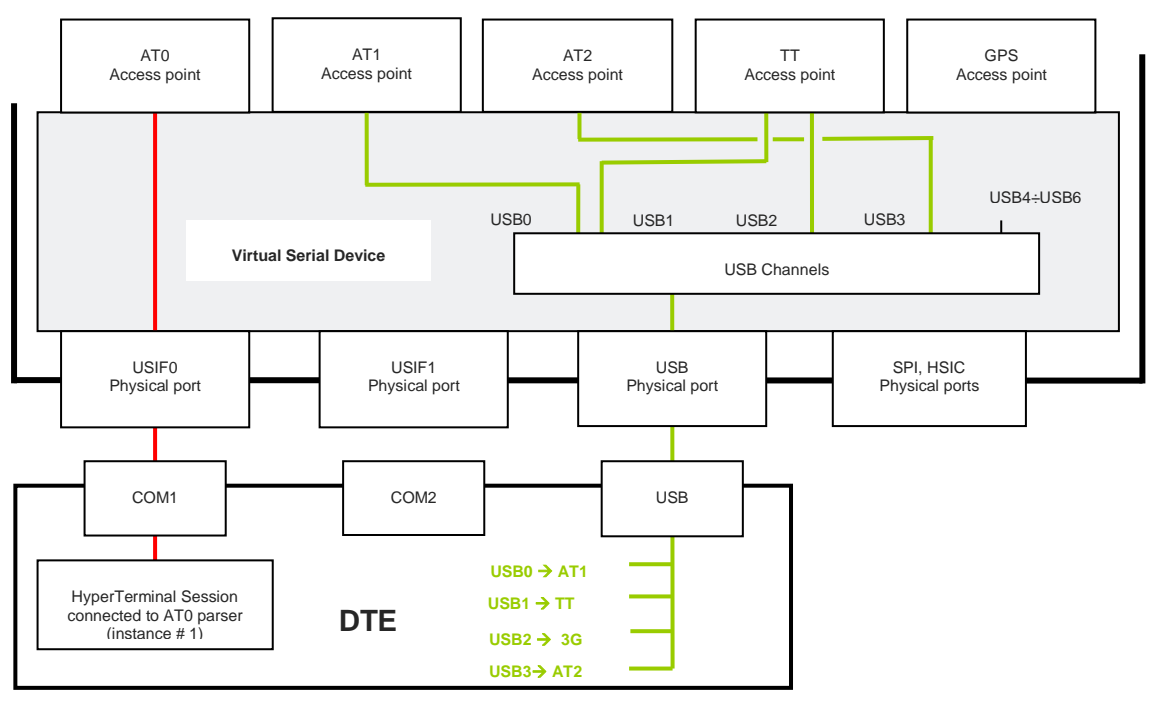

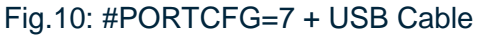

#### 4.9 AT#PORTCFG=8

| AT#PORTCFG=8    |     |     |     |   |     |  |  |  |
|-----------------|-----|-----|-----|---|-----|--|--|--|
|                 | AT0 | AT1 | AT2 | T | GPS |  |  |  |
| NO USB<br>cable |     |     |     |   |     |  |  |  |
| USBHS10         |     |     |     |   |     |  |  |  |
| USBHSI1         |     |     |     |   |     |  |  |  |
| USBHSI2         |     |     |     |   |     |  |  |  |
| USBHSI3         |     |     |     |   |     |  |  |  |
| USIF0           |     |     |     |   |     |  |  |  |
| USIF1           |     |     |     |   |     |  |  |  |
| SPI             |     |     |     |   |     |  |  |  |

Tab.20: #PORTCFG=8, no USB Cable

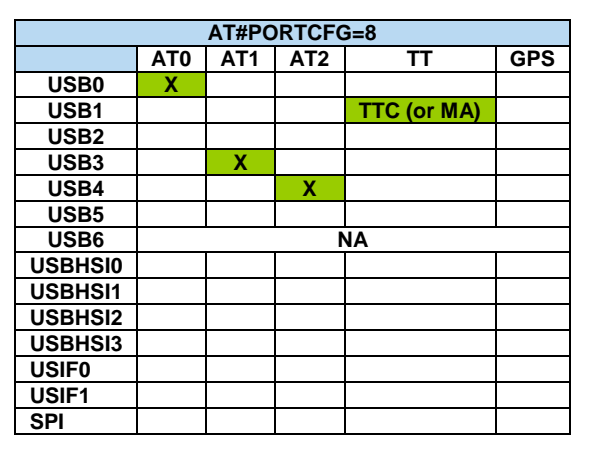

Tab.21: #PORTCFG=8, with USB Cable

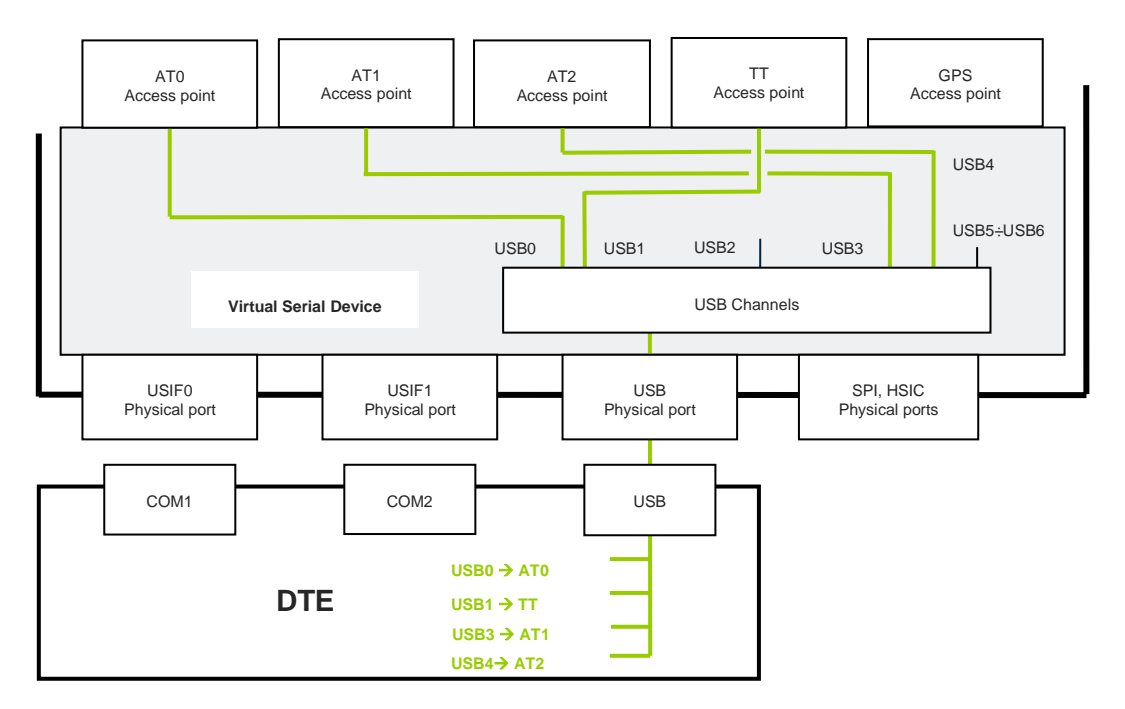

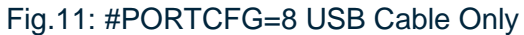

#### 4.10 AT#PORTCFG=9

| AT#PORTCFG=9 |     |     |     |    |     |  |  |  |
|--------------|-----|-----|-----|----|-----|--|--|--|
|              | AT0 | AT1 | AT2 | TT | GPS |  |  |  |
|              |     |     |     |    |     |  |  |  |
|              |     |     |     |    |     |  |  |  |
|              |     |     |     |    |     |  |  |  |
| NO USB Cable |     |     |     |    |     |  |  |  |
|              |     |     |     |    |     |  |  |  |
|              |     |     |     |    |     |  |  |  |
|              |     |     |     |    |     |  |  |  |
| USBHSI0      |     |     | Х   |    |     |  |  |  |
| USBHSI1      |     |     |     |    |     |  |  |  |
| USBHSI2      |     |     |     |    |     |  |  |  |
| USBHSI3      |     |     |     |    |     |  |  |  |
| USIF0        | X   |     |     |    |     |  |  |  |
| USIF1        |     |     |     |    |     |  |  |  |
| SPI          |     |     |     |    |     |  |  |  |

Tab.22: #PORTCFG=9, no USB Cable

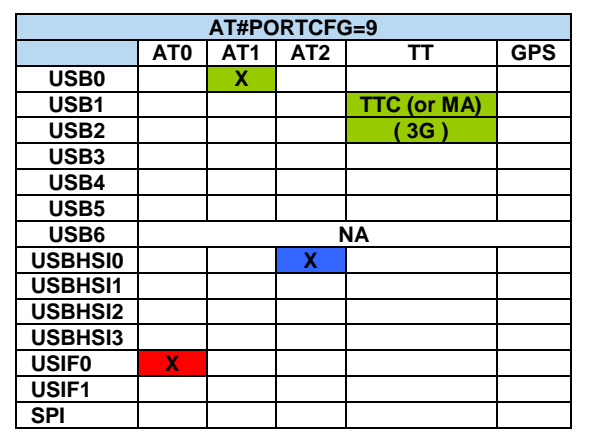

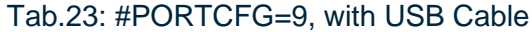

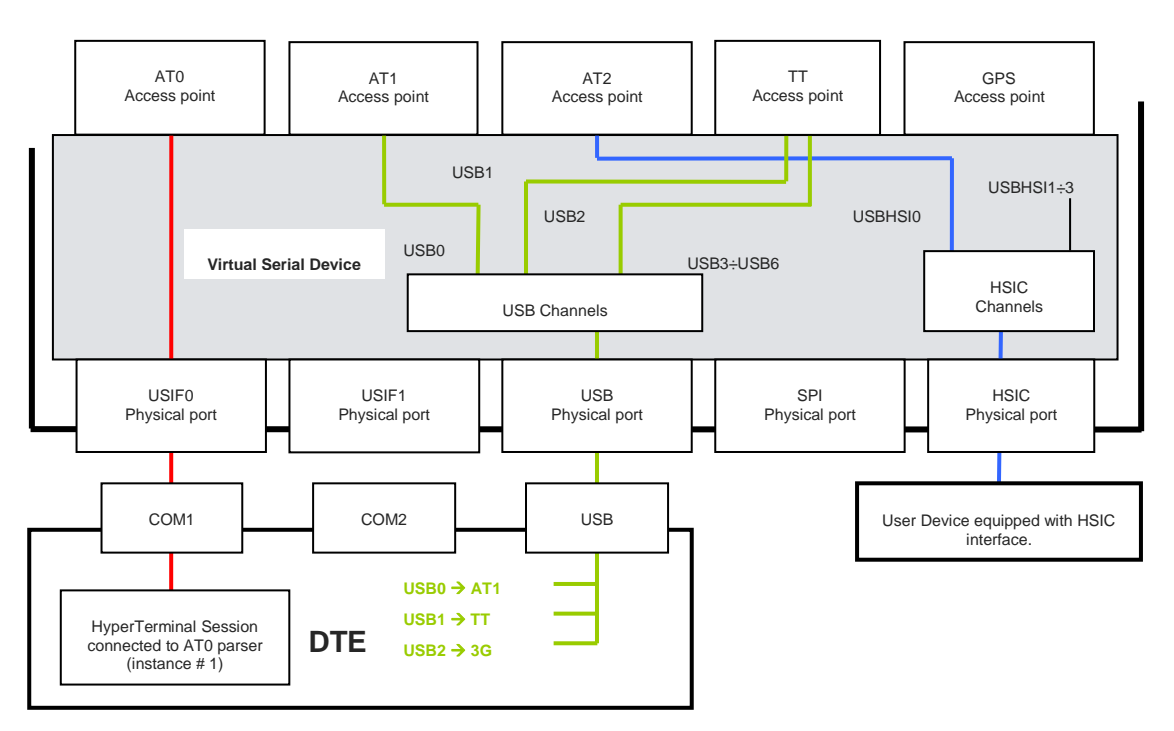

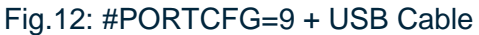

#### 4.11 AT#PORTCFG=10

| AT#PORTCFG=10 |                    |   |   |  |  |  |  |  |  |  |
|---------------|--------------------|---|---|--|--|--|--|--|--|--|
|               | AT0 AT1 AT2 TT GPS |   |   |  |  |  |  |  |  |  |
|               |                    |   |   |  |  |  |  |  |  |  |
|               |                    |   |   |  |  |  |  |  |  |  |
|               |                    |   |   |  |  |  |  |  |  |  |
| NO USB cable  |                    |   |   |  |  |  |  |  |  |  |
|               |                    |   |   |  |  |  |  |  |  |  |
|               |                    |   |   |  |  |  |  |  |  |  |
|               |                    |   |   |  |  |  |  |  |  |  |
| USBHSI0       | Х                  |   |   |  |  |  |  |  |  |  |
| USBHSI1       |                    | Х |   |  |  |  |  |  |  |  |
| USBHSI2       |                    |   |   |  |  |  |  |  |  |  |
| USBHSI3       |                    |   |   |  |  |  |  |  |  |  |
| USIF0         |                    |   | X |  |  |  |  |  |  |  |
| USIF1         |                    |   |   |  |  |  |  |  |  |  |
| SPI           |                    |   |   |  |  |  |  |  |  |  |

| AT#PORTCFG=10 |     |     |     |             |     |  |  |  |
|---------------|-----|-----|-----|-------------|-----|--|--|--|
|               | AT0 | AT1 | AT2 | TT          | GPS |  |  |  |
| USB0          |     |     | Х   |             |     |  |  |  |
| USB1          |     |     |     | TTC (or MA) |     |  |  |  |
| USB2          |     |     |     | (3G)        |     |  |  |  |
| USB3          |     |     |     |             |     |  |  |  |
| USB4          |     |     |     |             |     |  |  |  |
| USB5          |     |     |     |             |     |  |  |  |
| USB6          |     |     | 1   | A           |     |  |  |  |
| USBHSI0       | Х   |     |     |             |     |  |  |  |
| USBHSI1       |     | Х   |     |             |     |  |  |  |
| USBHSI2       |     |     |     |             |     |  |  |  |
| USBHSI3       |     |     |     |             |     |  |  |  |
| USIF0         |     |     |     |             |     |  |  |  |
| USIF1         |     |     |     |             |     |  |  |  |
| SPI           |     |     |     |             |     |  |  |  |

Tab.24: #PORTCFG=10, no USB Cable Tab.25: #PORTCFG=10, with USB Cable

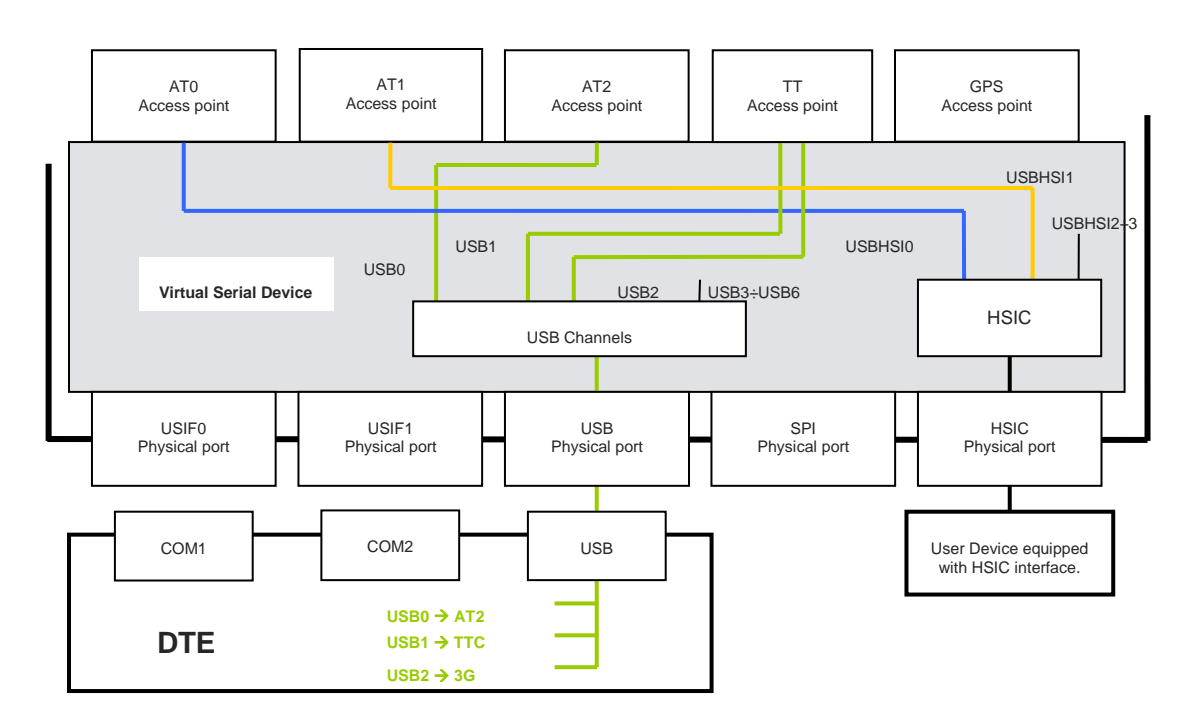

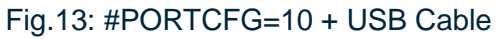

#### 4.12 AT#PORTCFG=11

The modules not equipped with an embedded GPS receiver, support Variant value equal to 11. This configuration is used to connect the module to an external GPS receiver through USIF1 serial port, see chapter 6.1.2.

| AT#PORTCFG=11 |                    |  |  |  |  |  |  |  |  |
|---------------|--------------------|--|--|--|--|--|--|--|--|
|               | AT0 AT1 AT2 TT GPS |  |  |  |  |  |  |  |  |
|               |                    |  |  |  |  |  |  |  |  |
|               |                    |  |  |  |  |  |  |  |  |
|               |                    |  |  |  |  |  |  |  |  |
| No USB cable  |                    |  |  |  |  |  |  |  |  |
|               |                    |  |  |  |  |  |  |  |  |
|               |                    |  |  |  |  |  |  |  |  |
|               |                    |  |  |  |  |  |  |  |  |
| USBHSI0       |                    |  |  |  |  |  |  |  |  |
| USBHSI1       |                    |  |  |  |  |  |  |  |  |
| USBHSI2       |                    |  |  |  |  |  |  |  |  |
| USBHSI3       |                    |  |  |  |  |  |  |  |  |
| USIF0         | X                  |  |  |  |  |  |  |  |  |
| USIF1         |                    |  |  |  |  |  |  |  |  |
| SPI           |                    |  |  |  |  |  |  |  |  |

Tab.26: #PORTCFG=11, no USB Cable

| AT#PORTCFG=11 |     |                    |   |             |  |  |  |  |
|---------------|-----|--------------------|---|-------------|--|--|--|--|
|               | AT0 | ATO AT1 AT2 TT GPS |   |             |  |  |  |  |
| USB0          |     | Х                  |   |             |  |  |  |  |
| USB1          |     |                    |   | TTC (or MA) |  |  |  |  |
| USB2          |     |                    |   |             |  |  |  |  |
| USB3          |     |                    | Х |             |  |  |  |  |
| USB4          |     |                    |   |             |  |  |  |  |
| USB5          |     |                    |   |             |  |  |  |  |
| USB6          |     |                    | 1 | A           |  |  |  |  |
| USBHSI0       |     |                    |   |             |  |  |  |  |
| USBHSI1       |     |                    |   |             |  |  |  |  |
| USBHSI2       |     |                    |   |             |  |  |  |  |
| USBHSI3       |     |                    |   |             |  |  |  |  |
| USIF0         | Х   |                    |   |             |  |  |  |  |
| USIF1         |     |                    |   |             |  |  |  |  |
| SPI           |     |                    |   |             |  |  |  |  |

Tab.27: #PORTCFG=11, with USB Cable

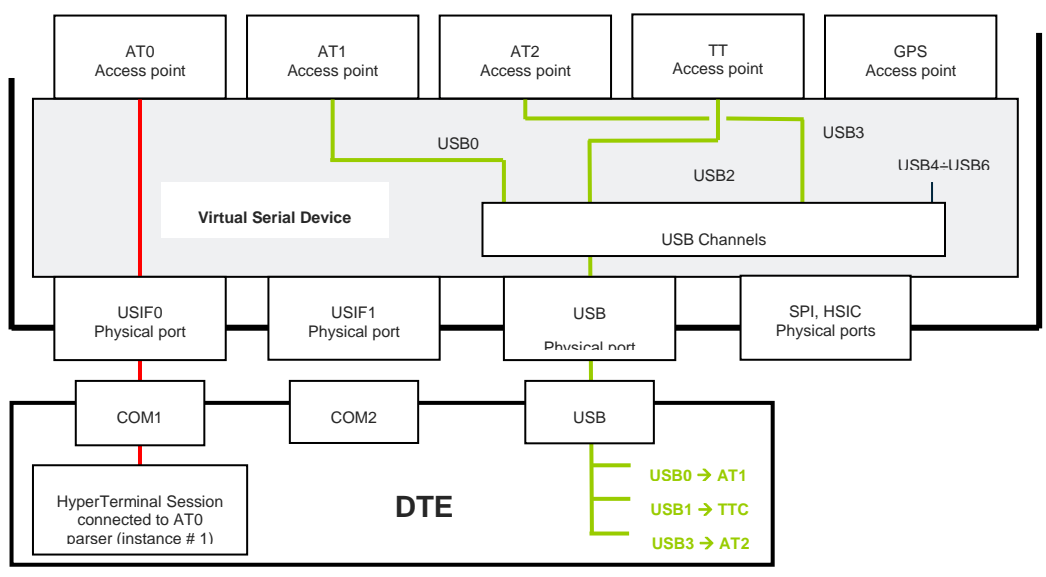

Fig.14 : #PORTCFG=11 + USB Cable

#### 4.13 AT#PORTCFG=12

AT#PORTCFG=12 provides two new access points: AT3, and DLink

| AT#PORTCFG=12 |     |     |     |     |    |     |       |
|---------------|-----|-----|-----|-----|----|-----|-------|
|               | AT0 | AT1 | AT2 | AT3 | TT | GPS | DLink |
|               |     |     |     |     |    |     |       |
|               |     |     |     |     |    |     |       |
|               |     |     |     |     |    |     |       |
| No USB cable  |     |     |     |     |    |     |       |
|               |     |     |     |     |    |     |       |
|               |     |     |     |     |    |     |       |
|               |     |     |     |     |    |     |       |
| USBHSI0       |     |     |     |     |    |     |       |
| USBHSI1       |     |     |     |     |    |     |       |
| USBHSI2       |     |     |     |     |    |     |       |
| USBHSI3       |     |     |     |     |    |     |       |
| USIF0         | X   |     |     |     |    |     |       |
| USIF1         |     |     |     |     |    |     |       |
| SPI           |     |     |     |     |    |     |       |

Tab.28: #PORTCFG=12, no USB Cable

| AT#PORTCFG=12 |     |     |     |     |             |     |       |  |  |
|---------------|-----|-----|-----|-----|-------------|-----|-------|--|--|
|               | AT0 | AT1 | AT2 | AT3 | TT          | GPS | DLink |  |  |
| USB0          |     | Х   |     |     |             |     |       |  |  |
| USB1          |     |     |     |     | TTC (or MA) |     |       |  |  |
| USB2          |     |     |     |     |             |     |       |  |  |
| USB3          |     |     | Х   |     |             |     |       |  |  |
| USB4          |     |     |     | Х   |             |     |       |  |  |
| USB5          |     |     |     |     |             |     | Х     |  |  |
| USB6          |     |     |     |     | NA          |     |       |  |  |
| USBHSI0       |     |     |     |     |             |     |       |  |  |
| USBHSI1       |     |     |     |     |             |     |       |  |  |
| USBHSI2       |     |     |     |     |             |     |       |  |  |
| USBHSI3       |     |     |     |     |             |     |       |  |  |
| USIF0         | Х   |     |     |     |             |     |       |  |  |
| USIF1         |     |     |     |     |             |     |       |  |  |
| SPI           |     |     |     |     |             |     |       |  |  |

Tab.29: #PORTCFG=12, with USB Cable

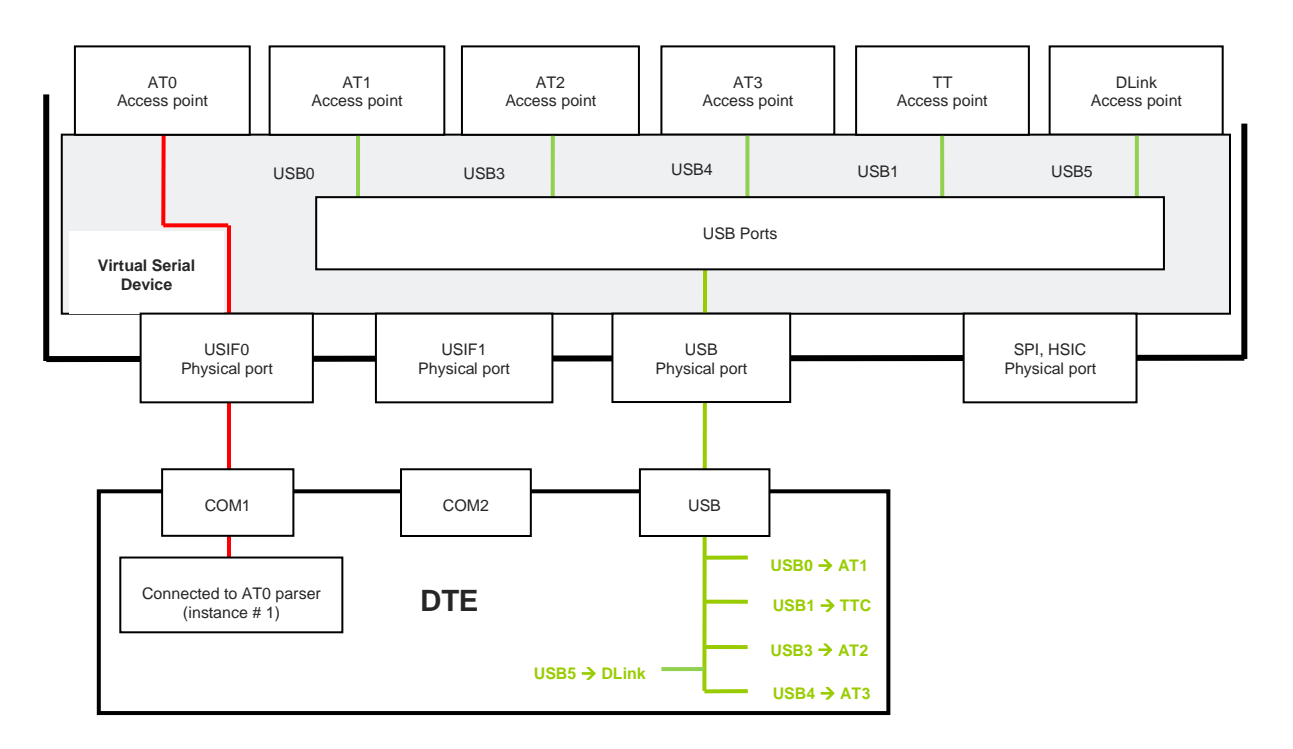

Fig.15: #PORTCFG=12 + USB Cable

# 5 CMUX PROTOCOL

This section shows examples of ports/services arrangement using CMUX protocol. If you need to develop a Multiplexing Protocol running on your application processor (for example, a user micro-controller), refer to document [1] to get detailed information.

#### 5.1 CMUX Protocol on USIF0 Port

Here is an example of ports/services arrangement based on CMUX protocol on USIF0 serial port.

Assume that the module is configured as indicated in Tab.6: #PORTCFG=1, and no USB cable plugged in. In addition, suppose that the used DTE is a Windows-PC, and Fig.16 shows its device configuration. Now, run on the DTE the Telit Serial Port MUX application configured as shown in Fig.17, and connect the MUX application to COM1 physical port, refer to Fig.18. When the user starts an application (e.g. Hyper Terminal) connected to one of the three Virtual Ports (COM20 ÷ COM22), Telit Serial Port MUX application sends automatically the AT+CMUX=0 command to the module and the CMUX protocol is activated.

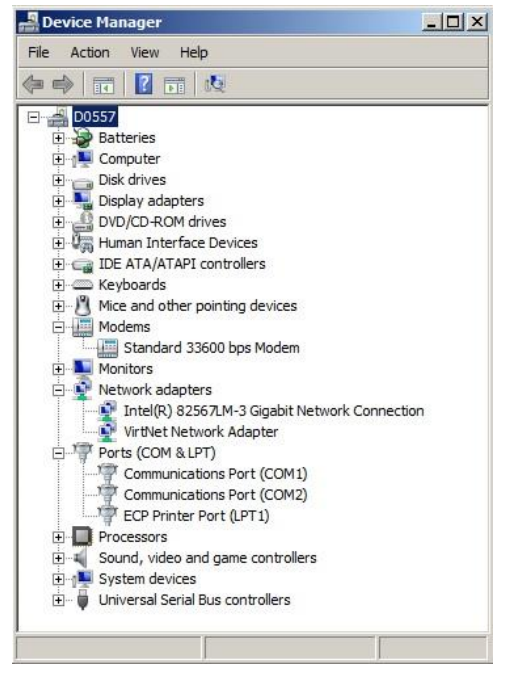

Fig.16: Physical COMx Ports

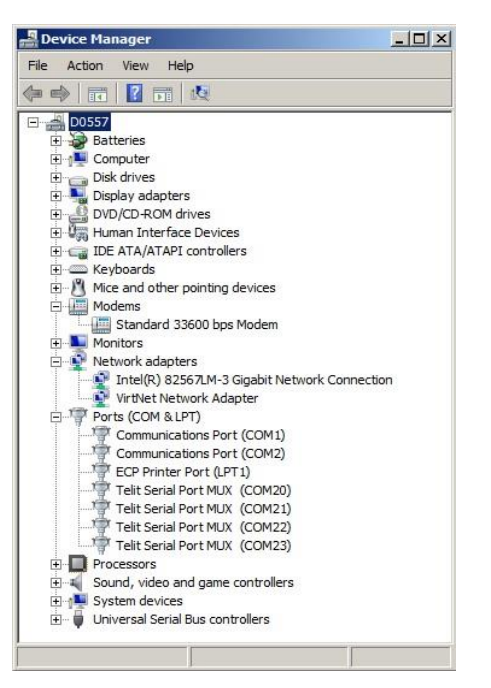

Fig.17: Virtual Serial Ports of MUX

The configuration of the Telit Serial Port MUX application must avoid virtual serial ports conflict with the physical or virtual serial ports already present on the Windows-PC. The table below summarizes the new configuration.

| Module ←→DTE connection | $COMx \rightarrow VCx$ | AT0 | AT1 | AT2 | TT | GPS |
|-------------------------|------------------------|-----|-----|-----|----|-----|
| USB not used            |                        |     |     |     |    |     |
| HSIC not used           |                        |     |     |     |    |     |
|                         | COM20→VC1              | Х   |     |     |    |     |
|                         | COM21→VC2              |     | Х   |     |    |     |
|                         | COM22→VC3              |     |     | Х   |    |     |
|                         | COM23→VC4              |     |     |     |    |     |
| USIF1 not used          |                        |     |     |     |    |     |
| SPI not used            |                        |     |     |     |    |     |

Tab.30: Ports/Services Arrangement with CMUX Connected to USIF0

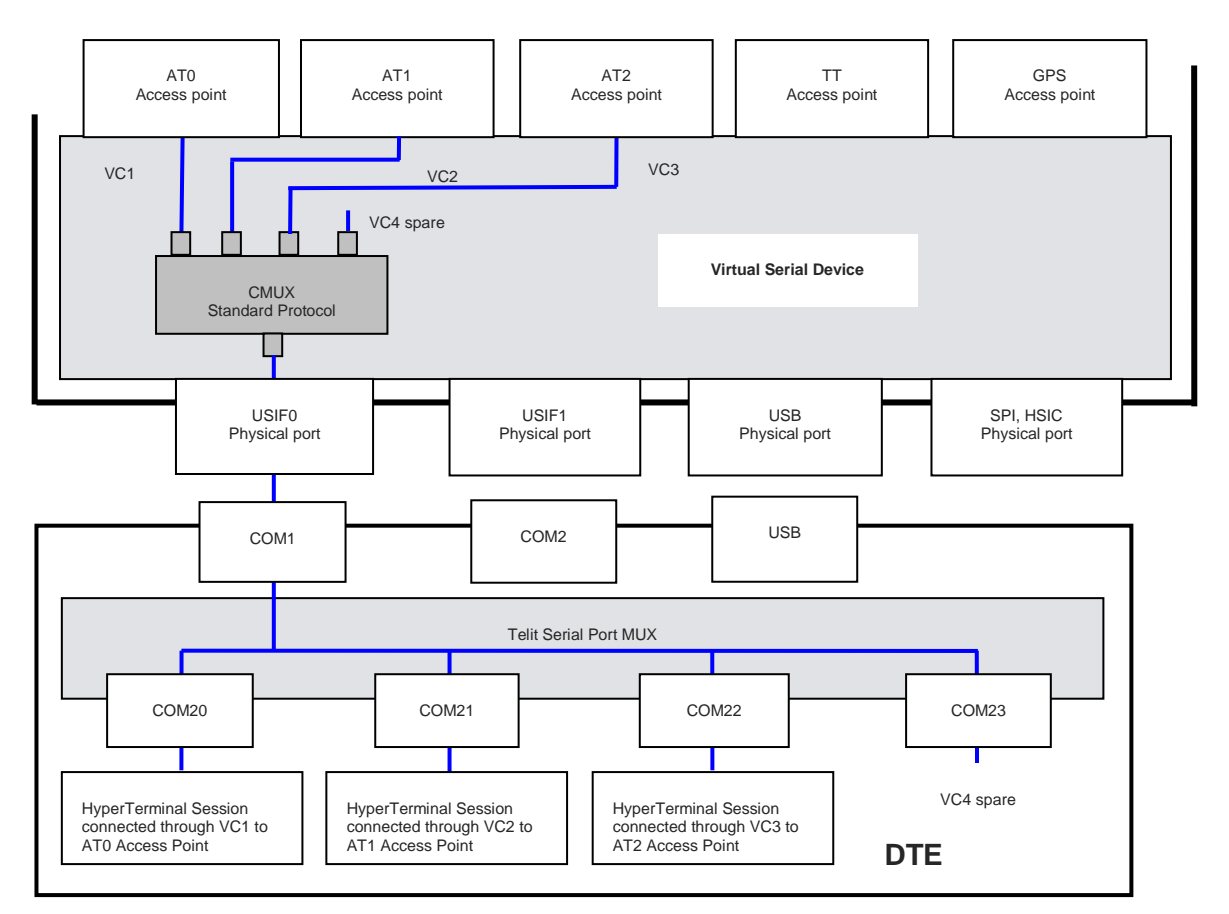

Fig.18: CMUX Connected to USIF0

#### 5.1.1 Connection with TTC Tool

If TTC connection is needed, start from the configuration: #PORTCFG=1, no USB cable, see Tab.6. Follow the steps stated above, and refer to Fig.19. The table below summarizes the new configuration.

| Module ←→DTE connection             | $COMx \rightarrow VCx$ | AT0 | AT1 | AT2 | TT  | GPS |
|-------------------------------------|------------------------|-----|-----|-----|-----|-----|
| USB not used                        |                        |     |     |     |     |     |
| HSIC not used                       |                        |     |     |     |     |     |
| USIF0 ←→ COM1                       | COM20→VC1              | Х   |     |     |     |     |
|                                     | COM21→VC2              |     | X   |     |     |     |
|                                     | COM22→VC3              |     |     | Х   |     |     |
|                                     | COM23→VC4              |     |     |     |     |     |
| USIF1 $\leftarrow \rightarrow$ COM2 |                        |     |     |     | TTC |     |
| SPI not used                        |                        |     |     |     |     |     |

Tab.31: Ports/Services Arrangement with CMUX + TTC

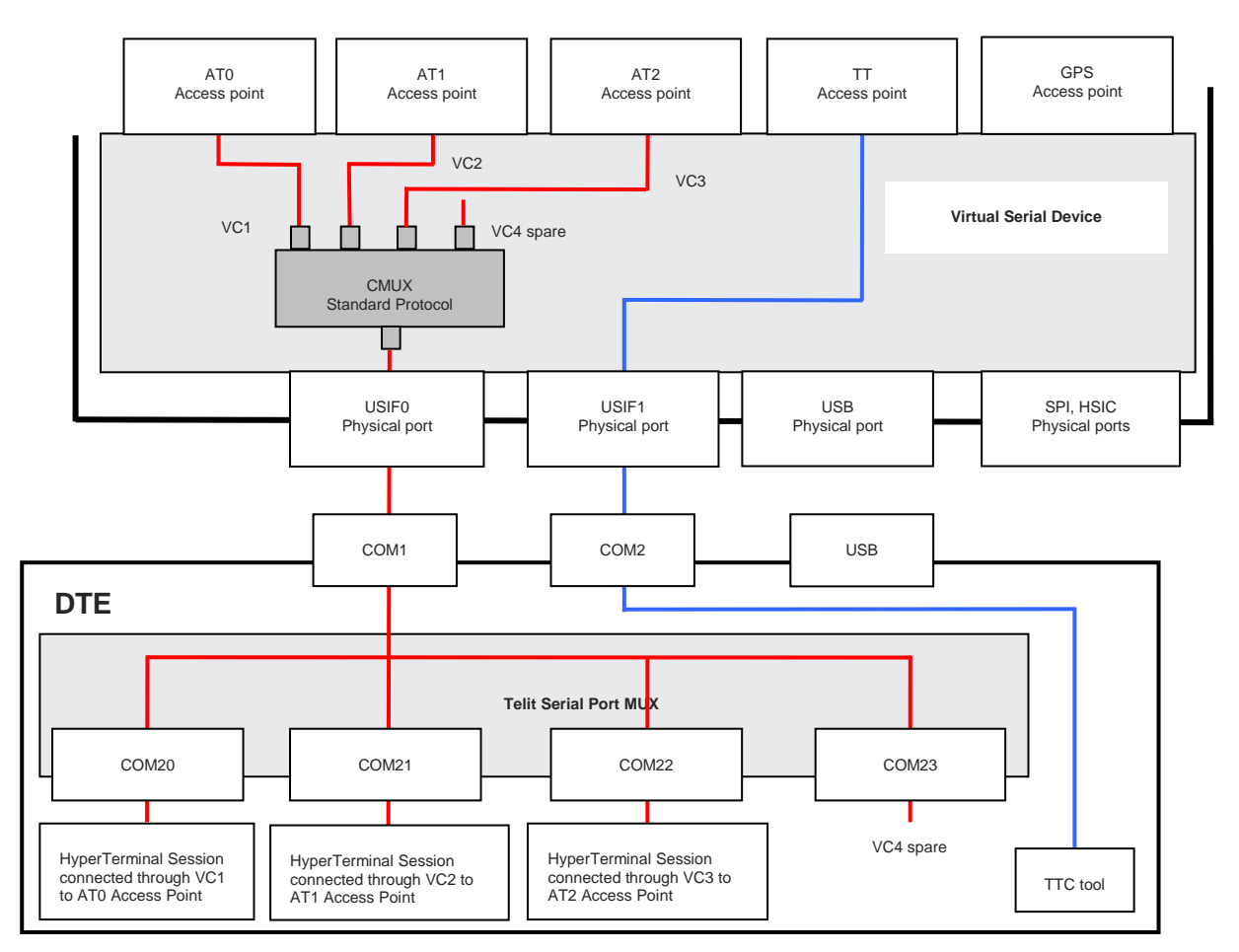

Fig.19: CMUX Connected to USIF0 + TTC Connected to USIF1
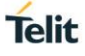

# 5.2 CMUX Protocol on USB3 Port

Here is an example of ports/services arrangement based on CMUX protocol on USB port.

Assume that the module is configured as indicated in Fig.3: #PORTCFG=0, and USB cable plugged in. In addition, suppose that the used DTE is a Windows PC, and Fig.2 shows its device

configuration. Now, ru on the DTE the Te Serial Port MU application configured a shown in Fig.20, an connect the MU application to USB3 po into COM mapped virtual port. When th user starts an applicatio (e.g. Hyper Termina connected to one of th three Virtual Port (COM20 ÷ COM22), Te Serial Port MU application send automatically th AT+CMUX=0 comman to the module and th CMUX protocol activated, refer to Fig.2

| D0557                                         |                                         |    |
|-----------------------------------------------|-----------------------------------------|----|
| Datteries                                     |                                         | -  |
|                                               | Telit Mobile Highspeed Modem Properties | 2  |
|                                               | Driver Details Power Management         |    |
| DVD/CD-ROM drives                             | General Modern Disconstice Advanced     |    |
| Human Interface Devices                       |                                         |    |
| 🗄 🥁 IDE ATA/ATAPI controllers                 | Port: COM9                              |    |
| 庄 🛲 Keyboards                                 |                                         |    |
| 🗄 🖞 Mice and other pointing devices           | - Speaker volume                        |    |
| 🖻 🛄 Modems                                    |                                         |    |
| Standard 33600 bps Modem                      | Low                                     |    |
| Telit Mobile Highspeed Modem                  |                                         |    |
| Monitors                                      |                                         |    |
| Network adapters                              | Maximum Port Speed                      |    |
| Intel(R) 82567LM-3 Gigabit Network Connection |                                         |    |
| Virtivet Network Adapter                      | 115200                                  |    |
| Communications Port (COM1)                    |                                         |    |
| Communications Port (COM2)                    |                                         |    |
| ECP Printer Port (LPT1)                       |                                         |    |
| Telit Mobile (USB1) (COM6)                    | Dial Control                            |    |
| Telit Mobile (USB2) (COM8)                    |                                         |    |
|                                               | Wait for dial tone before dialing       |    |
| Telit Mobile (USB4) (COM10)                   |                                         |    |
| Telit Mobile (USB5) (COM11)                   |                                         |    |
| Telit Serial Port MUX (COM20)                 |                                         |    |
| Telit Serial Port MUX (COM21)                 |                                         |    |
| Telit Serial Port MUX (COM22)                 |                                         |    |
| Telit Serial Port MUX (COM23)                 | OK Cance                                | ł. |
| Drasagara                                     |                                         |    |
|                                               |                                         |    |

Fig.20: Virtual Serial Ports of Telit Serial Port MUX

The table below summarizes the new configuration.

| Module ←→DTE<br>connection | Ports | USBx → COM | COMx → VCx  | AT0 | AT1 | AT2 | Π   | GPS |
|----------------------------|-------|------------|-------------|-----|-----|-----|-----|-----|
|                            | USB0  |            |             |     |     |     |     |     |
|                            | USB1  |            |             |     |     |     | TTC |     |
|                            | USB2  |            |             |     |     |     |     |     |
|                            |       | 0000       | COM20 → VC1 | Х   |     |     |     |     |
|                            | 11000 |            | COM21 → VC2 |     | Х   |     |     |     |
| 036 (-7 036                | 0363  | CONIO      | COM22 → VC3 |     |     | Х   |     |     |
|                            |       |            | COM23 → VC4 |     |     |     |     |     |
|                            | USB4  |            |             |     |     |     |     |     |
|                            | USB5  |            |             |     |     |     |     |     |
|                            | USB6  |            |             |     |     |     |     |     |
| HSIC not used              |       |            |             |     |     |     |     |     |
| USIF0 not used             |       |            |             |     |     |     |     |     |
| USIF1 not used             |       |            |             |     |     |     |     |     |
| SPI not used               |       |            |             |     |     |     |     |     |

Tab.32: Ports/Services Arrangement with CMUX Connected to USB3 Port

AT0 (instance # 1) is disconnected from USIF0 and connected to VC1/USB3/COM8/COM20, the TTC tool stays on USB1 port.

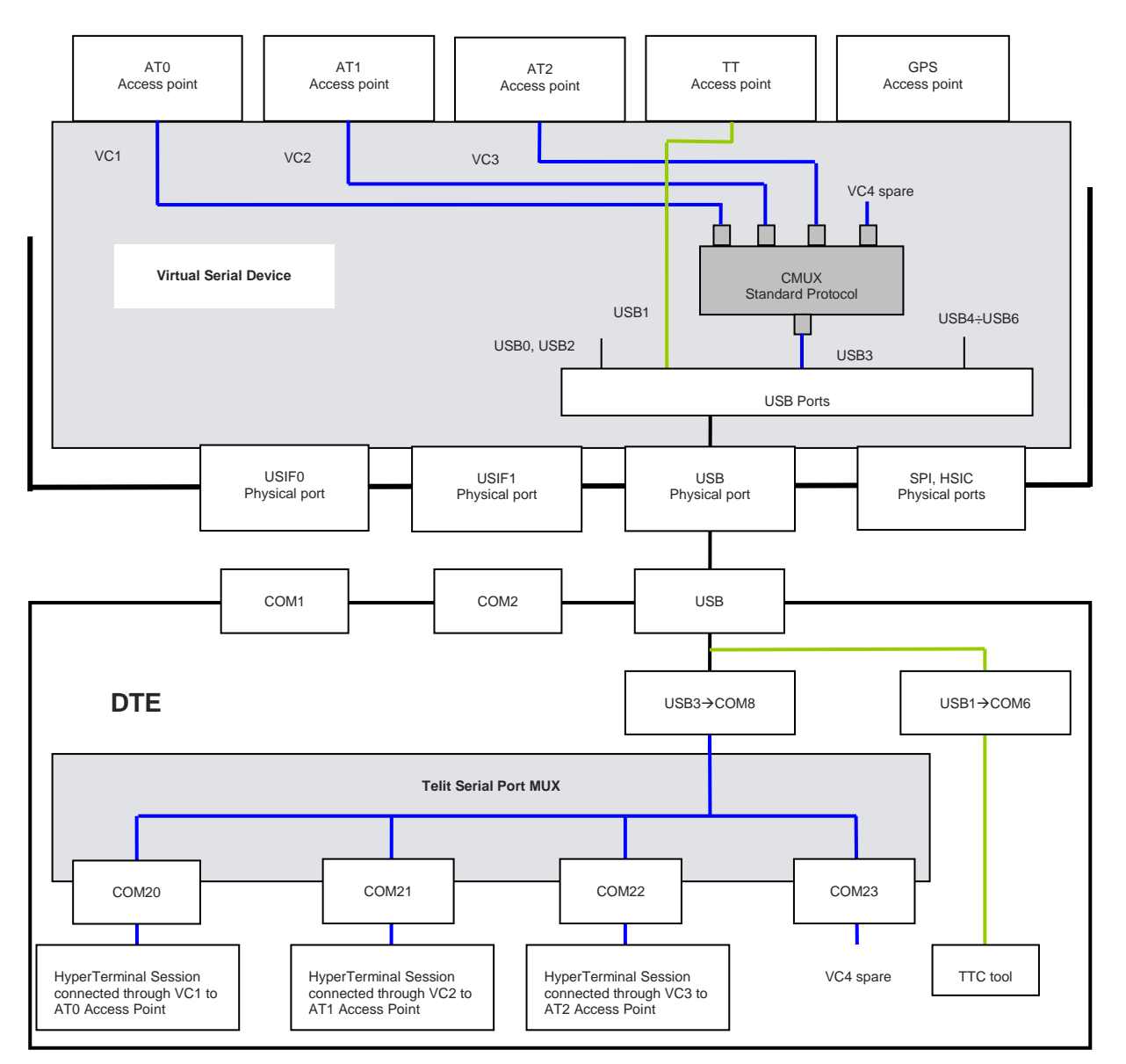

Fig.21: CMUX Connected to USB3 Port

# 5.3 CMUX Protocol and AT#PORTCFG=12

The DLink access point permits the logical connection between two user applications (named for example: "A" and "B") running on two different devices connected to the module by means of serial lines, refer to Fig.22.

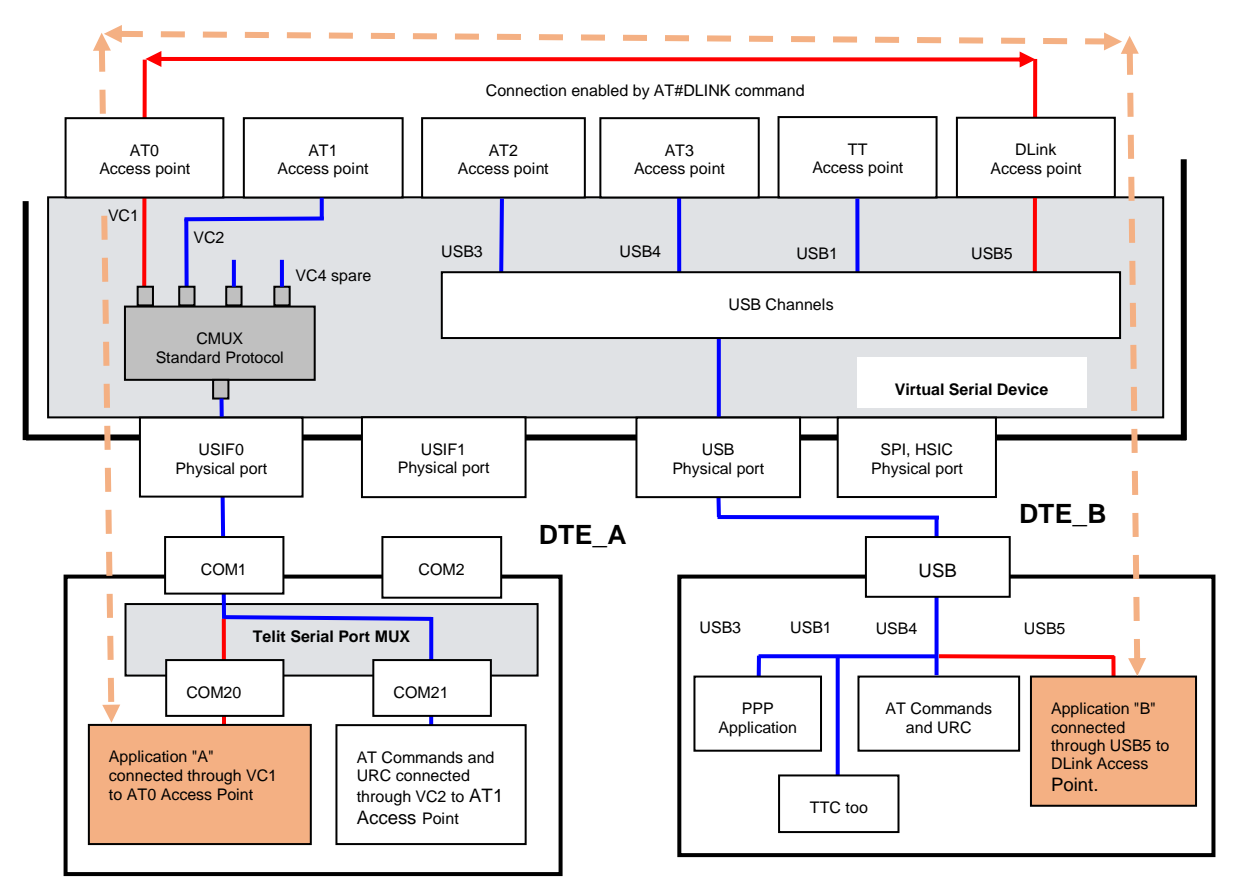

Fig.22: CMUX & AT#PORTCFG=12

Window-PC (DTE\_A), equipped with the Telit Serial Port MUX tool, is running:

- User application "A"
- User application to send AT commands and receive URC (e.g. Hyper Terminal)

Window-PC (DTE\_B) is running:

- User application "B"
- User PPP application
- User application to send AT commands and receive URC (e.g. Hyper Terminal)

The module is configured as indicated in Fig.15 #PORTCFG=12, and USB cable plugged in. The used DTE is a Windows-PC, and Fig.2 shows its device configuration. Run on the DTE the Telit Serial Port MUX application configured as shown in Fig.17, and connect the MUX application to COM1 physical port, refer to Fig.22.

When the user starts an application (e.g. Hyper Terminal) connected to one of the two Virtual Ports (COM20, COM21), Telit Serial Port MUX application sends automatically the AT+CMUX=0 command to the module and the CMUX protocol is activated.

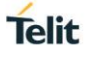

Use the AT#DLINK command to enable the logical internal connection between AT0 and DLink access points. Now, user application "A" is connected to user application "B". Refer to document [2] to have information on the AT#DLINK syntax.

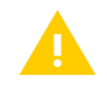

Before using the AT#DLINK command, you must issue the AT#PORTCFG=12 command and one of the two commands: AT#USBCFG=1 or AT#USBCFG=2 in accordance with your needs, see Tab.2

# 6 SERVICES

As stated in chapter 2, Service Access Points are used to connect the services to the Virtual Serial Device software layer. This section describes how the user can access the supported service by means of the external physical serial ports, which in their turn are connected to the VSD layer.

# 6.1 GPS

The GPS receiver can be "built-in" or external to the module.

#### 6.1.1 Built-in GPS Receiver

The built-in GPS receiver can send NMEA sentences on different physical ports, in accordance with the current ports configuration. In general, NMEA sentences run on the physical port used by the operator to enter the AT\$GPSP and AT\$GPSNMUN commands, in this case AT commands and NMEA sentences share the same physical port at the same time. Refer to document [2] to have information on AT commands syntax.

Here are sub-chapters showing some examples of logical connections settings.

#### 6.1.1.1 AT#PORTCFG=0

Tab.4 shows the starting ports configuration of the module: #PORTCFG=0. Now, enable GPS/NMEA sentences via AT\$GPSP=1 and AT\$GPSNMUN=1... AT commands entered through USIF0 port. AT0 parser executes the AT commands, and after that NMEA sentences and AT commands run on USIF0 port as summarized in Tab.33. See also Fig.23.

|              | AT#PO | RTCFG | 6=0 |    |     |
|--------------|-------|-------|-----|----|-----|
|              | AT0   | AT1   | AT2 | TT | GPS |
|              |       |       |     |    |     |
|              |       |       |     |    |     |
|              |       |       |     |    |     |
| No USB cable |       |       |     |    |     |
|              |       |       |     |    |     |
|              |       |       |     |    |     |
|              |       |       |     |    |     |
| USBHSI0      |       |       |     |    |     |
| USBHSI1      |       |       |     |    |     |
| USBHSI2      |       |       |     |    |     |
| USBHSI3      |       |       |     |    |     |
| USIF0        | X     |       |     |    | Х   |
| USIF1        |       |       |     |    |     |
| SPI          |       |       |     |    |     |

Tab.33: USIF0 port supports NMEA sentences

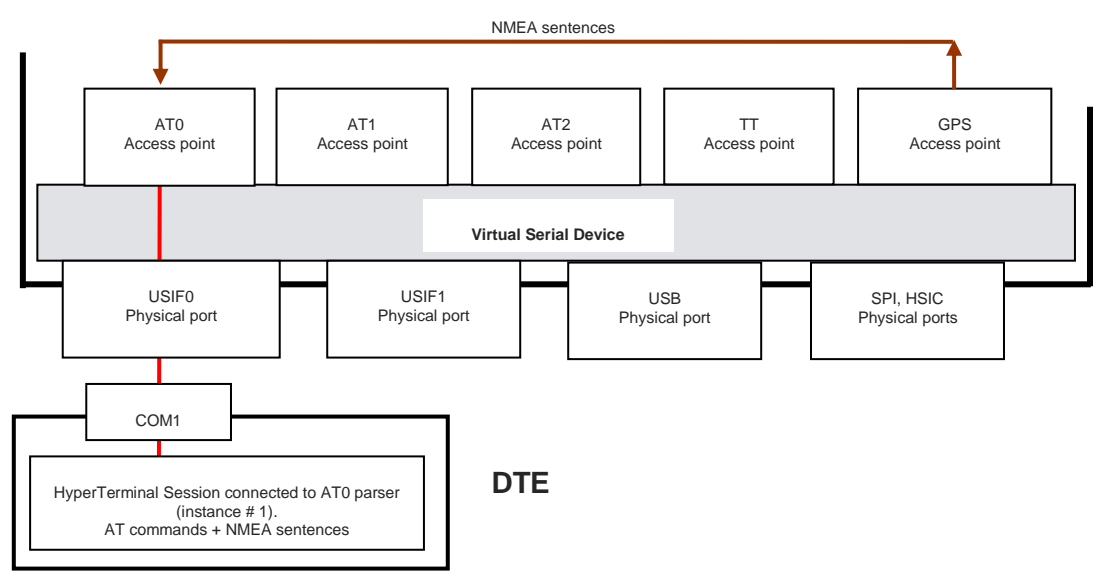

Fig.23: USIF0 Port Supports AT Commands + NMEA Sentences

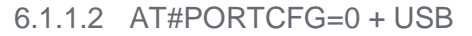

Tab.5 shows the starting ports configuration of the module: #PORTCFG=0 + USB. Now, enable GPS/NMEA sentences via AT\$GPSP=1 and AT\$GPSNMUN=1... AT commands entered, for example, through USB0 port. AT1 parser executes the AT commands, and after that NMEA sentences and AT commands run on USB0 port as summarized and shown in table and figure below.

| AT#PORTCFG=0 |     |     |     |     |     |  |  |  |  |
|--------------|-----|-----|-----|-----|-----|--|--|--|--|
|              | AT0 | AT1 | AT2 | TT  | GPS |  |  |  |  |
| USB0         |     | Х   |     |     | Х   |  |  |  |  |
| USB1         |     |     |     | TTC |     |  |  |  |  |
| USB2         |     |     |     |     |     |  |  |  |  |
| USB3         |     |     | Х   |     |     |  |  |  |  |
| USB4         |     |     |     |     |     |  |  |  |  |
| USB5         |     |     |     |     |     |  |  |  |  |
| USB6         |     |     |     |     |     |  |  |  |  |
| USBHSI0      |     |     |     |     |     |  |  |  |  |
| USBHSI1      |     |     |     |     |     |  |  |  |  |
| USBHSI2      |     |     |     |     |     |  |  |  |  |
| USBHSI3      |     |     |     |     |     |  |  |  |  |
| USIF0        | X   |     |     |     |     |  |  |  |  |
| USIF1        |     |     |     |     |     |  |  |  |  |
| SPI          |     |     |     |     |     |  |  |  |  |

Tab.34: USB0 Supports NMEA Sentences

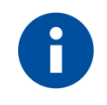

The user can issue the AT commands through USIF0/AT0, USB0/AT1, or USB3/AT2 port/parser. The NMEA sentences are routed respectively on USIF0, USB0 (as shown by this example), or USB3 port

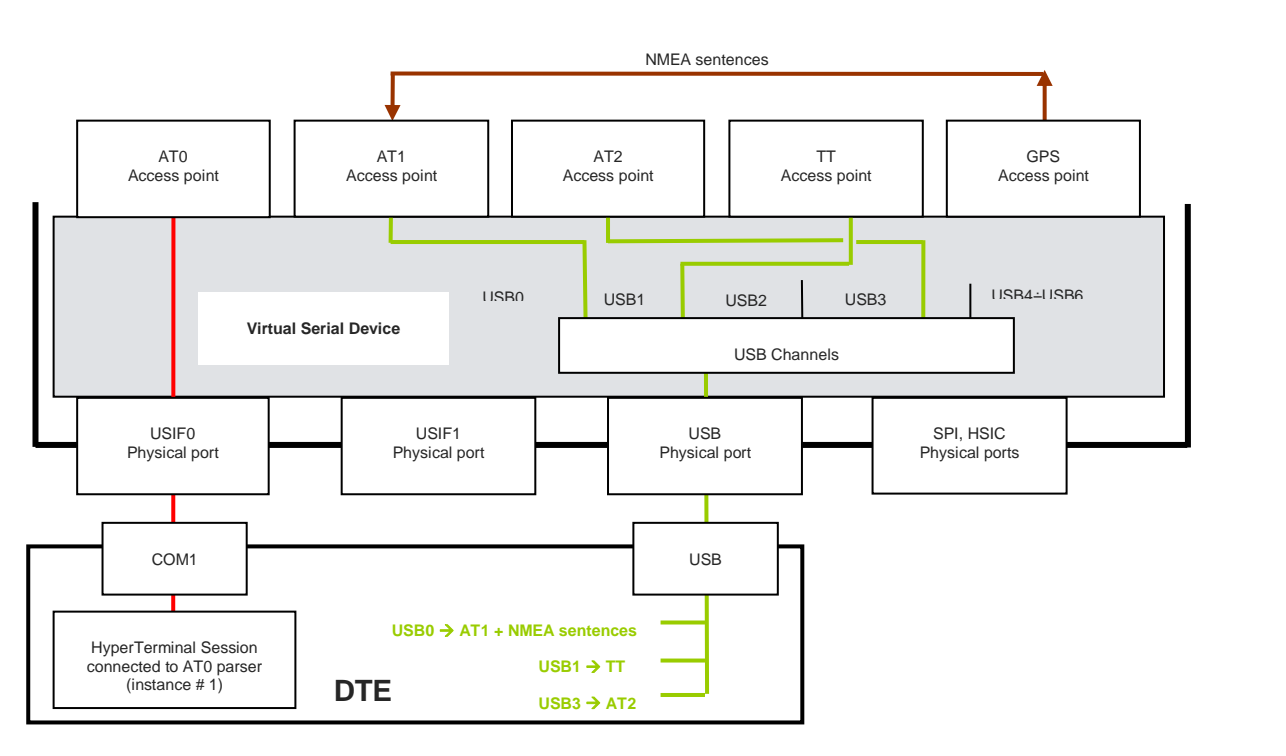

Fig.24: USB0 Port Supports AT Commands + NMEA Sentences

#### 6.1.1.3 AT#PORTCFG=0 + USB3 + CMUX

Here is an example of ports/services arrangement running NMEA sentences on USB port using CMUX protocol.

Tab.32 shows the starting ports configuration of the module: #PORTCFG=0+USB+CMUX. Now, enable GPS/NMEA sentences via the AT\$GPSP=1 and AT\$GPSNMUN=1... AT commands entered, for example, through COM22/COM8/USB3/VC3 port. AT2 parser executes the AT commands, and after that NMEA sentences and AT commands run on COM22 $\rightarrow$ VC3 port as summarized in the table below. See also

Fig.25.

| Module ← → DTE<br>connection     | Ports | USBx → COM | COMx → VCx  | AT0 | AT1 | AT2 | Π   | GPS |
|----------------------------------|-------|------------|-------------|-----|-----|-----|-----|-----|
|                                  | USB0  |            |             |     |     |     |     |     |
|                                  | USB1  |            |             |     |     |     | TTC |     |
|                                  | USB2  |            |             |     |     |     |     |     |
|                                  |       |            | COM20 → VC1 | Х   |     |     |     |     |
| USB $\leftarrow \rightarrow$ USB |       | 00110      | COM21 → VC2 |     | Х   |     |     |     |
|                                  | 0583  | COM8       | COM22 → VC3 |     |     | Х   |     | Х   |
|                                  |       |            | COM23 → VC4 |     |     |     |     |     |
|                                  | USB4  |            |             |     |     |     |     |     |
|                                  | USB5  |            |             |     |     |     |     |     |
|                                  | USB6  |            |             |     |     |     |     |     |
| HSIC not used                    |       |            |             |     |     |     |     |     |
| USIF0 not used                   |       |            |             |     |     |     |     |     |
| USIF1 not used                   |       |            |             |     |     |     |     |     |
| SPI not used                     |       |            |             |     |     |     |     |     |

Tab.35: USB3-VC3 Port Supports AT Commands + NMEA Sentences

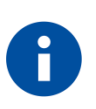

The user can issue the AT commands through COM20  $\rightarrow$  VC1/AT0, COM21  $\rightarrow$  VC2/AT1, or COM22  $\rightarrow$  VC3/AT2 port/parser. The NMEA sentences are routed respectively on VC1, VC2, or VC3 port. This example works with VC3 port.

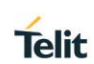

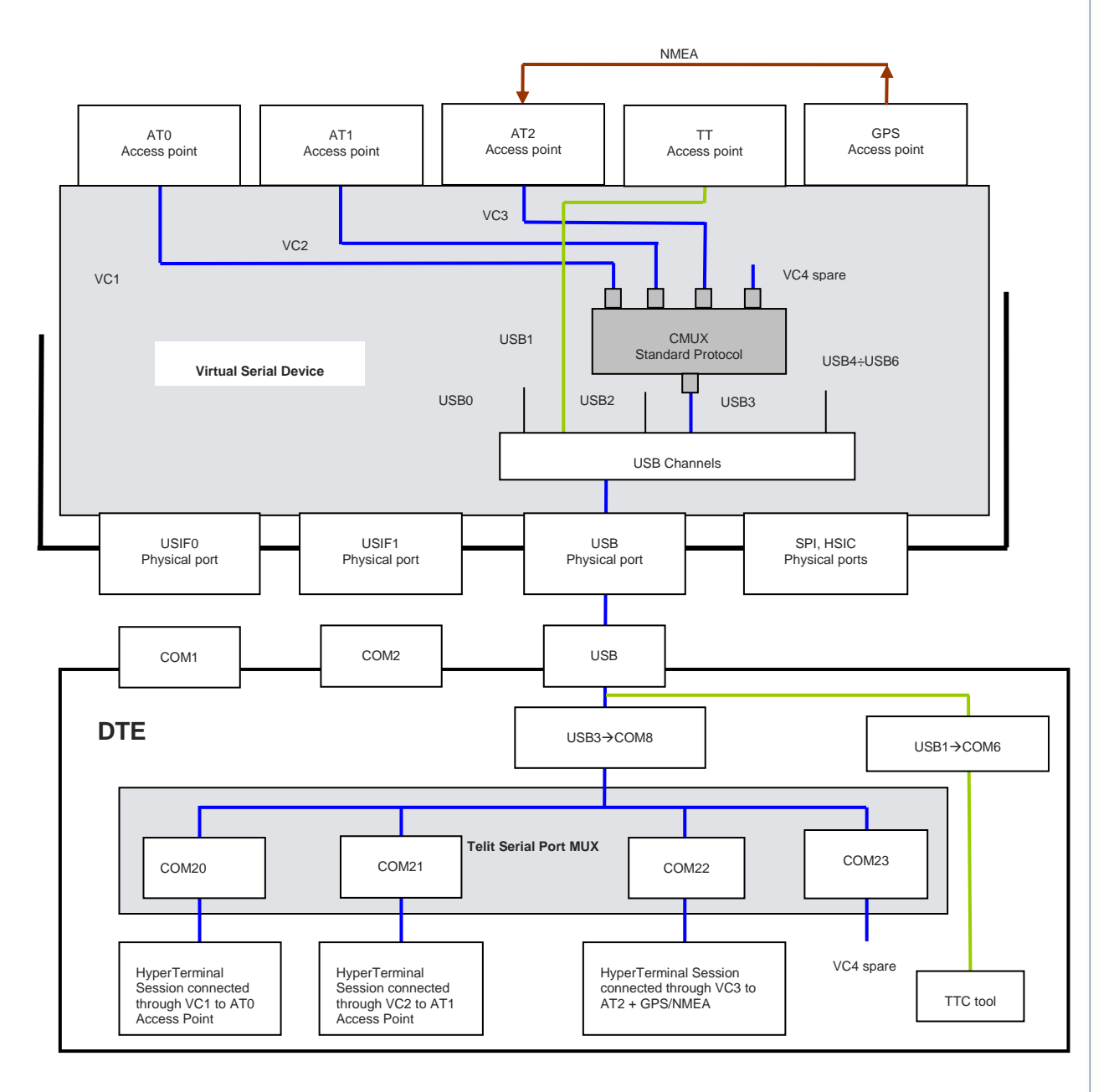

Fig.25: USB3-VC3 Port Supports AT Commands + NMEA Sentences

#### 6.1.1.4 AT#PORTCFG=4

Tab.12 shows the starting ports configuration of the module: #PORTCFG=4. Now, enable GPS/NMEA sentences via AT\$GPSP=1 and AT\$GPSNMUN=1... AT commands entered, for example, through SPI port. AT2 parser executes the AT commands, and after that NMEA sentences and AT commands run on SPI port as summarized in the table below. See also the Fig.26.

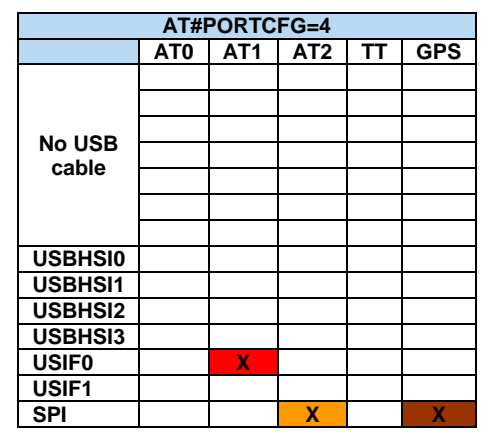

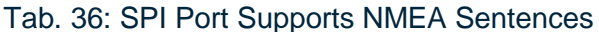

0

The user can issue the AT commands through USIF0/AT1, or SPI/AT2 port/parser. The NMEA sentences are routed respectively on USIF0 or SPI port. This example works with SPI port.

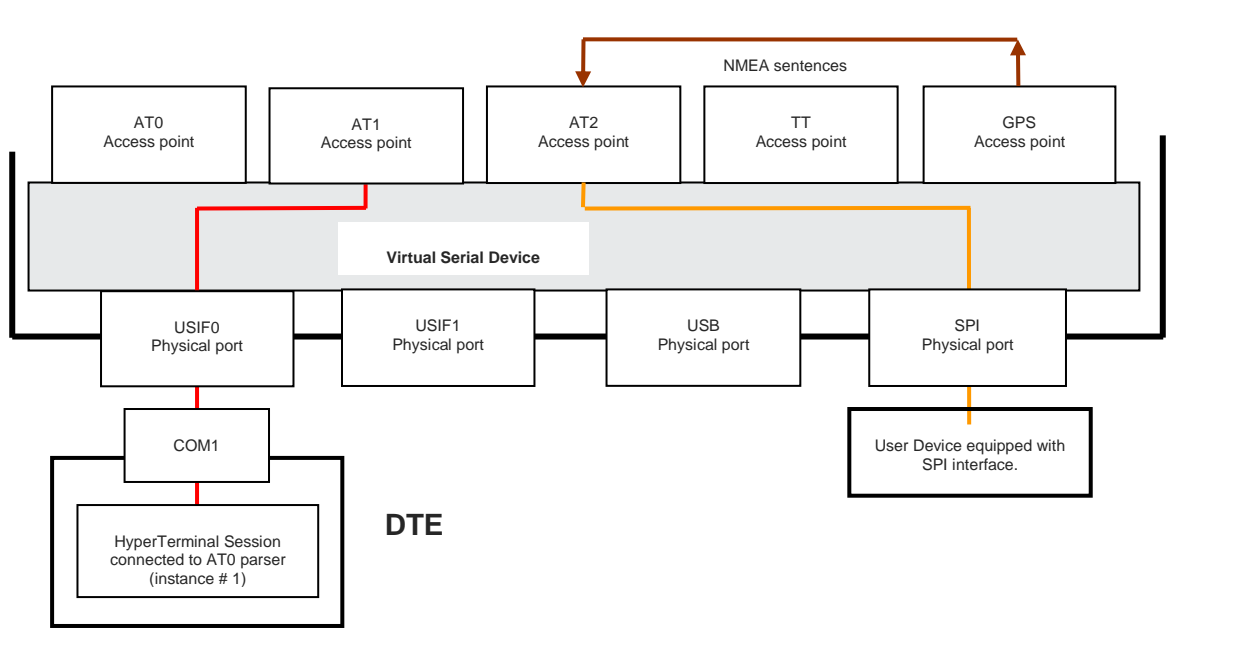

Fig.26: SPI Port Supports AT Commands + NMEA Sentences

#### 6.1.1.5 AT#PORTCFG=8

Tab.17 shows the starting ports configuration of the module: #PORTCFG=8. Now, enable GPS/NMEA sentences via AT\$GPSP=1 and AT\$GPSNMUN=1... AT commands entered, for example, through USB3 port. AT1 parser executes the AT commands, and after that NMEA sentences run on USB5 port as summarized in Tab.33. See also Fig.28

| AT#PORTCFG=8 |     |     |     |     |     |  |  |  |
|--------------|-----|-----|-----|-----|-----|--|--|--|
|              | AT0 | AT1 | AT2 | TT  | GPS |  |  |  |
| USB0         | Х   |     |     |     |     |  |  |  |
| USB1         |     |     |     | TTC |     |  |  |  |
| USB2         |     |     |     |     |     |  |  |  |
| USB3         |     | Х   |     |     |     |  |  |  |
| USB4         |     |     | Х   |     |     |  |  |  |
| USB5         |     |     |     |     | X   |  |  |  |
| USB6         |     |     |     |     |     |  |  |  |
| USBHSI0      |     |     |     |     |     |  |  |  |
| USBHSI1      |     |     |     |     |     |  |  |  |
| USBHSI2      |     |     |     |     |     |  |  |  |
| USBHSI3      |     |     |     |     |     |  |  |  |
| USIF0        |     |     |     |     |     |  |  |  |
| USIF1        |     |     |     |     |     |  |  |  |
| SPI          |     |     |     |     |     |  |  |  |

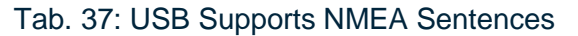

0

The user can issue the AT commands through USB0/AT0, USB3/AT1, and USB4/AT2 ports/parsers. In any case, the GPS/NMEA sentences are routed on USB5 port.

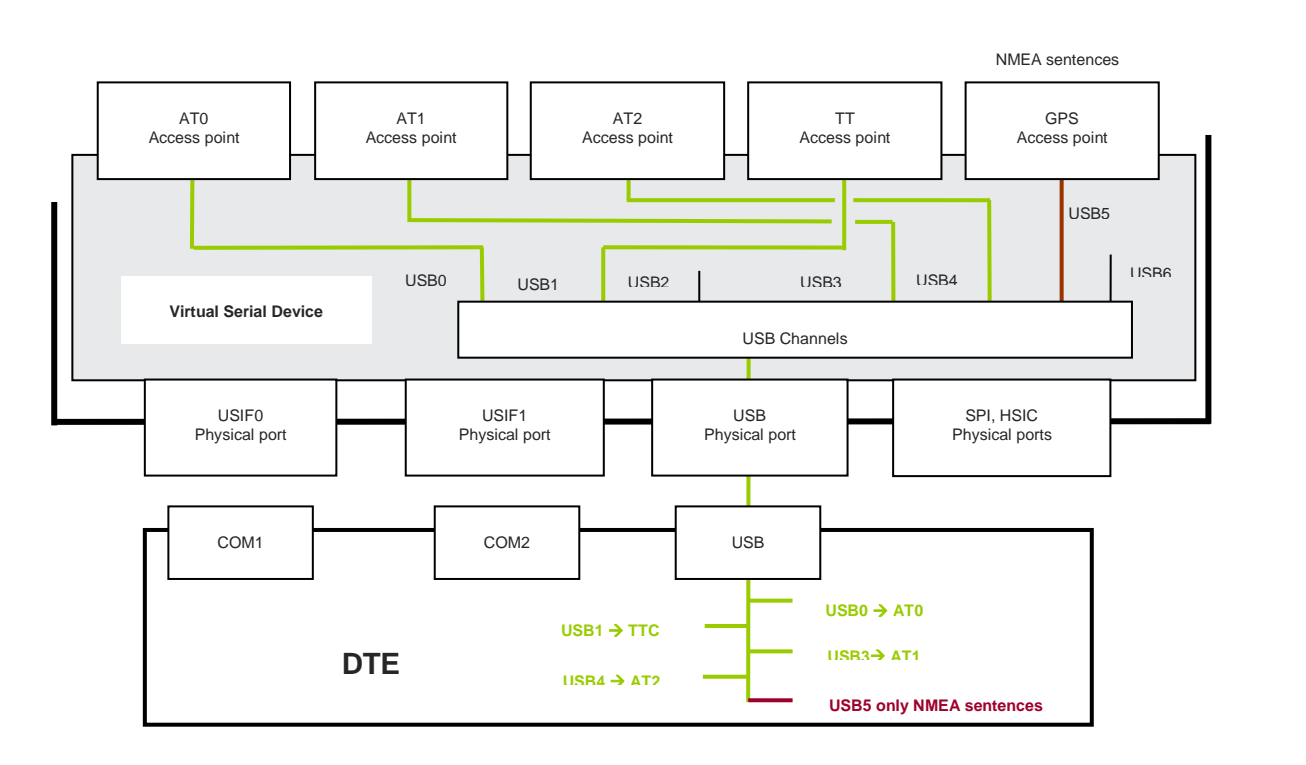

Fig.27: USB5 Port Supports Only NMEA Sentences

#### 6.1.2 External GPS Receiver

The external GPS receiver is connected to the module through USIF1 serial port

#### 6.1.2.1 AT#PORTCFG=11

Tab.26 shows the starting ports configuration of the module: #PORTCFG=11. Now, enable GPS/NMEA sentences via AT\$GPSP=1 and AT\$GPSNMUN=1... AT commands entered through USIF0 port. AT0 parser executes the AT commands, and after that NMEA sentences and AT commands run on USIF0 port as summarized in the table below. See also Fig.28.

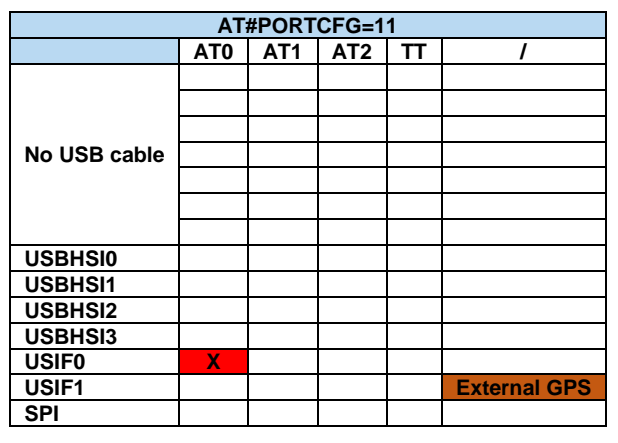

Tab.38: USIF1 Port Connected to External GPS

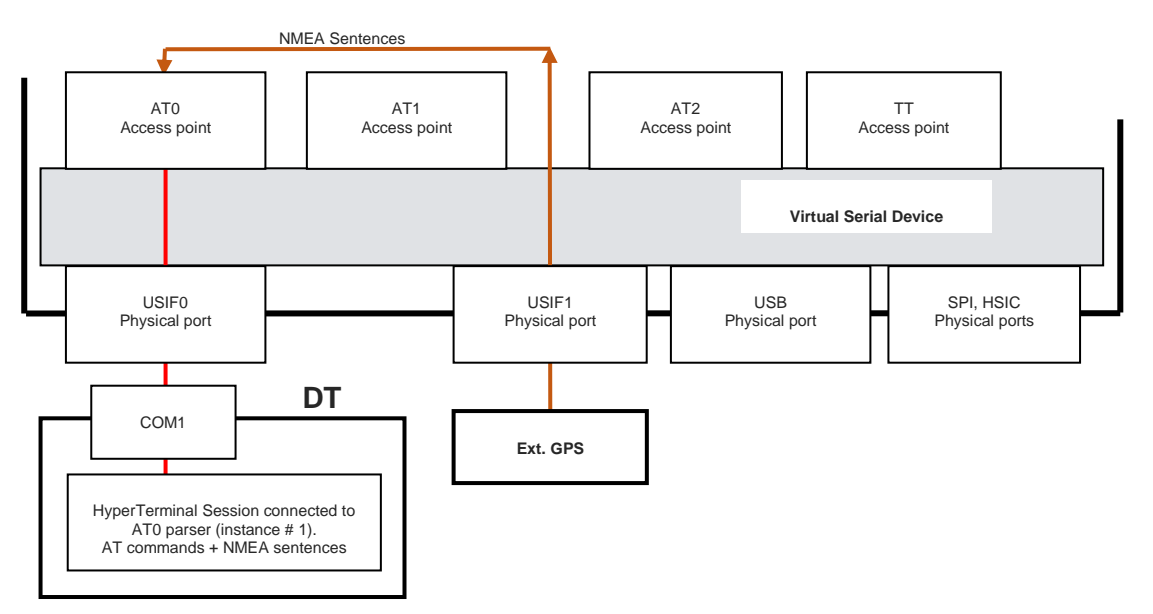

Fig.28: USIF0 Port Support AT Commands + NMEA Sentences (External GPS)

#### 6.1.2.2 AT#PORTCFG=11 + USB

Tab.27 shows the starting ports configuration of the module: #PORTCFG=11+USB. Now, enable GPS/NMEA sentences via AT\$GPSP=1 and AT\$GPSNMUN=1... AT commands entered, for example, through USB0 port. AT1 parser executes the AT commands, and after that NMEA sentences and AT commands run on USB0 port as summarized in the table below. See also Fig.29.

|         | AT#PORTCFG=11 |     |     |     |              |  |  |  |  |  |
|---------|---------------|-----|-----|-----|--------------|--|--|--|--|--|
|         | AT0           | AT1 | AT2 | TT  | 1            |  |  |  |  |  |
| USB0    |               | Х   |     |     |              |  |  |  |  |  |
| USB1    |               |     |     | TTC |              |  |  |  |  |  |
| USB2    |               |     |     |     |              |  |  |  |  |  |
| USB3    |               |     | Х   |     |              |  |  |  |  |  |
| USB4    |               |     |     |     |              |  |  |  |  |  |
| USB5    |               |     |     |     |              |  |  |  |  |  |
| USB6    |               |     |     |     |              |  |  |  |  |  |
| USBHSI0 |               |     |     |     |              |  |  |  |  |  |
| USBHSI1 |               |     |     |     |              |  |  |  |  |  |
| USBHSI2 |               |     |     |     |              |  |  |  |  |  |
| USBHSI3 |               |     |     |     |              |  |  |  |  |  |
| USIF0   | X             |     |     |     |              |  |  |  |  |  |
| USIF1   |               |     |     |     | External GPS |  |  |  |  |  |
| SPI     |               |     |     |     |              |  |  |  |  |  |

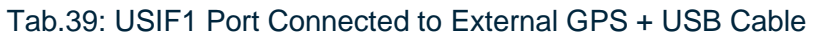

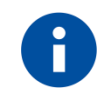

The user can issue the AT commands through USIF0/AT0, USB0/AT1, or USB3/AT2 port/parser. The NMEA sentences are routed respectively on USIF0, USB0 (as shown by this example), or USB3 port.

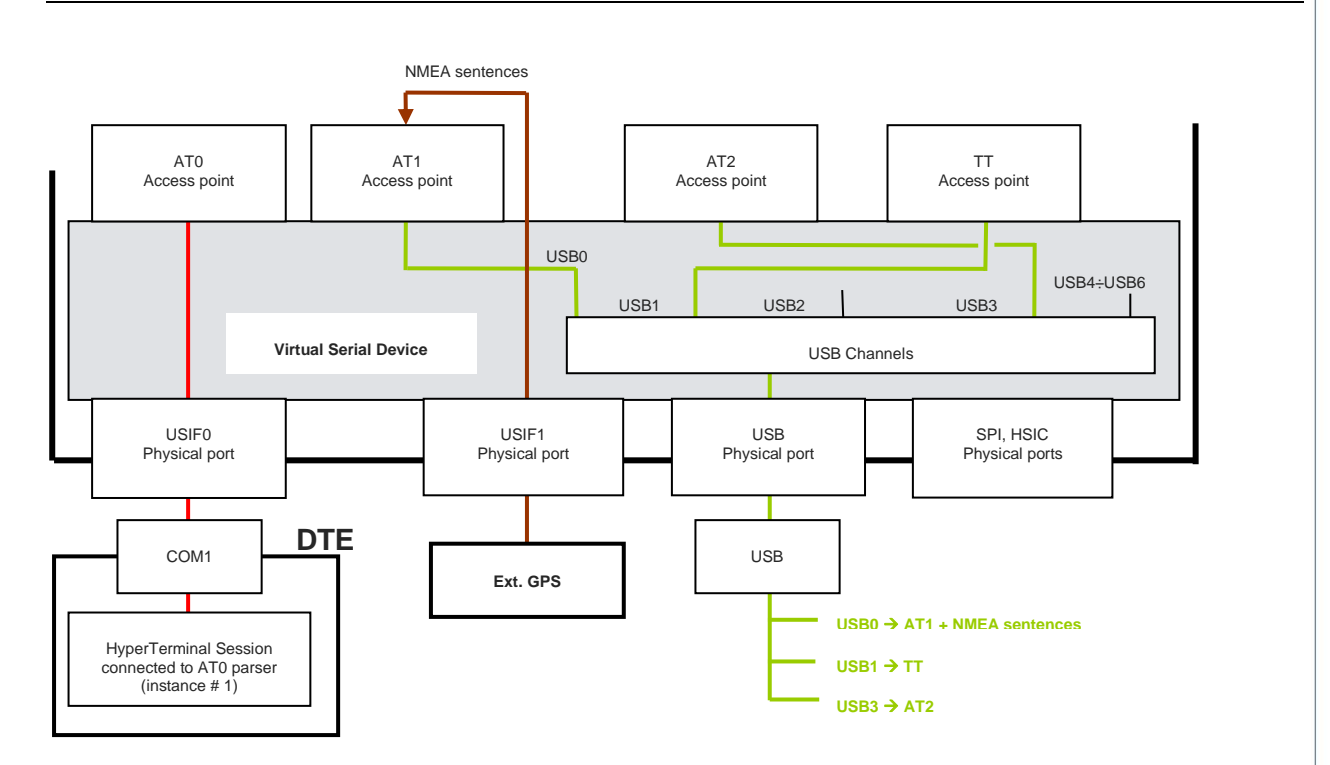

Fig.29: USB0 Port Support AT Commands + NMEA Sentences (External GPS)

### 6.2 Python

It is assumed that the reader is familiar with Python language. Refer to document [3] to have information on it. Telit's modules provide the Python programming language to develop user control scripts. As shown in Fig.30, the VSD provides two access points called VHWDTE0 and VHWDTE1. MDM and MDM2 Python modules are logically connected respectively to VHWDTE0 and VHWDTE1.

Assume that the module is using the ports configuration #PORTCFG=1, summarized on Tab.6 (factoring-setting), no USB cable is plugged in.

Referring to Fig.30: when the Python script runs the *import MDM instruction*, the VSD disconnects the USIF0/AT0 logical connection and sets up the logical connection VHWDTE0/AT0; now, the script can access AT0 parser. In the same way, *import MDM2 instruction* requires that the VSD sets up the logical connection VHWDTE1/AT1. The figure shows that USIF0 is disconnected and cannot be used by an external device.

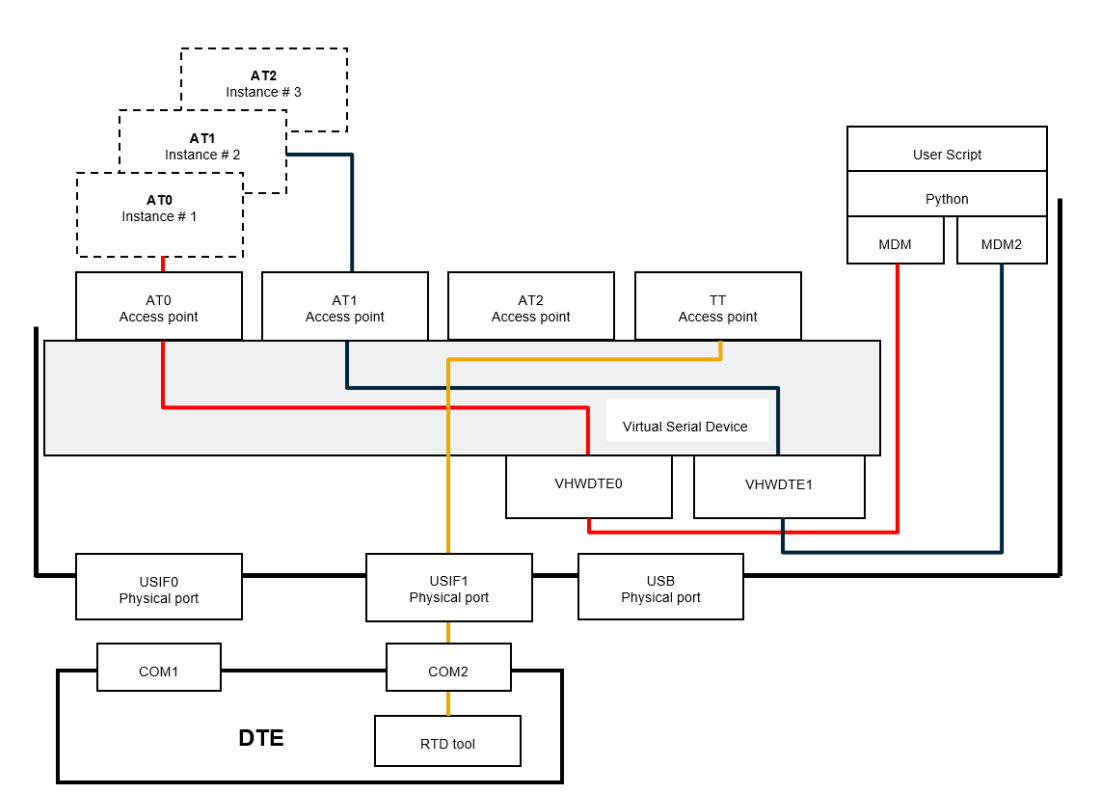

Fig.30: Python & MDM, MDM2 Modules

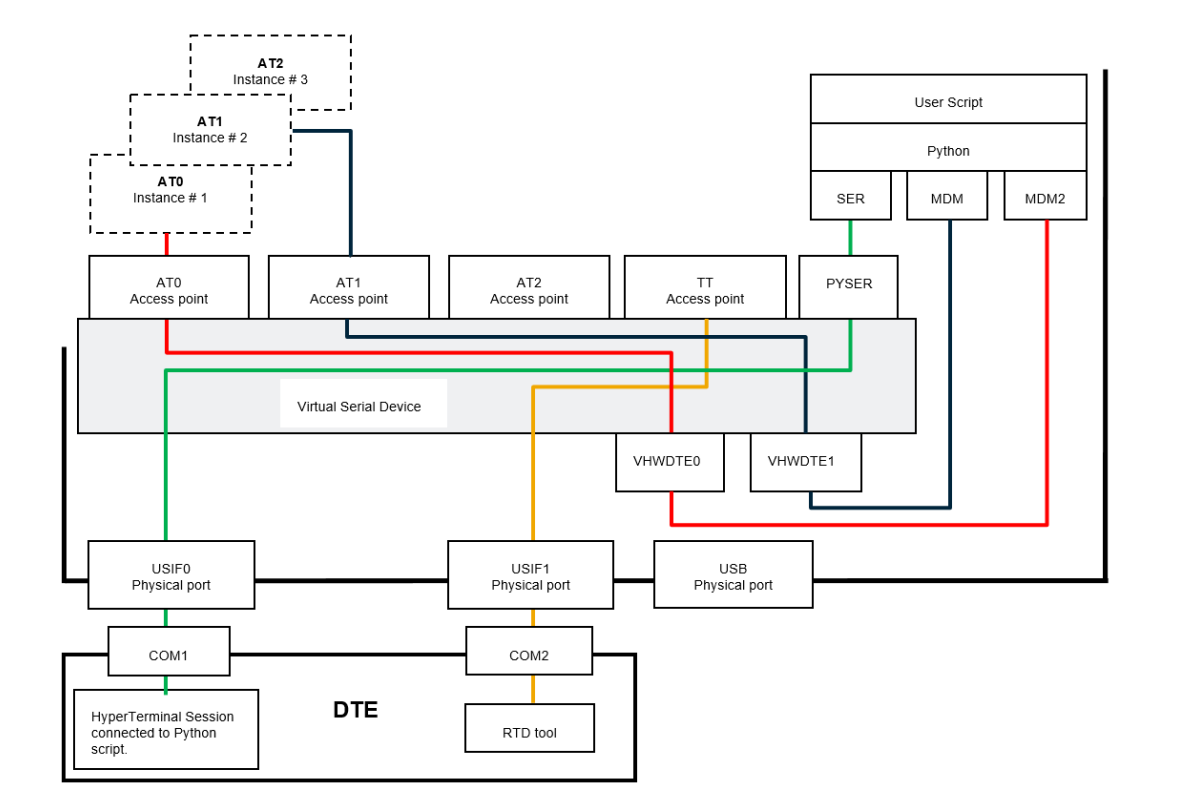

Python script can use the USIF0 port through the *import SER instruction*. See Fig.31

Fig.31: Python & MDM, MDM2, SER Modules

In accordance with the installed software version, Python script can run the *import USBO instruction* to access the USB0 port by means of PYUSB0 access point. See Fig.32.

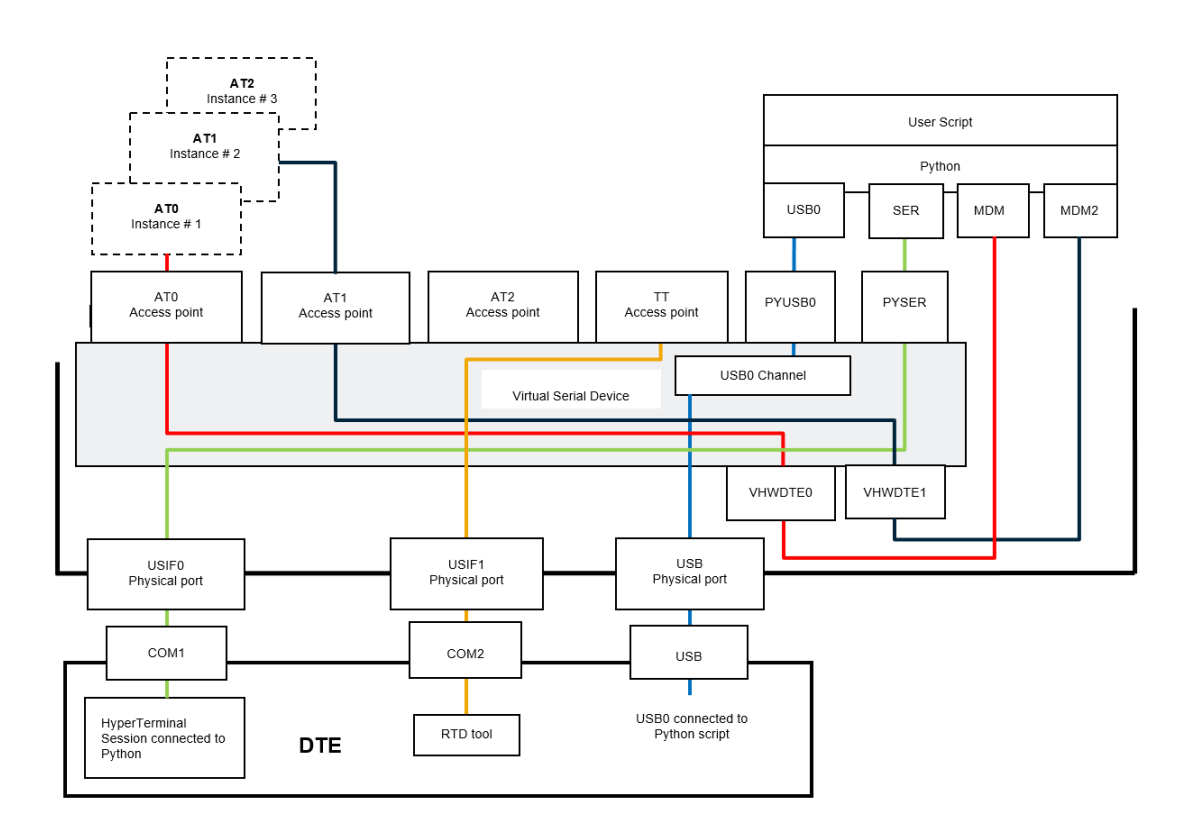

Fig.32: Python & MDM, MDM2, SER, USB0 Modules

The Python software modules MDM, MDM2, SER, and USB0 use four independent resources: AT0, AT1 Access Points, and USIF0 physical port, USB0 port. No resources contention can arise among them. MDM, MDM2, SER, and USB0 instructions steal the above-mentioned resources regardless their current owner.

As shown in the next sub-chapters there are other Python modules to create logical connection between a physical port and an Access point.

#### 6.2.1 Python Script Debugging

Assume that the user needs to debug a new Python script. To perform the debugging session, the user forces the module into #PORTCFG=3 ports configuration, refer to Tab.10. Suppose that the Python script runs: *import MDM*, *import MDM*2, *import SER* and *print instructions*.

The next figure shows the actions results of the first tree instructions. Moreover, the figure shows that the Python script switches the USIF1 from AT2 Access point to Python Debugging Access point; the print messages are available on USIF1 port.

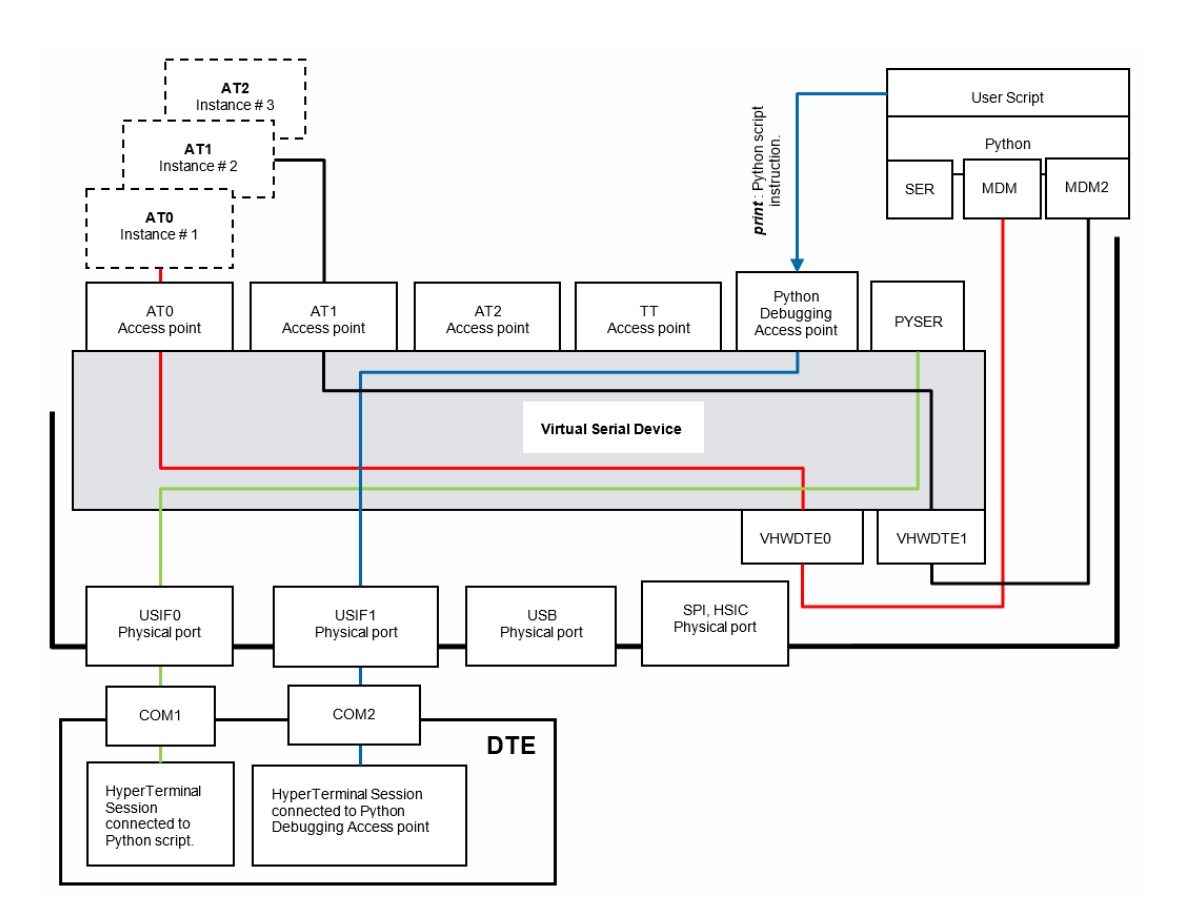

# Fig.33: Python & MDM, MDM2, SER and Print Modules

# 6.2.2 SER2 Instruction

# 6.2.2.1 AT#PORTCFG=3

Assume that the module is using the ports configuration #PORTCFG=3, no USB cable, refer to Tab.10. When the Python script runs the instruction *import MDM*, the VSD disconnects the USIF0/AT0 logical connection and establishes the logical connection VHWDTE0/AT0; now, the script can access AT0 parser. In the same way, *import MDM2 instruction* requires that VSD sets up the logical connection VHWDTE1/AT1; refer to

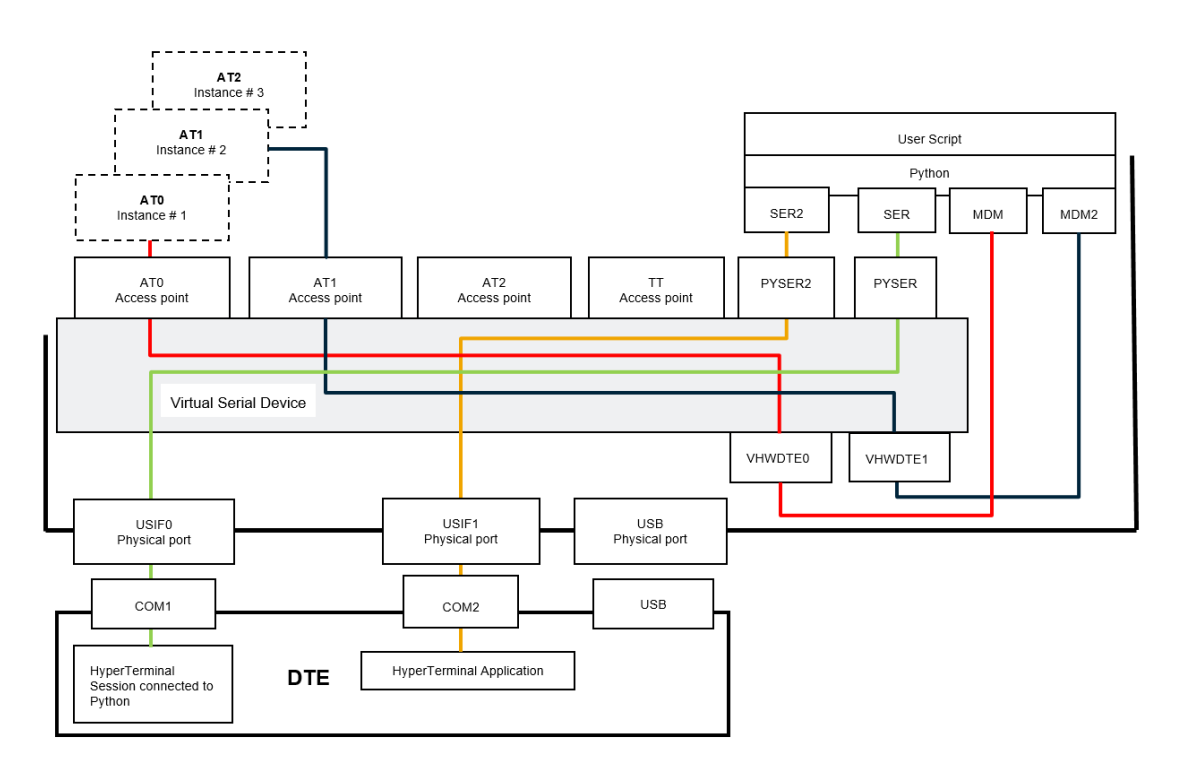

# Fig.34.

In accordance with the installed software version, refer to document [3], Python script can run the *import SER2 instruction*. In this case, the VSD disconnects the USIF1/AT2 logical connection and sets up the logical connection USIF1/PYSER2; now, the script can access USIF1. The Python software modules MDM, MDM2, SER, and SER2 use four independent resources: AT0, AT1 Access Points, and USIF0, USIF1 physical ports. No resources contention can arise among them. As a rule, we can say that the MDM, MDM2, SER, and SER2 instructions steal the resources regardless their current owner.

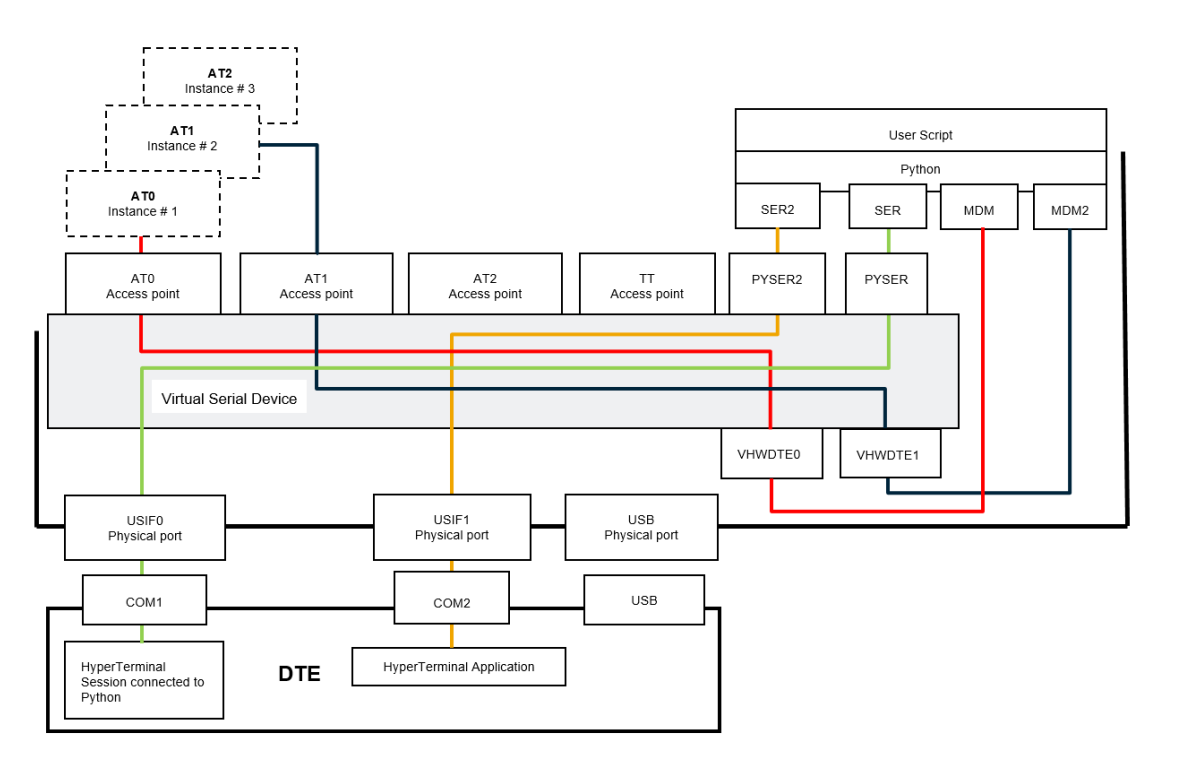

Fig.34: Python & MDM, MDM2, SER, SER2 Modules

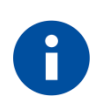

*print instruction*, see chapter 6.2.1, and SER2 instruction, both use the USIF1 hardware resource. In case of USF1 contention, SER2 instruction steals USIF1 to *print instruction*.

# 6.3 AppZone

Refer to documents [7], and [8] to have information on the AppZone layer and its functions (APIs).

### 6.3.1 USIFx Ports

### Example 1

Tab.6 shows the starting ports configuration of the module: #PORTCFG=1, no USB cable is connected. For example, run a user AppZone Application that does not use neither serial ports nor any ATx parsers. Fig.35 shows the resulting ports configuration.

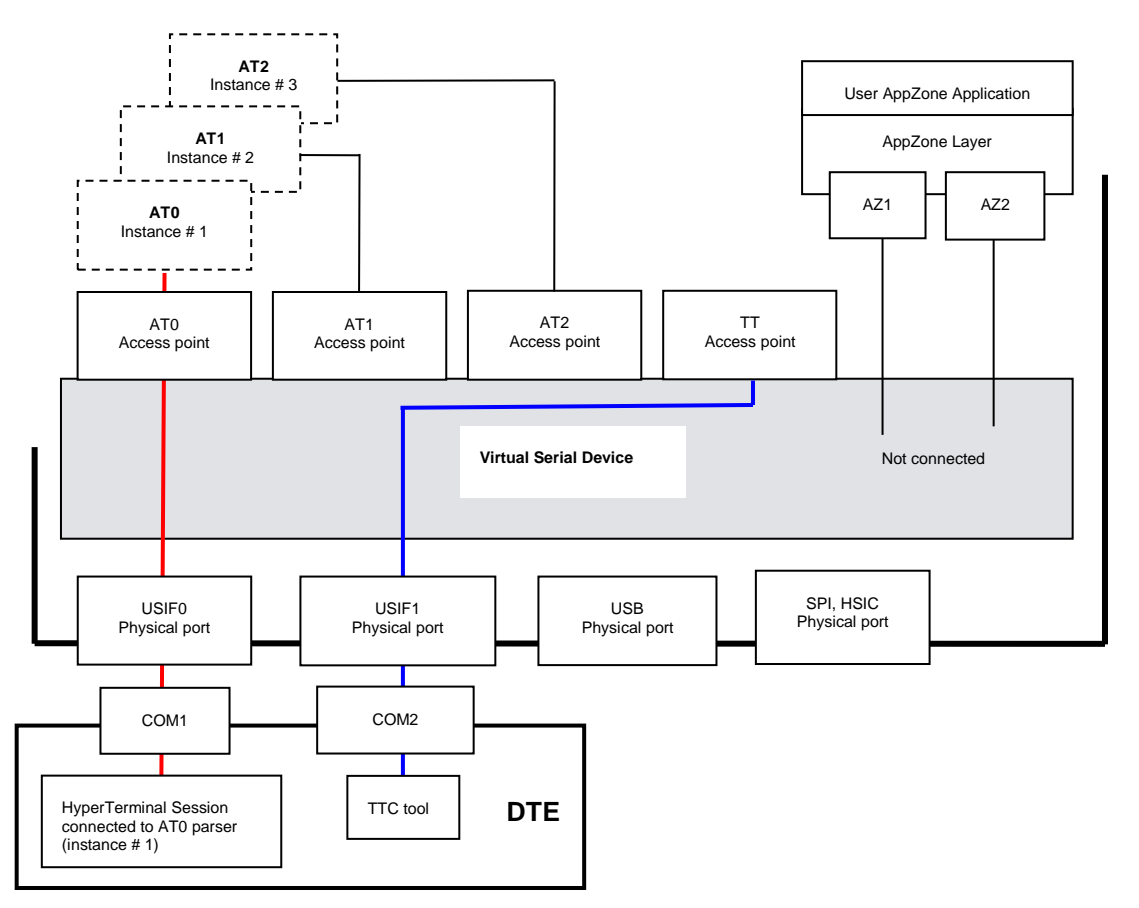

Fig.35: AppZone Application without Connections

# Example 2

Starting from the configuration of the Example 1, use:

**m2m\_os\_iat\_set\_at\_command\_instance(...)** function to connect logically the AZ1 and AZ2 Service Access Points respectively to AT1 and AT2 parsers, in addition use **PrintToUart(...)** function to use USIF0 port. Fig.36 shows the resulting ports configuration.

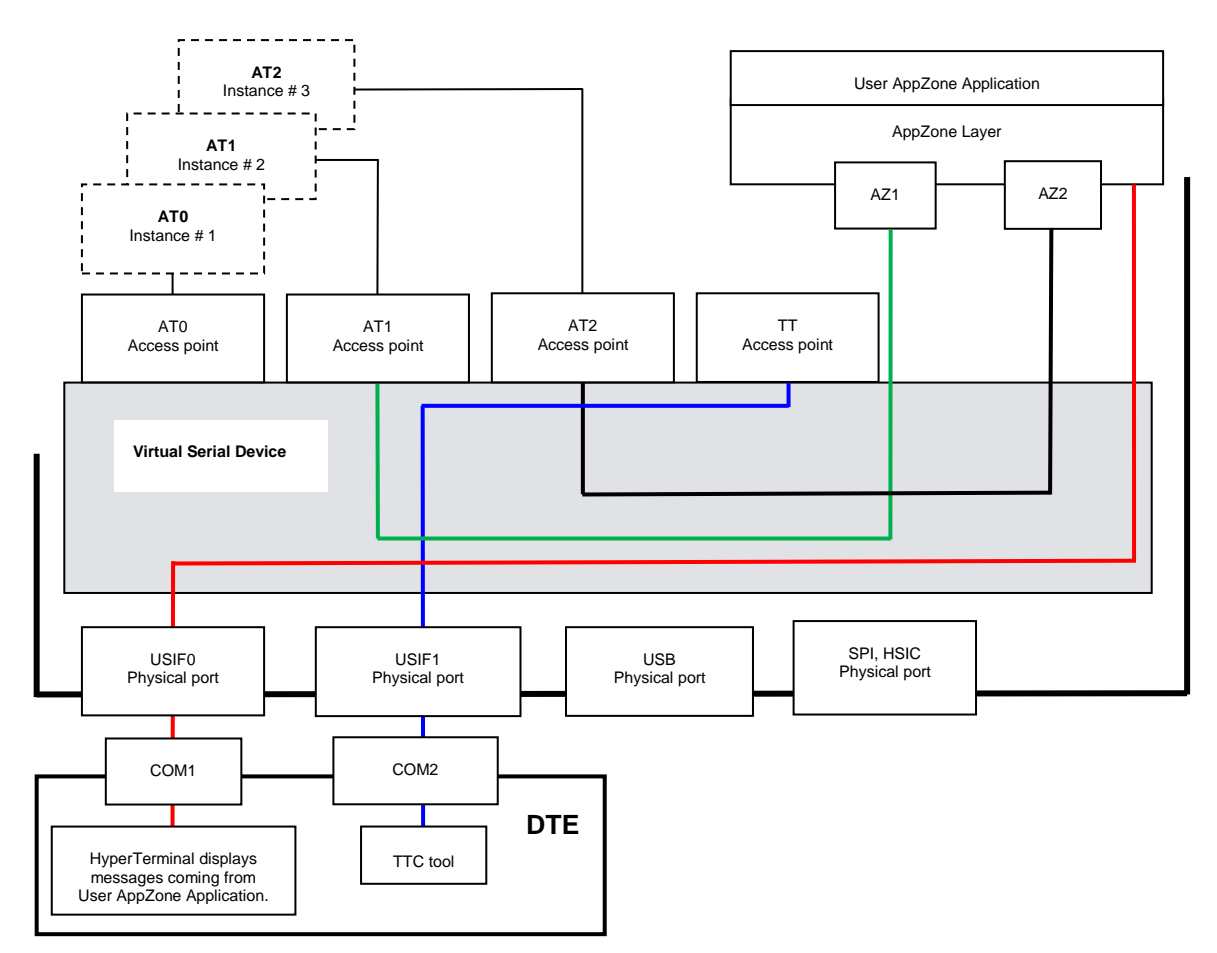

Fig.36: AppZone Application Connected to AT1, AT2 Parsers, and USIF0 Serial Port

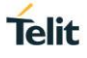

# Example 3

Starting from the configuration of the Example 1, use

m2m\_hw\_uart\_ioctl (uart\_fd, M2M\_HW\_UART\_IO\_AT\_MODE\_SET, M2M\_HW\_UART\_IO\_AT\_MODE\_ON)

API to route data, received from USIF0, to AT1 parser. Fig.37 shows the resulting ports configuration.

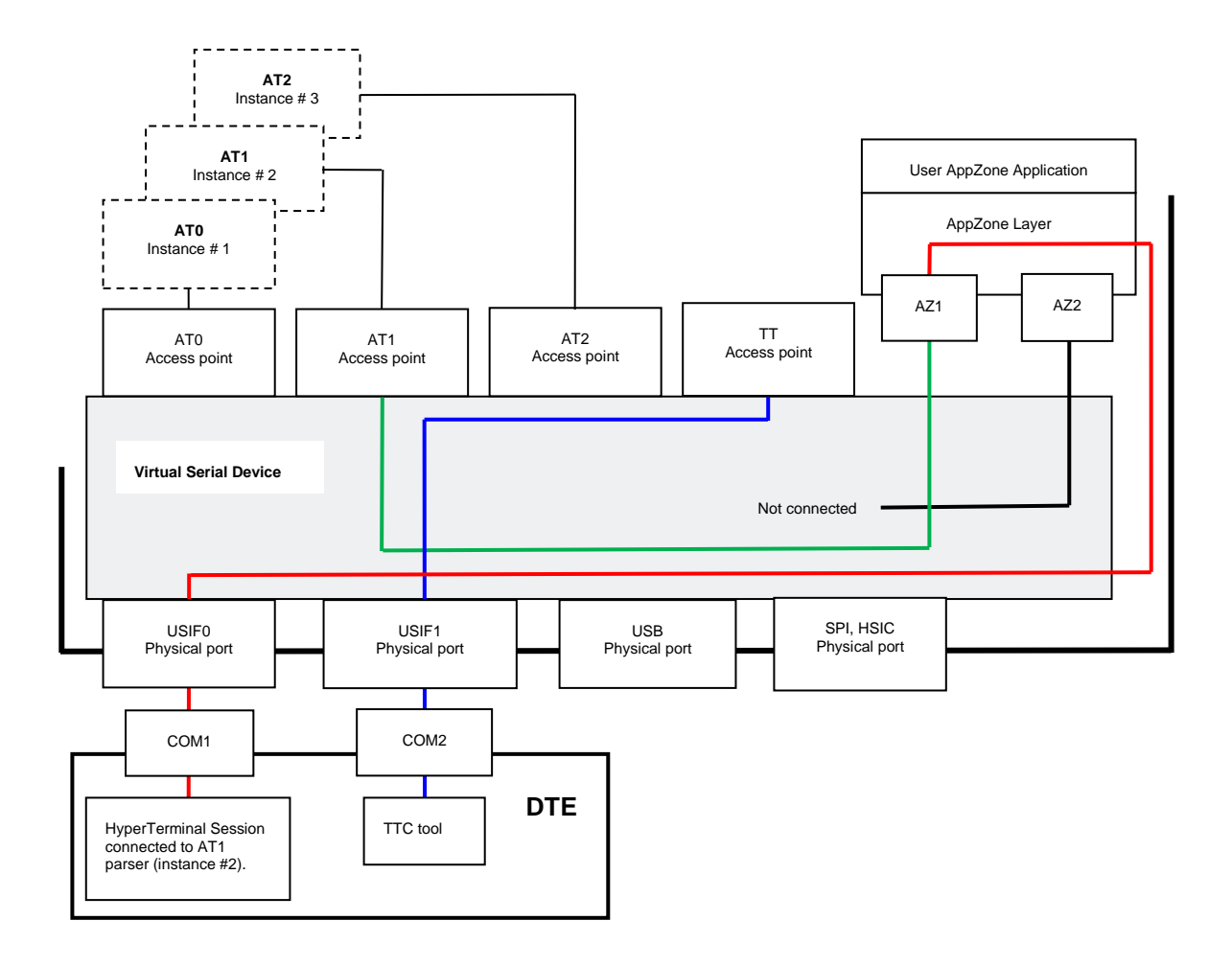

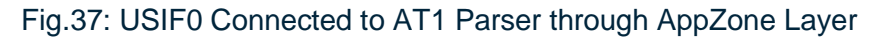

# 6.3.2 USBx Ports

# Example 1

Tab.7 shows the starting ports configuration of the module: #PORTCFG=1 (factory-setting) with USB cable. Out of the six USB ports, only two ports are available for the user AppZone applications: USB0, and USB3. Use:

**m2m\_hw\_usb\_open(USB\_CH0, handle0)** to disconnect USB0 port from AT1 parser, connect it to AppZone layer, and get its handle. When you use **USB\_CH0**, the API try to open the USB0 port, and returns the related handle.

**m2m\_hw\_usb\_open(USB\_CH3, handle3)** to disconnect USB3 port from AT2 parser, connect it to AppZone layer, and get its handle. When you use **USB\_CH3**, the API try to open the USB3 port, and returns the related handle.

Fig.38 shows the new configuration:

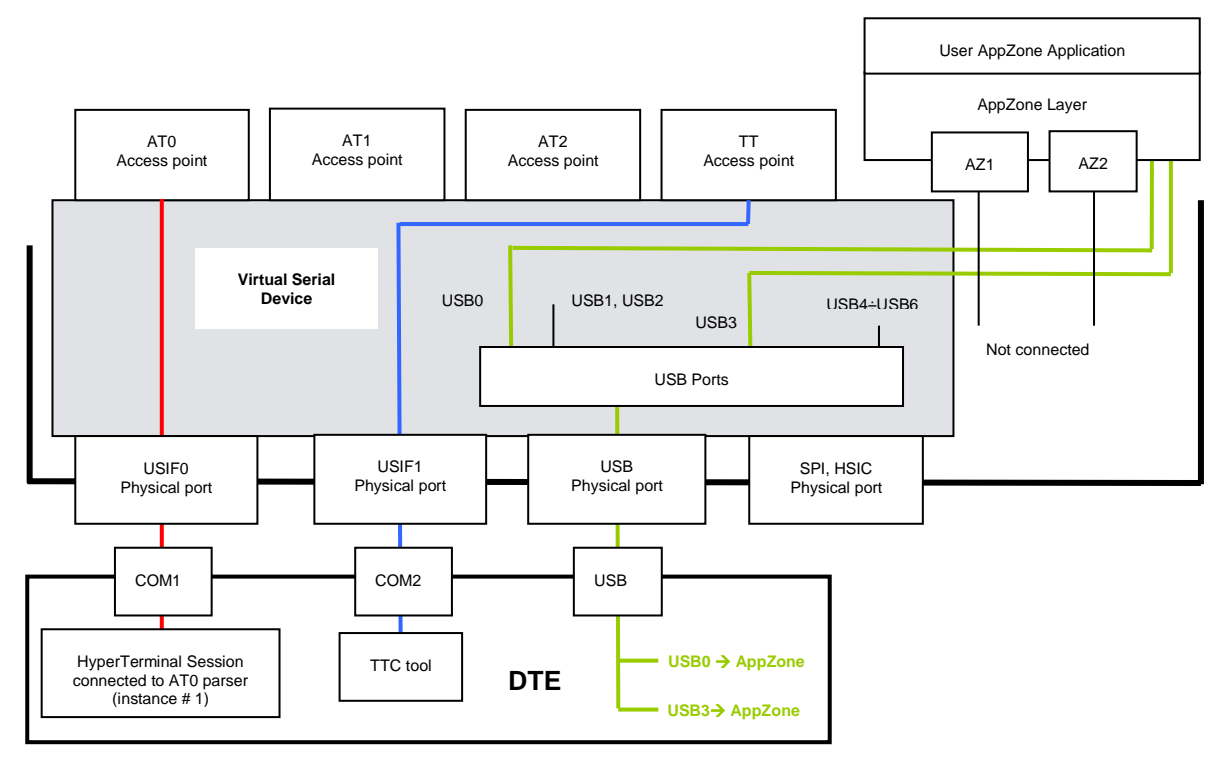

Fig.38: USB0 and USB3 Ports Available for AppZone Application

# Example 2

Tab.21 shows the starting ports configuration of the module: #PORTCFG=8, with USB cable. Out of the six USB ports, only three ports are available for the user AppZone applications: USB0, USB3, and USB4, USB1 is reserved for TTC. Use:

**m2m\_hw\_usb\_open(USB\_CH0, handle0)** to disconnect USB0 port from AT0 parser, connect it to AppZone layer, and get its handle. When you use **USB\_CH0**, the API try to open the USB0 port, and returns the related handle.

**m2m\_hw\_usb\_open(USB\_CH3, handle3)** to disconnect USB3 port from AT1 parser, connect it to AppZone layer, and get its handle. When you use **USB\_CH3**, the API try to open the USB0 port, and returns the related handle.

**m2m\_hw\_usb\_open(USB\_CH4, handle4)** to disconnect USB4 port from AT2 parser, connect it to AppZone layer, and get its handle. When you use **USB\_CH4**, the API try to open the USB0 port, and returns the related handle.

Fig.39 shows the new configuration:

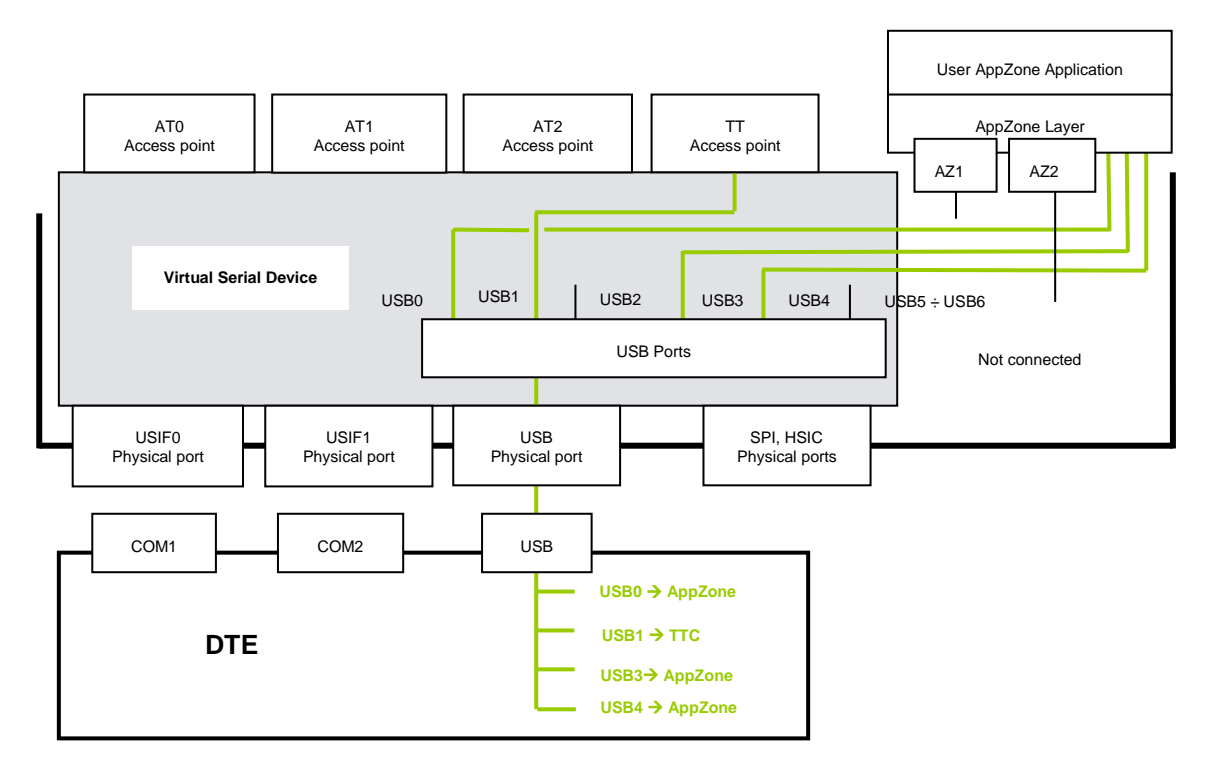

Fig.39: USB0, USB3, and USB4 Ports Available for AppZone Application

# Example 3

Tab.21 shows the starting ports configuration of the module: #PORTCFG=8, with USB cable.

Use:

m2m\_hw\_usb\_ioctl(handle4, M2M\_USB\_AT\_MODE\_SET, M2M\_HW\_USB\_IO\_AT\_MODE\_ON) API to route data received from USB4 port to AT1 parser.

Fig.40 shows the new configuration:

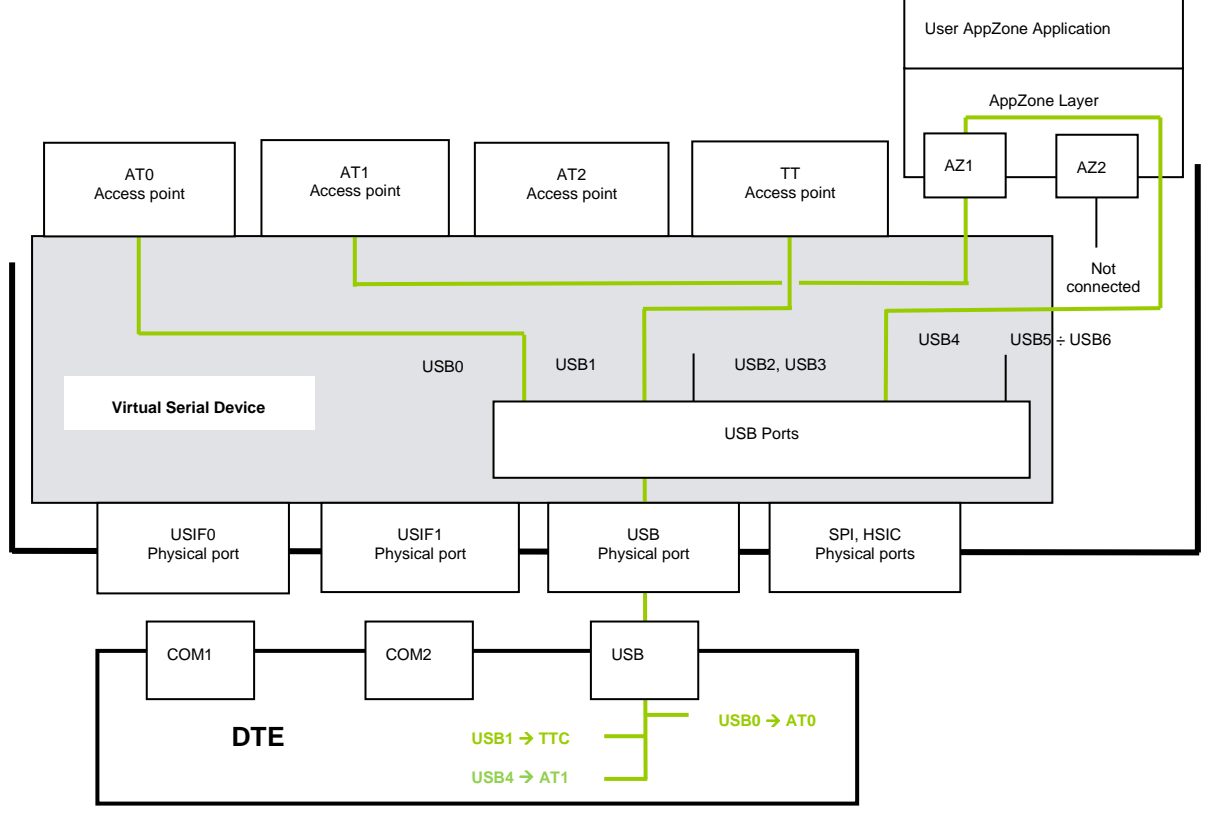

Fig.40: USB4 Port connected to AT1

Use:

m2m\_hw\_usb\_read(...) or m2m\_hw\_usb\_write(...) to read or write data from/to USBx ports.

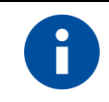

**m2m\_hw\_usb\_open(...)** returns the control to the calling task only if the USB cable is connected.

# 7 GLOSSARY AND ACRONYMS

|          | Description                                         |
|----------|-----------------------------------------------------|
| 3G Tool  | Third Generation Trace Tool (for internal use only) |
| DTE      | Data Terminal Equipment                             |
| GNSS     | Global Navigation Satellite System                  |
| GPS      | Global Positioning System                           |
| HSIC     | USB High Speed Inter-Chip Interface                 |
| MA       | Mobile Analyzer (for internal use only)             |
| NMEA     | National Marine Electronics Association             |
| OS       | Operating System                                    |
| PPP      | Point to Point Protocol                             |
| SPI      | Serial Peripheral Interface                         |
| TTC Tool | Telit Trace Client Tool                             |
| USIFx    | Universal Serial Interface                          |
| VSD      | Virtual Service Device                              |
| ACM      | Abstract Control Model                              |
| SS       | Selective Suspend                                   |
| ECM      | Ethernet Control Model                              |

# 8 APPENDIXES

# 8.1 #USBCFG Modes

If you are using a Windows-PC, before plugging the USB cable in, and issuing the AT commands described in the following chapters, install the USB driver provided by Telit, see chapter 8.2.

# 8.1.1 Mode #USBCFG=0

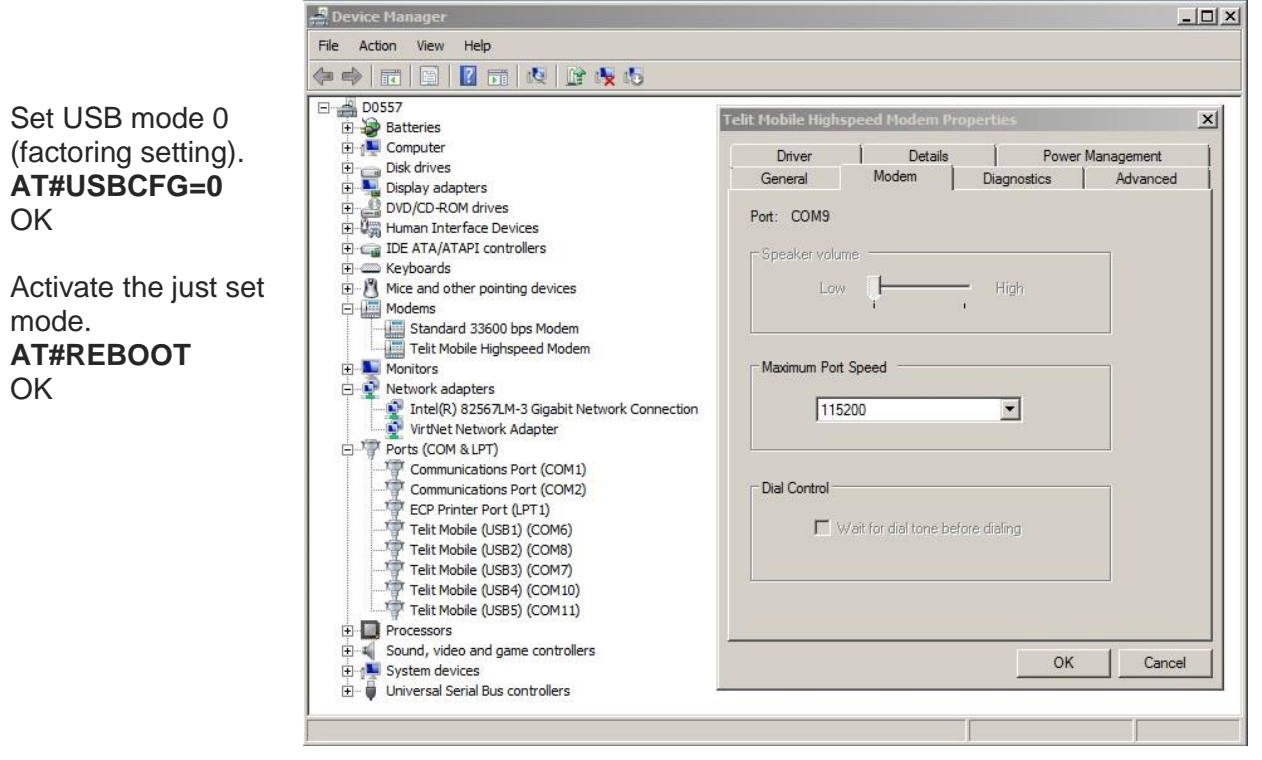

Fig.41: #USBCFG=0

# Telit

If the device driver is not installed, and you plug in the USB cable, the "Device Manager" displays the folder "Other devices". See the figure on the right, and compare it with the Tab.2.

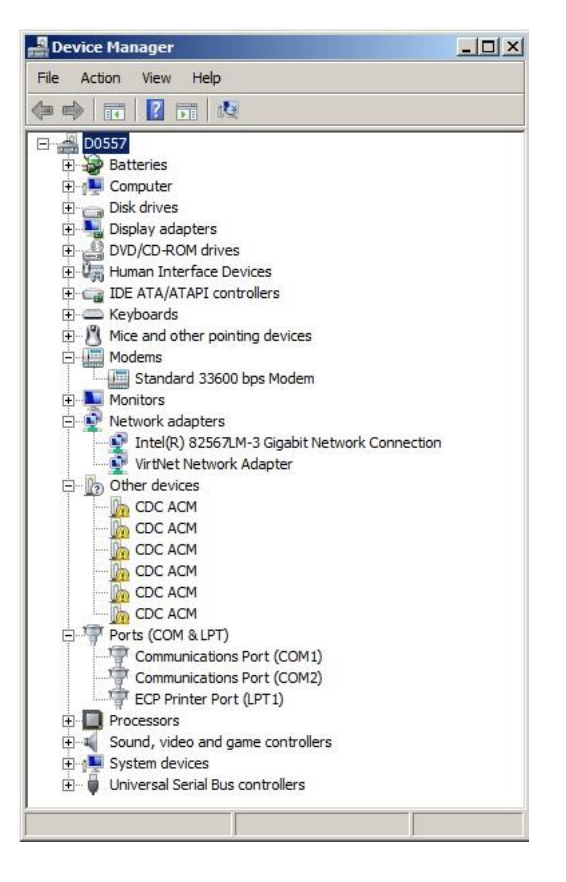

#### 8.1.1.1 Ubuntu OS

Fig.42 shows the message returned by the dmesg command when you plug in the USB cable. This OS uses the in-box driver, see Telit idVendor=1bc7, and idProduct=0021 (#USBCFG=0).

usb 1-3: New USB device found, idVendor=1bc7, idProduct=0021 usb 1-3: New USB device strings: Mfr=1, Product=2, SerialNumber=3 usb 1-3: Product: 6 CDC-ACM usb 1-3: Manufacturer: Telit usb 1-3: SerialNumber: 357164040526850 cdc acm 1-3:1.0: This device cannot do calls on its own. It is not a modem. cdc acm 1-3:1.0: ttyACM0: USB ACM device cdc\_acm 1-3:1.2: This device cannot do calls on its own. It is not a modem. cdc\_acm 1-3:1.2: ttyACM1: USB ACM device cdc\_acm 1-3:1.4: This device cannot do calls on its own. It is not a modem. cdc\_acm 1-3:1.4: ttyACM2: USB ACM device cdc\_acm 1-3:1.6: This device cannot do calls on its own. It is not a modem. cdc\_acm 1-3:1.6: ttyACM3: USB ACM device cdc acm 1-3:1.8: This device cannot do calls on its own. It is not a modem. cdc\_acm 1-3:1.8: ttyACM4: USB ACM device cdc\_acm 1-3:1.10: This device cannot do calls on its own. It is not a modem. cdc\_acm 1-3:1.10: ttyACM5: USB ACM device

Fig.42: #USBCFG=0 Mode, Ubuntu

# 8.1.2 Mode #USBCFG=1

Mode #USBCFG=1 is not working in Windows

Set USB mode 1 AT#USBCFG=1 OK

Activate the just set mode AT#REBOOT OK

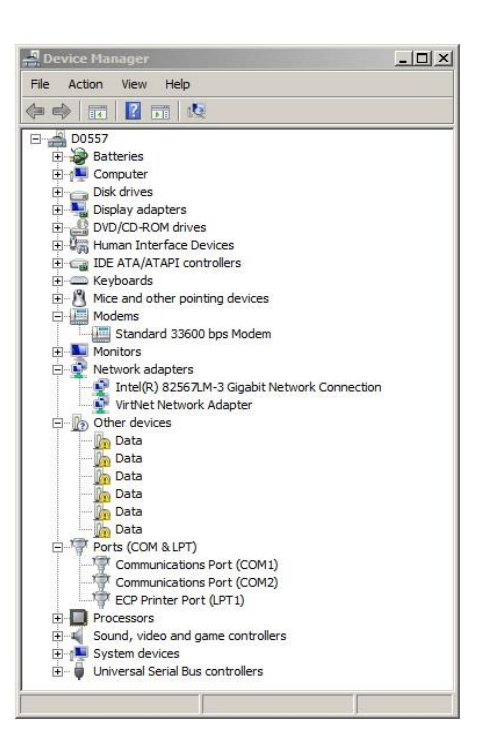

#### 8.1.2.1 Ubuntu OS

Use the following commands to activate the right in-box driver.

user@d0508-U64:~ sudo su root@d0508-U64:/home/user# modprobe option root@d0508-U64:/home/user# echo 1bc7 0026 > /sys/bus/usb-serial/drivers/option1/new\_id

Where: idVendor = 1bc7, idProduct = 0026

The following figure shows the message returned by the dmesg command when you plug in the USB cable, see Telit idVendor=1bc7, and idProduct=0026 (#USBCFG=1).

| usbcore: registered new interface driver option                   |
|-------------------------------------------------------------------|
| usbserial: USB Serial support registered for GSM modem (1-port)   |
| usb 1-3: new high-speed USB device number 112 using ehci-pci      |
| usb 1-3: New USB device found, idVendor=1bc7, idProduct=0026      |
| usb 1-3: New USB device strings: Mfr=1, Product=2, SerialNumber=3 |
| usb 1-3: Product: 6 CDC-ACM Data Only                             |
| usb 1-3: Manufacturer: Telit                                      |
| usb 1-3: SerialNumber: 357164040526850                            |
| option 1-3:1.0: GSM modem (1-port) converter detected             |
| usb 1-3: GSM modem (1-port) converter now attached to ttyUSB0     |
| option 1-3:1.1: GSM modem (1-port) converter detected             |
| usb 1-3: GSM modem (1-port) converter now attached to ttyUSB1     |
| option 1-3:1.2: GSM modem (1-port) converter detected             |
| usb 1-3: GSM modem (1-port) converter now attached to ttyUSB2     |
| option 1-3:1.3: GSM modem (1-port) converter detected             |
| usb 1-3: GSM modem (1-port) converter now attached to ttyUSB3     |
| option 1-3:1.4: GSM modem (1-port) converter detected             |
| usb 1-3: GSM modem (1-port) converter now attached to ttyUSB4     |
| option 1-3:1.5: GSM modem (1-port) converter detected             |
| usb 1-3: GSM modem (1-port) converter now attached to ttyUSB5     |
|                                                                   |

#### Fig.43: #USBCFG=1 Mode, Ubuntu

#### 8.1.3 Mode #USBCFG=2

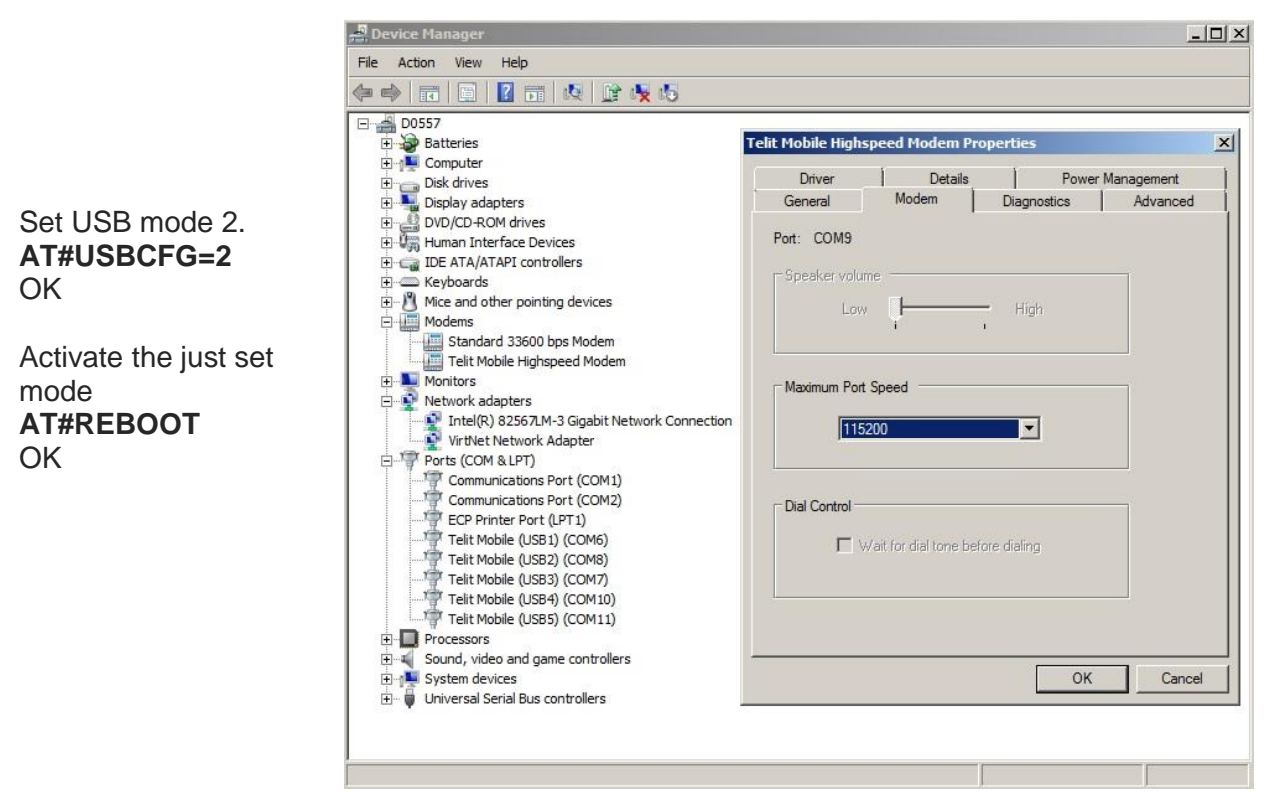

# Fig.44: #USBCFG=2

If the device driver is not installed, and you plug in the USB cable, the "Device Manager" displays the folder "Other devices". See the figure on the right, and compare it with the Tab.2.

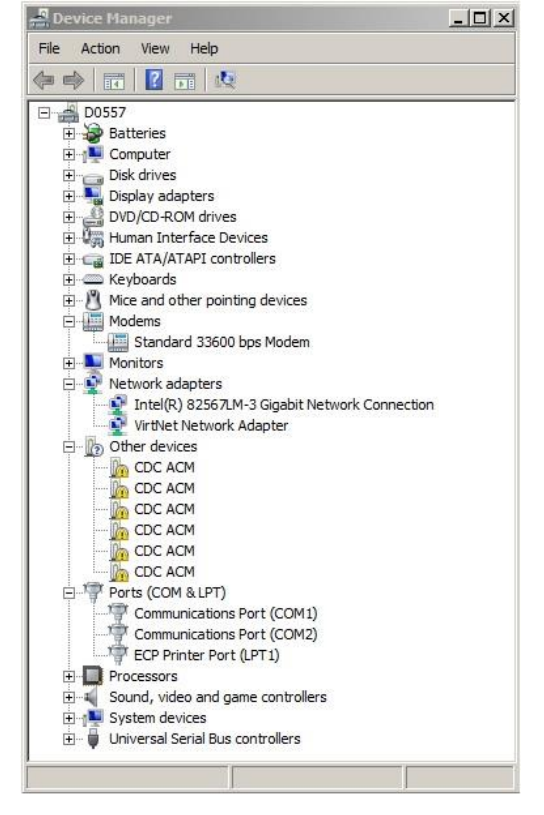

#### 8.1.3.1 Ubuntu OS

Fig.45 shows the message returned by the dmesg command when you plug the USB cable in. This OS uses the in-box driver, see Telit idVendor=1bc7, and idProduct=0021 (#USBCFG=2).

usb 1-3: New USB device found, idVendor=1bc7, idProduct=0021 usb 1-3: New USB device strings: Mtr=1, Product=2, SerialNumber=3 usb 1-3: Product: 6 CDC-ACM usb 1-3: Manufacturer: Telit usb 1-3: SerialNumber: 357164040526850 cdc\_acm 1-3:1.0: This device cannot do calls on its own. It is not a modem. cdc acm 1-3:1.0: ttyACM0: USB ACM device cdc\_acm 1-3:1.2: This device cannot do calls on its own. It is not a modem. cdc\_acm 1-3:1.2: ttyACM1: USB ACM device cdc\_acm 1-3:1.4: This device cannot do calls on its own. It is not a modem. cdc\_acm 1-3:1.4: ttyACM2: USB ACM device cdc\_acm 1-3:1.6: This device cannot do calls on its own. It is not a modem. cdc\_acm 1-3:1.6: ttyACM3: USB ACM device cdc\_acm 1-3:1.8: This device cannot do calls on its own. It is not a modem. cdc\_acm 1-3:1.8: ttyACM4: USB ACM device cdc\_acm 1-3:1.10: This device cannot do calls on its own. It is not a modem. cdc\_acm 1-3:1.10: ttyACM5: USB ACM device

Fig.45: #USBCFG=2 Mode, Ubuntu.

#### 8.1.4 Mode #USBCFG=3

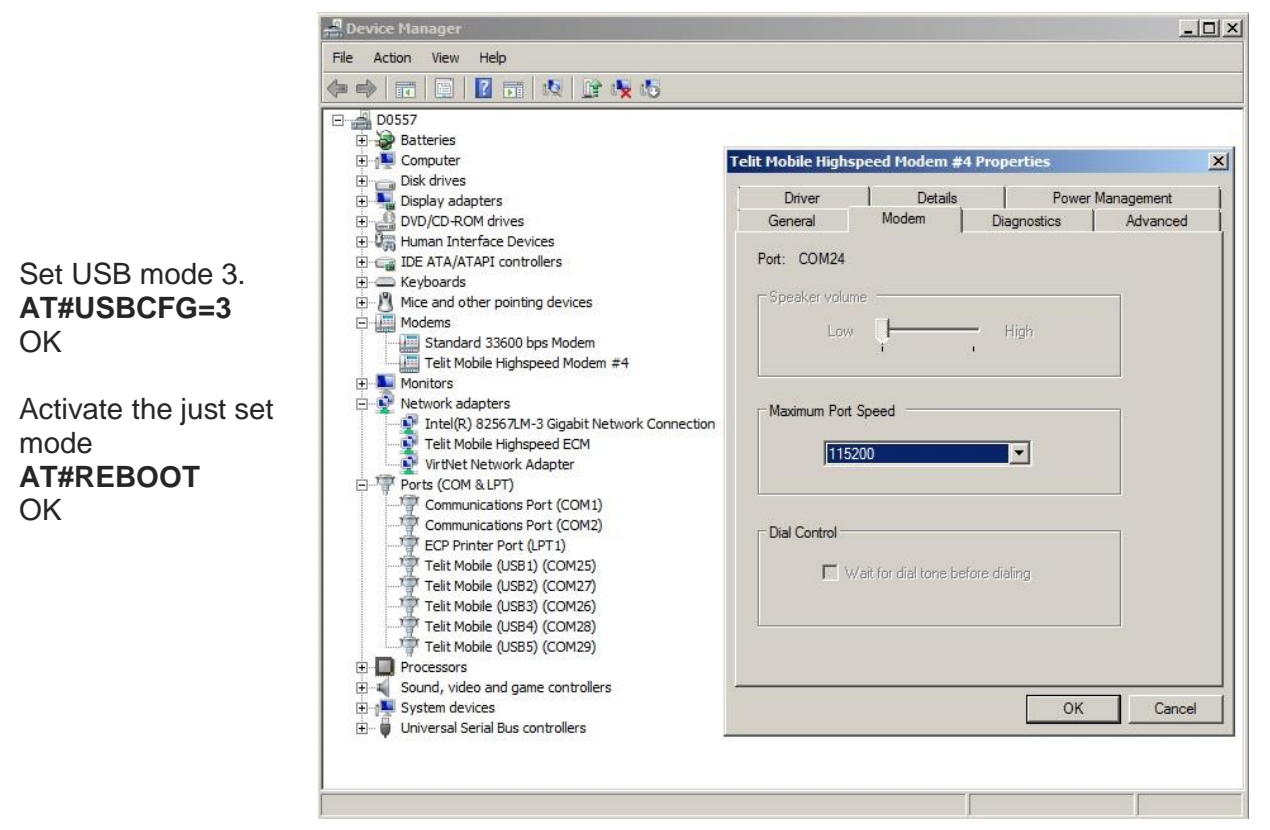

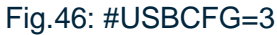

If the device driver is not installed, and you plug in the USB cable, the "Device Manager" displays the folder "Other devices". See the figure on the right, and compare it with the Tab.2.

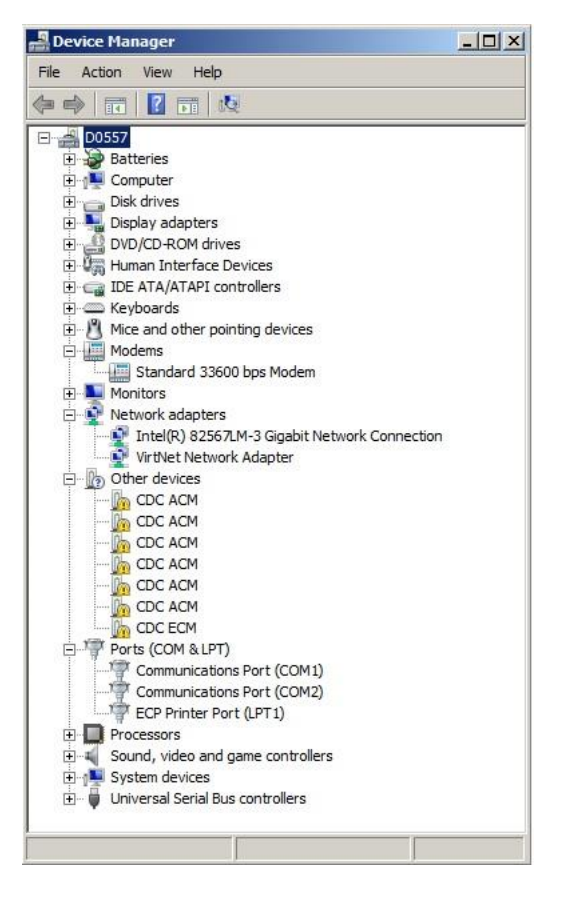

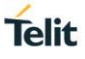

#### 8.1.4.1 Ubuntu OS

Fig.47 shows the message returned by the dmesg command when you plug in the USB cable. This OS uses the in-box driver, see Telit idVendor=1bc7, and idProduct=0023 (#USBCFG=3).

usb 1-3: New USB device found, idVendor=1bc7, idProduct=0023 usb 1-3: New USB device strings: MTT=1, Product=2, SerialNumber=3 usb 1-3: Product: 6 CDC-ACM + 1 CDC-ECM usb 1-3: SerialNumber: 357164040526850 cdc\_acm 1-3:1.0: This device cannot do calls on its own. It is not a modem. cdc\_acm 1-3:1.0: ttyACM0: USB ACM device cdc\_acm 1-3:1.2: This device cannot do calls on its own. It is not a modem. cdc\_acm 1-3:1.2: ttyACM1: USB ACM device cdc\_acm 1-3:1.4: This device cannot do calls on its own. It is not a modem. cdc\_acm 1-3:1.4: This device cannot do calls on its own. It is not a modem. cdc\_acm 1-3:1.4: ttyACM2: USB ACM device cdc\_acm 1-3:1.6: This device cannot do calls on its own. It is not a modem. cdc\_acm 1-3:1.6: This device cannot do calls on its own. It is not a modem. cdc\_acm 1-3:1.6: This device cannot do calls on its own. It is not a modem. cdc\_acm 1-3:1.6: This device cannot do calls on its own. It is not a modem. cdc\_acm 1-3:1.8: This device cannot do calls on its own. It is not a modem. cdc\_acm 1-3:1.8: This device cannot do calls on its own. It is not a modem. cdc\_acm 1-3:1.8: This device cannot do calls on its own. It is not a modem. cdc\_acm 1-3:1.8: This device cannot do calls on its own. It is not a modem. cdc\_acm 1-3:1.10: This device cannot do calls on its own. It is not a modem. cdc\_acm 1-3:1.10: This device cannot do calls on its own. It is not a modem. cdc\_acm 1-3:1.10: This device cannot do calls on its own. It is not a modem. cdc\_acm 1-3:1.10: This device cannot do calls on its own. It is not a modem. cdc\_acm 1-3:1.10: This device cannot do calls on its own. It is not a modem. cdc\_acm 1-3:1.10: This device cannot do calls on its own. It is not a modem. cdc\_acm 1-3:1.10: This device cannot do calls on its own. It is not a modem. cdc\_acm 1-3:1.10: ttyACM5: USB ACM device cdc\_acm 1-3:1.10: ttyACM5: USB ACM device cdc\_acm 1-3:1.10: ttyACM5: USB ACM device cdc\_acm 1-3:1.10: ttyACM5: USB ACM device cdc\_acm 1-3:1.10: ttyACM5: USB ACM device cdc\_acm 1-3:1.10: ttyACM5: USB ACM device cdc\_acm 1

#### Fig.47: #USBCFG=3, Ubuntu

|                                                    | 📲 Device Manager                                                                                                    |                     |                      |             | _ 🗆 ×      |
|----------------------------------------------------|----------------------------------------------------------------------------------------------------|---------------------|----------------------|-------------|------------|
|                                                    | File Action View Help                                                                                                    |                     |                      |             |            |
|                                                    |                                                                                                    |                     |                      |             |            |
|                                                    | D0557                                                                                                    | Telit Mobile Highsp | eed Modem #6         | Properties  | ×          |
| Set USB mode 4.                                    | E Disk drives                                                                                                    | Driver              | Details              | Power       | Management |
| At#USBCFG=4<br>OK<br>Activate the just<br>set mode | Display adapters     DVD/CD-ROM drives                                                                                                    | General             | Modem                | Diagnostics | Advanced   |
|                                                    |                                                                                                    | Port: COM37         |                      |             |            |
|                                                    |                                                                                                    | Low                 | ļ                    | - High      |            |
| OK                                                 | Telit Mobile Highspeed Modem #6<br>Monitors<br>Network adapters<br>Intel(R) 82567LM-3 Gigabit Network Connection<br>VirtNet Network Adapter                                         | Maximum Port S      | oeed                 |             |            |
|                                                    | Ports (COM & LPT) Communications Port (COM1) Communications Port (COM2) ECP Printer Port (LPT1) Telit Mobile (USB1) (COM39) Telit Mobile (USB3) (COM36) Telit Mobile (USB3) (COM38) | Dial Control        | it for dial tone bef | ore dialing |            |
|                                                    | Telit Mobile (USB4) (COM41)<br>Telit Mobile (USB5) (COM40)<br>Processors<br>Sound, video and game controllers<br>System devices<br>Universal Serial Bus controllers                 |                     |                      | ОК          | Cancel     |
|                                                    | Fig.48: #USBC                                                                                                    | FG=4                |                      |             | J          |

If the device driver is not installed, and you plug in the USB cable, the "Device Manager" displays the folder "Other devices". See the figure on the right, and compare it with the Tab.2.

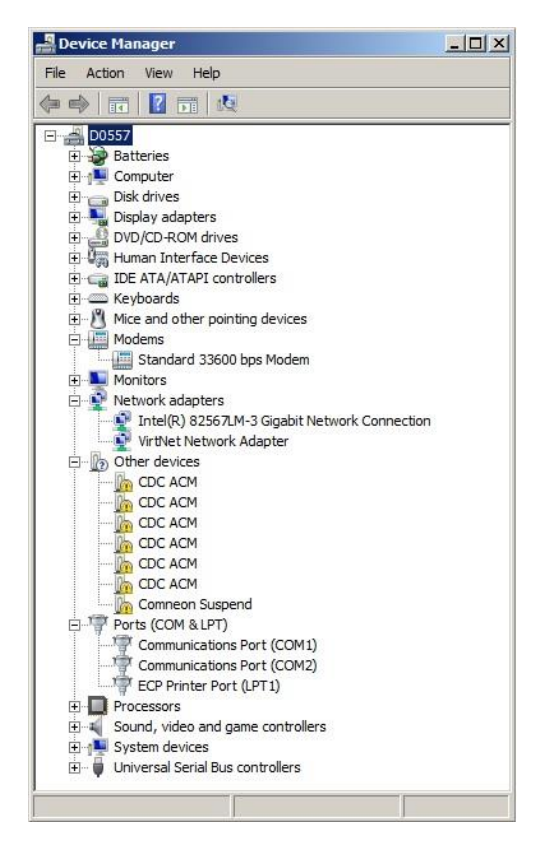

#### 8.1.5.1 Ubuntu OS

Fig.49 shows the message returned by the dmesg command when you plug the USB cable in. This OS uses the in-box driver, see Telit idVendor=1bc7, and idProduct=0024 (#USBCFG=4).

usb 1-3: New USB device found, idVendor=1bc7, idProduct=0024 usb 1-3: New USB device strings: MTr=1, Product=2, SerialNumber=3 usb 1-3: Product: 6 CDC-ACM usb 1-3: Manufacturer: Telit usb 1-3: SerialNumber: 357164040526850 cdc\_acm 1-3:1.0: This device cannot do calls on its own. It is not a modem. cdc acm 1-3:1.0: ttyACMO: USB ACM device cdc\_acm 1-3:1.2: This device cannot do calls on its own. It is not a modem. cdc\_acm 1-3:1.2: ttyACM1: USB ACM device cdc\_acm 1-3:1.4: This device cannot do calls on its own. It is not a modem. cdc\_acm 1-3:1.4: ttyACM2: USB ACM device cdc acm 1-3:1.6: This device cannot do calls on its own. It is not a modem. cdc\_acm 1-3:1.6: ttyACM3: USB ACM device cdc\_acm 1-3:1.8: This device cannot do calls on its own. It is not a modem. cdc\_acm 1-3:1.8: ttyACM4: USB ACM device cdc acm 1-3:1.10: This device cannot do calls on its own. It is not a modem. cdc\_acm 1-3:1.10: ttyACM5: USB ACM device

Fig.49: #USBCFG=4, Ubuntu

#### 8.1.6 Mode #USBCFG=5

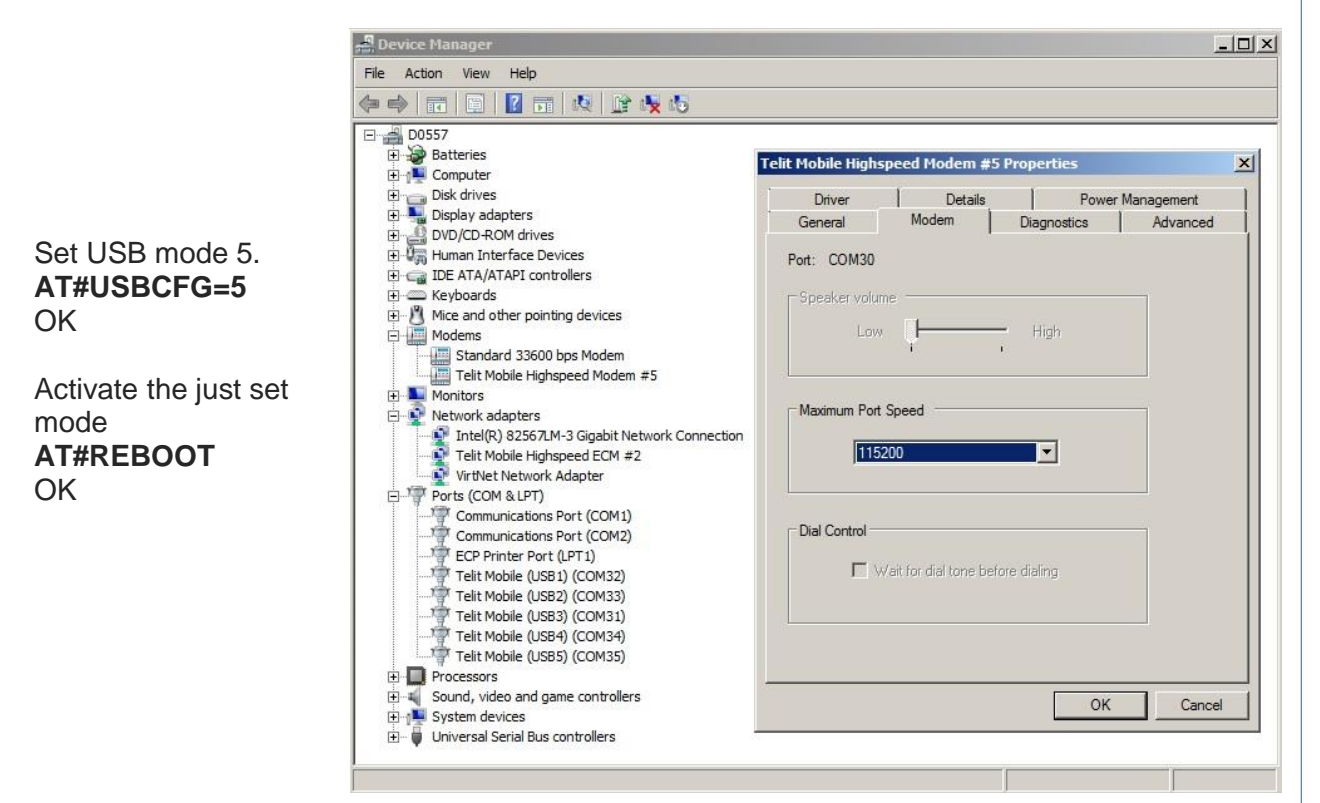

# Fig.50: #USBCFG=5

If the device driver is not installed, and you plug in the USB cable, the "Device Manager" displays the folder "Other devices". See the figure on the right, and compare it with the Tab.2

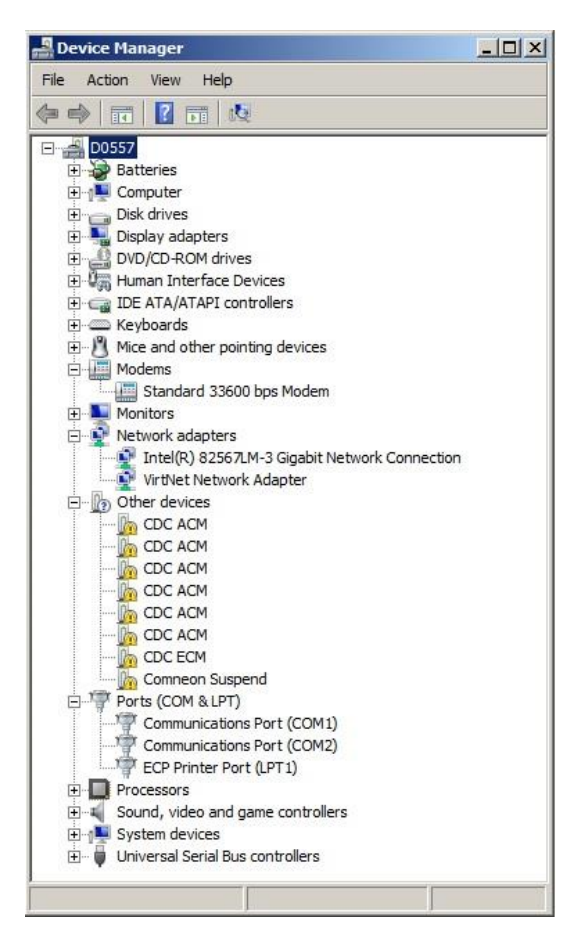
#### 8.1.6.1 Ubuntu OS

Fig.51 shows the message returned by the dmesg command when you plug the USB cable in. This OS uses the in-box driver, see Telit idVendor=1bc7, and idProduct=0025 (#USBCFG=5).

usb 1-3: New USB device found, idVendor=1bc7, idProduct=0025 usb 1-3: New USB device strings: MTT=1, PTODUCt=2, SerIatINUMDer=3 usb 1-3: Product: 6 CDC-ACM + 1 CDC-ECM usb 1-3: SerialNumber: 357164040526850 cdc\_acm 1-3:1.0: This device cannot do calls on its own. It is not a modem. cdc\_acm 1-3:1.0: This device cannot do calls on its own. It is not a modem. cdc\_acm 1-3:1.2: This device cannot do calls on its own. It is not a modem. cdc\_acm 1-3:1.2: This device cannot do calls on its own. It is not a modem. cdc\_acm 1-3:1.2: TtyACM1: USB ACM device cdc\_acm 1-3:1.4: This device cannot do calls on its own. It is not a modem. cdc\_acm 1-3:1.4: This device cannot do calls on its own. It is not a modem. cdc\_acm 1-3:1.6: This device cannot do calls on its own. It is not a modem. cdc\_acm 1-3:1.6: This device cannot do calls on its own. It is not a modem. cdc\_acm 1-3:1.6: This device cannot do calls on its own. It is not a modem. cdc\_acm 1-3:1.8: ttyACM3: USB ACM device cdc\_acm 1-3:1.8: ttyACM4: USB ACM device cdc\_acm 1-3:1.8: ttyACM4: USB ACM device cdc\_acm 1-3:1.8: ttyACM4: USB ACM device cdc\_acm 1-3:1.10: This device cannot do calls on its own. It is not a modem. cdc\_acm 1-3:1.10: This device cannot do calls on its own. It is not a modem. cdc\_acm 1-3:1.10: This device cannot do calls on its own. It is not a modem. cdc\_acm 1-3:1.10: This device cannot do calls on its own. It is not a modem. cdc\_acm 1-3:1.10: This device cannot do calls on its own. It is not a modem. cdc\_acm 1-3:1.10: This device cannot do calls on its own. It is not a modem. cdc\_acm 1-3:1.10: This device cannot do calls on its own. It is not a modem. cdc\_acm 1-3:1.10: This device cannot do calls on its own. It is not a modem. cdc\_acm 1-3:1.10: This device cannot do calls on its own. It is not a modem. cdc\_acm 1-3:1.10: This device cannot do calls on its own. It is not a modem. cdc\_acm 1-3:1.10: This device cannot do calls on its own. It is not a modem. cdc\_acm 1-3:1.10: This device cannot do calls on its own. It is not a mode

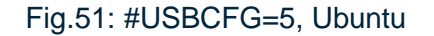

## 8.2 USB Driver

Telit provides the USB driver to install on Windows-PC, refer to document []. Before installing the driver, it is suggested to remove the old one, if present. To verify if the right USB driver has been installed check its Vendor Identifier and the Product Identifier by means of the Windows Device Manager, see the figure below.

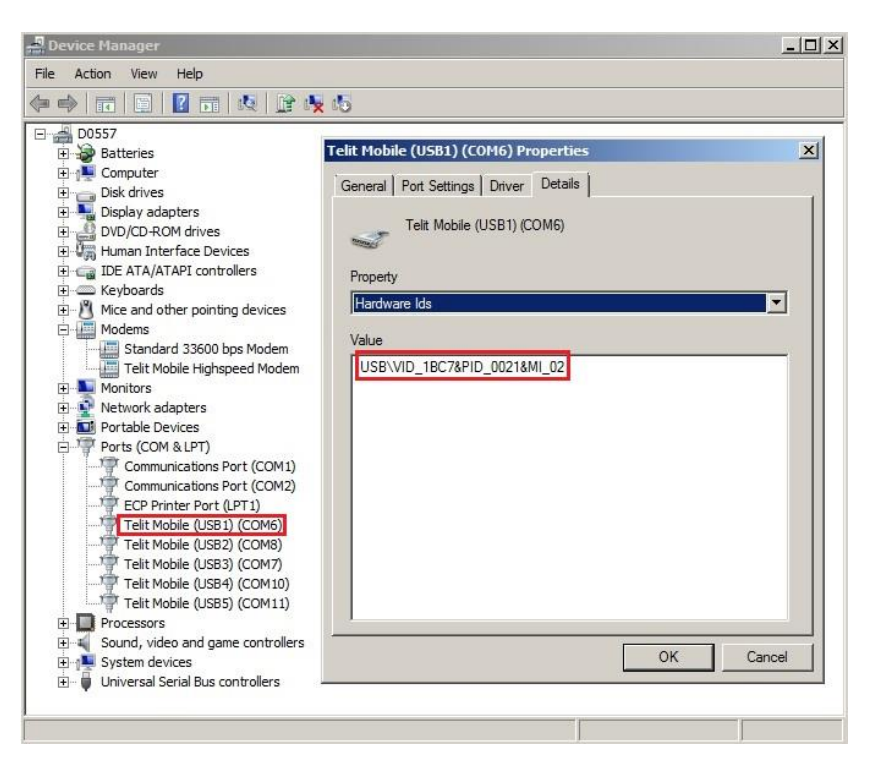

Fig.52: Vendor Identifier & Product Identifier

- Telit Vendor Identifier is 1BC7.
- Product Identifier depends on the #USBCGF mode, refer to Tab.2

## 8.2.1 Ubuntu

With Ubuntu, the USB device (module) uses the in-box drivers. It means that no Telit's USB driver is needed. To get Telit Vendor Identifier and Product Identifier in Ubuntu environment use the command dmesg as shown in sub-chapters of the chapter #USBCFG Modes

## **9 DOCUMENT HISTORY**

| Revision | Date       | Changes                                                                                                    |
|----------|------------|----------------------------------------------------------------------------------------------------|
| 0        | 2011-11-23 | First issue                                                                                                    |
| 1        | 2011-11-23 | Mobile Analyzer changed in Trace Tool (Generic TT)                                                                                                    |
| 2        | 2012-01-27 | Updated the Applicability Table<br>AT+CMUX=1 changed in AT+CMUX=0                                                                                                    |
| 3        | 2012-02-28 | Updated parameter range of AT#PORTCFG Command<br>Modified the SPI Physical port connection on all figures<br>Introduced TTC and 3G (see TT                                                                                                    |
| 4        | 2012-07-03 | Added PORTCFG=7 and updated PORTCFG tables.<br>Modified document title "HE Family Ports Arrangements" in<br>"HE910 Family Ports Arrangements".<br>General review of the entire document.                                                                                                    |
| 5        | 2012-09-17 | Added PORTCFG=8.<br>Updated Applicability Table                                                                                                    |
| 6        | 2013-07-29 | The document title has been changed from "HE910 Family<br>Ports Arrangements" to "HE910/UE910 Families Ports<br>Arrangements"<br>Updated Applicability Table, and some figures.<br>Rearranged GPS chapters and modified some names of<br>chapters.<br>Added the note about +CFUN command in chapter 2.<br>New features supported from SW version 12.00.004:<br>PORTCFG=9, PORTCFG=10, and HSIC physical port.<br>The factory setting has been changed from #PORTCFG=0 to<br>#PORTCFG=1.<br>Added products:<br>UE910-EUR/EUD/12.00.xx4<br>UE910-NAR/NAD/12.00.xx4 |
| 7        | 2014-02-24 | Added some figures and related descriptions.                                                                                                    |

| Revision | Date       | Changes                                                                                                    |
|----------|------------|----------------------------------------------------------------------------------------------------|
| 8        | 2014-02-28 | The document title has been changed from "HE910/UE910<br>Family Ports Arrangements" to "HE910/UE910/UL865 Families<br>Ports Arrangements".<br>Added products:<br>UL865-EUR/EUD 12.00.xx4<br>UL865-NAR/NAD 12.00.xx4<br>UL865-N3G 12.00.xx4                                                                                                    |
| 9        | 2015-02-16 | Chapters' organization has been rearranged; some chapters<br>have been reviewed or removed.<br>Added:<br>Services Coexistence Table, AppZone Service,<br>AT#PORTCFG=11, and AT#PORTCFG=12<br>Updated Applicability Table<br>HE910 Family<br>HE910 12.00.xx6<br>HE910-D 12.00.xx6<br>HE910-EUR / HE910 EUD 12.00.xx6<br>HE910-EUG / HE910-NAG 12.00.xx6<br>HE910-NAR / HE910-NAD 12.00.xx6<br>UE/UL Family (Embedded)<br>UE910-EUR / UE910-EUD 12.00.xx6<br>UE910-NAR / UE910-NAD 12.00.xx6<br>UL865-EUR / UL865-EUD 12.00.xx6<br>UL865-NAR / UL865-NAD 12.00.xx6                              |
| 10       | 2016-02-10 | <ul> <li>This revision has adopted the new Telit format. According to the new format, chapters and figures has been rearranged.</li> <li>The document title has been changed from "HE910/UE910/UL865 Family Ports Arrangements" to "Telit 3G Modules Ports Arrangements"</li> <li>Has been added the chapters dedicated to the AT#USBCFG command.</li> <li>Updated Applicability Table and Modules &amp; SW ver. Table:</li> <li>HE910 Series <ul> <li>HE910 12.00.xx6</li> <li>HE910-D 12.00.xx6</li> <li>HE910-GL 12.00.xx6</li> <li>HE910-EUR / HE910 EUD 12.00.xx6</li> </ul> </li> </ul> |

| Revision | Date       | Changes                                                                                                    |
|----------|------------|----------------------------------------------------------------------------------------------------|
|          |            | HE910-EUG / HE910-NAG 12.00.xx6<br>HE910-NAR / HE910-NAD 12.00.xx6                                                                                                    |
|          |            | UE/UL Series (Embedded)<br>UE910-EUR / UE910-EUD 12.00.xx6<br>UE910-NAR / UE910-NAD 12.00.xx6<br>UL865-EUR / UL865-EUD 12.00.xx6<br>UL865-NAR / UL865-NAD 12.00.xx6<br>UL865-N3G 12.00.xx6<br>UE910-N3G 12.00.xx6<br>UE866-N3G 12.00.xx6 |
|          |            |                                                                                                    |
| 11       | 2016-07-06 | Changed AT#PORTSCFG=? into AT#PORTCFG=?, chapter 3.                                                                                                    |
| 12       | 2017-02-14 | 2017 Template applied                                                                                                    |
| 13       | 2017-08-08 | Chapter 6.2.2.1 AT#PORTCFG=0 removed.                                                                                                    |
|          |            | Applicability Table updated                                                                                                    |
|          |            | Chapter 7 The Winning Configuration changed in Last Ports Setting.                                                                                                    |
|          |            | Chapter 8 Acronyms & Abbreviations changed in Glossary and Acronyms; format table update.                                                                                                    |
|          |            | Chapter 9 Modules & SW Ver. Table removed                                                                                                    |
|          |            | Format table of the Document History chapter updated.                                                                                                    |
|          |            | Format tables of the document updated.                                                                                                    |
| 14       | 2017-10-24 | Fixed the title of chapters 4.12, and 4.13.                                                                                                    |
|          |            | Removed chapter 9.2 USB Interface & Endpoints.                                                                                                    |
|          |            | Removed chapter 7 Last Ports Setting.                                                                                                    |
|          |            | Updated 1.5 Related Documents.                                                                                                    |

# SUPPORT INQUIRIES

Link to **www.telit.com** and contact our technical support team for any questions related to technical issues.

## www.telit.com

Telit Communications S.p.A. Via Stazione di Prosecco, 5/B I-34010 Sgonico (Trieste), Italy

Telit IoT Platforms LLC 5300 Broken Sound Blvd, Suite 150 Boca Raton, FL 33487, USA Telit Wireless Solutions Inc. 3131 RDU Center Drive, Suite 135 Morrisville, NC 27560, USA

Telit Wireless Solutions Co., Ltd. 8th Fl., Shinyoung Securities Bld. 6, Gukjegeumyung-ro8-gil, Yeongdeungpo-gu Seoul, 150-884, Korea

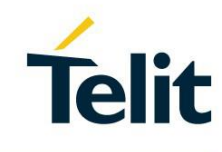

Telit Wireless Solutions Ltd. 10 Habarzel St. Tel Aviv 69710, Israel

Telit Wireless Solutions Technologia e Servicos Ltda Avenida Paulista, 1776, Room 10.C 01310-921 São Paulo, Brazil

Telit reserves all rights to this document and the information contained herein. Products, names, logos and designs described herein may in whole or in part be subject to intellectual property rights. The information contained herein is provided "as is". No warranty of any kind, either express or implied, is made in relation to the accuracy, reliability, fitness for a particular purpose or content of this document. This document may be revised by Telit at any time. For most recent documents, please visit www.telit.com Copyright © 2016, Telit